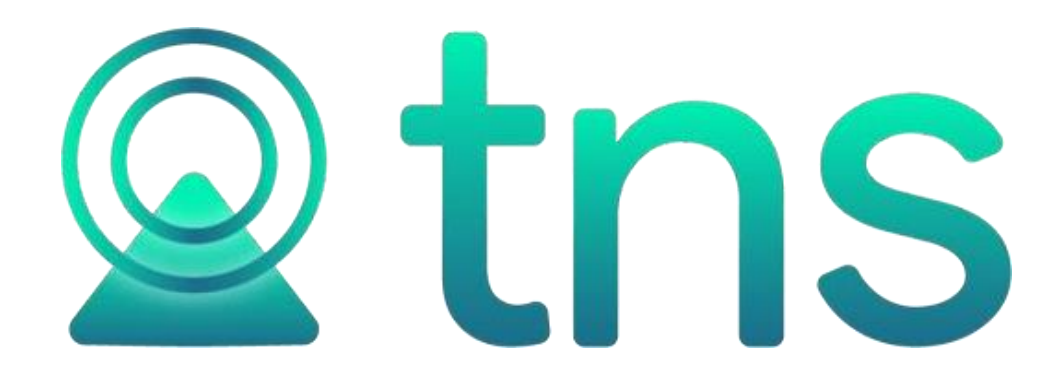

# MANUAL DE ACTIVOS FIJOS

Cúcuta: Centro Comercial Bolívar Local B-16 y B-21 Tels.: (7) 5829010

Versión 2023. Fecha de Revisión, Julio 29 de 2023.

Registro de Derechos de Autor Libro-Tomo-Partida 13-16-245 de 06-Jul-2006.

Todos los derechos están reservados.

Impreso en Cúcuta Colombia.

La información de este documento no puede ser alterada o cambiada sin la autorización escrita de TNS SAS.

Este manual es suministrado exclusivamente con efectos informativos. Toda información contenida en el mismo está sujeta a cambios sin previo aviso. TNS SAS no es responsable de daño alguno, directo o indirecto, resultante del uso de este manual.

# Tabla de Contenido

| Contenido                                        | Pág. |
|--------------------------------------------------|------|
| CAPITULO 1                                       | 5    |
| CARACTERÍSTICAS Y BENEFICIOS                     | 5    |
| CAPITULO 2                                       | 6    |
| ENTRADAS Y SALIDAS DEL MÓDULO                    | 6    |
| Visión general<br>Contenido del Programa         |      |
| CAPITULO 3                                       | 9    |
| OPERACIONES RUTINARIAS                           | 9    |
| Acceso al Programa                               | 9    |
| Manejo de Ventanas                               |      |
| Ingreso de la Información                        |      |
| Como Crear Códigos Contables                     |      |
| Como Crear Bienes Muebles e Inmuebles            |      |
| Como Crear Grupos de Bienes                      |      |
| Como Crear Unidad Funcional (Centro)             |      |
| Como Crear Grupo Contable                        | 21   |
| Como Crear Servicio                              |      |
| Como Crear Ciudades                              |      |
| Como Crear Ubicaciones.                          |      |
| Como Crear Terceros                              |      |
| Como Crear Prefijos de Documentos                |      |
| Como Crear Tipo de Novedades                     |      |
| Como Crear Líneas de Artículos                   |      |
| Como Crear Tipos de IVA                          |      |
| Como Crear Artículos                             |      |
| Como Crear Bancos                                |      |
| Como Crear Grupo de Conceptos                    |      |
| Como Crear Conceptos                             |      |
| Como Crear Áreas Administrativas                 |      |
| Como Crear Centros de Costos                     | 40   |
| Procesos de la Información                       |      |
| Como Crear Pedido de Compra.                     | 41   |
| Como Crear Compras                               |      |
| Como Crear Entrada del Activo                    |      |
| Como Crear Salida del Activo                     | 54   |
| Como Crear Exclusión del Activo                  |      |
| Como Crear Traslado entre Servicios              |      |
| Como Crear Valorización / Deterioros             |      |
| Como Crear Deterioros                            |      |
| Como Crear una Reclasificación de Grupo Contable | 64   |
| Como Realizar Reintegro a Bodega.                |      |
| Como Crear Cambio de Responsable                 |      |
| Como Crear Novedades a un Bien                   |      |

| Saldos Iniciales NIIF                                          | 71 |
|----------------------------------------------------------------|----|
| Confirmación de Salida                                         | 72 |
| Como Crear Provisión de Gastos                                 | 72 |
| Como Calcular Depreciaciones                                   | 75 |
| Como Recalcular Saldos                                         | 76 |
| Como Generar Entradas Automáticas                              | 76 |
| Como Bloquear Periodo y Generar Comprobante de Depreciaciones. | 77 |
| Como Crear Comprobante de Depreciación Total.                  | 78 |
| Como Asentar Documentos Pendientes                             | 78 |
| Como Regenerar Comprobantes                                    | 79 |
| Manejo de Informes (Salidas)                                   |    |
| Como imprimir Listado de Bienes.                               |    |
| Como imprimir Inventario por Servicio / Centro                 |    |
| Como imprimir Inventario por Responsable.                      |    |
| Como imprimir Inventario Físico                                |    |
| Como imprimir Diferencias con Inventario Físico                | 85 |
| Como imprimir Cuadro de Depreciaciones y Ajustes               | 86 |
| Como imprimir Costos Acumulados por Código Contable            |    |
| Como imprimir Informe de la Contraloría                        |    |
| Como imprimir Historial del Bien                               |    |
| Como imprimir Devolutivos por Ubicación                        | 90 |
| Como imprimir Relación de Entradas.                            | 91 |
| Como imprimir Relación de Exclusiones                          | 92 |
| Como imprimir Relación de Salidas.                             | 93 |
| Como imprimir Paz y Salvo                                      | 93 |
| Como imprimir Vencimiento porte de Armamento                   | 95 |
| Como imprimir Resumen de Depreciación                          | 96 |
| OPERACIONES NO RUTINARIAS                                      | 97 |
| Cómo Configurar Parámetros por Usuario                         | 97 |
| Cómo Configurar Parámetros Generales                           |    |

# **CAPITULO 1**

# CARACTERÍSTICAS Y BENEFICIOS

Activos Fijos fue diseñado para manejar de una forma amigable y eficaz los activos fijos dentro y fuera del almacén con sus respectivas afines: servicios, proveedores y códigos de contabilidad; efectuar un procesamiento eficaz, rápido y seguro para tener el inventario al día; suministrar información básica de activos en las dependencias, comprobantes de depreciación y valorización. Soluciona el problema de trascripción de inventario de un periodo.

La interfaz con el usuario presenta contenido distribuido para mejorar la navegación de forma intuitiva a través de los menús, convirtiéndose en un software amigable, fácil de entender y utilizar

Con **Activos Fijos**, se observa un nuevo enfoque en la Administración de Inventarios con una excelente estética en la presentación de Resultados y la simplificación del proceso manual.

El sistema le brinda al usuario ciertas facilidades de manejo tales como:

- Llamadas rápidas a los Archivo Maestros de Artículos, Servicios, Proveedores y Códigos de contabilidad.

- Clave de acceso al sistema y configuración personalizada de permisos por usuario para seguridad de la información almacenada.

- Adaptar el software a la medida de la organización por medio de eventos personalizados que permiten añadir funcionalidades de acuerdo con las necesidades particulares de la Institución.

# **CAPITULO 2**

# ENTRADAS Y SALIDAS DEL MÓDULO

# Visión general

A continuación, se muestra un cuadro sintético de las utilidades del Módulo de Activos Fijos, con sus respectivas entradas, procesos y salidas de datos.

### **ENTRADAS**

### PROCESO

- Terceros
- Ubicación
- Bienes Muebles e Inmuebles
- Grupos de Bienes
- Servicios
- Plan de cuentas
- Grupos Contables
- Ciudades
- Unidad Funcional
- Tipo de Novedades
- Líneas de Artículos
- Tipos de IVA
- Listado de Artículos
- Bancos
- Área Administrativas
- Grupos de Conceptos
- Conceptos

- Entrada del Activo
- Salida del Activo
- Exclusión de Activos
- Traslado entre Servicios
- Valorizaciones/Deterioros
- Deterioro
- Cambio de Responsable
- Novedades a un bien
- Reintegro a Bodega
- Depreciaciones
- Recálculo de Saldos
- Recálculo de Movimientos
- Generar entradas automáticas
- Bloquear Periodo y Generar Comprobante de Depreciación
- Desbloquear Periodo
- Generar Comprobante de Depreciación total
- Regenerar Comprobantes
- Asentar Documentos Pendientes
- Pedidos de Compra
- Compras
- Provisión de Gastos
- Reclasificación
- Inventario Físico
- Generar Comprobante de Causación de Gastos

### SALIDA

- Listado de Bienes
- Inventario por servicio
- Inventario por Responsable
- Historial del Bien
- Devolutivos por ubicación
- Relación de Entradas
- Relación de Exclusiones
- Relación de Salidas
- Novedades
- Cuadro de Depreciación y Ajustes
- Resumen de Depreciaciones
- Costos Acumulados por Código contable
- Informe de la Contraloría
- Depreciados Totalmente
- Movimiento Mensual
- Reporte Códigos de Barras
- Hoja de Vida de Recurso Tecnológico
- Inventario Físico
- Diferencias con Inventario Físico
- Paz y Salvo
- Vencimiento Porte de Armamento
- Resumen de Depreciación.

# Contenido del Programa

A continuación, se presenta la estructura del módulo Activos Fijos de Visual TNS:

ARCHIVOS Bienes Muebles e Inmuebles Servicios Unidad Funcional (Centro) Tipo de Novedades Grupos de Bienes Grupos Contables Terceros Códigos Contables TABLAS Prefijos de documentos Consecutivos Ubicación Ciudades Tipo Póliza Líneas de Artículos Tipos de IVA Listado de Artículos Bancos Centros Áreas Administrativas Grupo Conceptos Conceptos Formas de Pago Tipos de ICA Periodos Login CONFIGURACION Parámetros de Usuario Generales Diseño de Informes FR3 Ejecutar Evento Personalizado Salir MOVIMIENTOS Pedidos de Compra Compras Entrada del Activo Salida del Activo Exclusión del Activo Traslado entre Servicios Valorizaciones /Deterioro Reclasificación Reintegro a Bodega Provisión de Gastos Traslado entre Bodegas Deterioro Cambio de Responsable Novedades a un Bien Saldos Iniciales NIIF DEPRECIACIONES Depreciación Lineal Depreciación por Otros Métodos Inventario Físico ESPECIALES Crear Periodo Desbloquear Periodo Recalcular Saldos Recalcular Movimientos

Generar entradas automáticas

Bloquear Periodo y Generar Comprobantes de Depreciación Generar Comprobantes de Depreciación Total Regenerar Comprobantes Asentar Documentos Pendientes Generar Comprobante de Artículos Negativos Generar Comprobante de Causación de Gastos

#### IMPRIMIR

Listado de Bienes Inventario por Servicio / Centro Inventario por Responsable Inventario Físico Historial del Bien Devolutivos por Ubicación Relación de Entradas Relación de Exclusiones Relación de Salidas Novedades Resumen de Depreciaciones Cuadro de Depreciación y Ajustes Costos Acumulados por código contable Depreciados Totalmente Informe de la Contraloría Movimiento Mensual Relación de Movimientos Entradas/Salidas por Código Contable Códigos de Barras Hoja Vida Recurso Tecnológico. Inventario Físico Diferencias con Inventario Físico Paz y Salvo Vencimiento Porte de Armamento Resumen de Depreciación

#### HERRAMIENTAS

Calculadora Importar Datos de Visual Importar Archivo plano. Unificar Terceros. Inserción Masiva de Movimientos Inserción Masiva Inventario Físico Actualizar Códigos Contables

#### AYUDA

Manual Activos Fijos Servicio al Cliente en Línea Chat en Línea Asesores TNS Web Información de Asesores Acerca de...

# **CAPITULO 3**

# **OPERACIONES RUTINARIAS**

# Acceso al Programa

El usuario al dar clic sobre el icono de Activos Fijos visualizará la siguiente ventana:

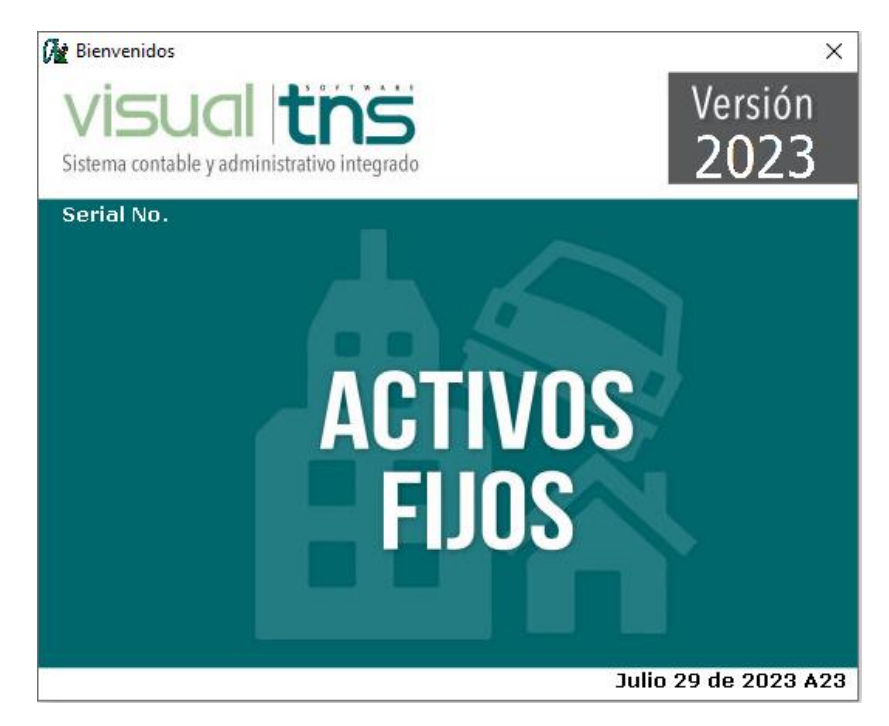

En esta ventana se muestra la fecha de actualización del programa. Oprimiendo cualquier tecla esta ventana desaparecerá y se mostrará la ventana de selección de empresa:

| M Seleccion d | e Empresa X                                               |
|---------------|-----------------------------------------------------------|
|               | ACTIVOS FIJOS 2023                                        |
| Nit           | 123456789                                                 |
| Rep. Legal    |                                                           |
| Año Fiscal    | 2023                                                      |
| Archivo       | C:\DATOS TNS\ACTIVOSFIJOS2023.GDB                         |
| Servidor      |                                                           |
| Abrir         | VISUCI tos<br>sistema contable y administrativo integrado |
|               |                                                           |

Esta ventana muestra los datos generales de la empresa, la ruta donde está ubicada la Base de Datos de la Empresa y el nombre del Servidor en el cual está ubicada dicha Base de Datos. Con el botón *Listado de empresas* puede seleccionar otra empresa diferente a la actual para trabajar en ella. Dando clic en el botón

Abrir u oprimiendo la tecla Enter la ventana desaparecerá y se procederá a realizar el Login para el ingreso.

| M Inicio de Sesión          | ×   |
|-----------------------------|-----|
| Acceso a TNS                |     |
| USUARIO ADMIN<br>CONTRASEÑA | °C) |
| 🗸 Aceptar 🛛 🗶 Cancela       | ar  |

En esta ventana se debe digitar el Usuario y la Contraseña la cual no se muestra para efectos de seguridad. Si la Contraseña es correcta la ventana desaparecerá. Seguidamente se mostrará la ventana para Seleccionar la vigencia y el período, recuerde que es una base de datos que contiene el historial total de los Bienes.

La primera vez que acceda al módulo los campos Año y Mes aparecerán vacíos, para lo cual se deben seleccionar el año y periodo en el cual se desea iniciar el registro de la información.

| M Seleccio | nar           |            | × |
|------------|---------------|------------|---|
| Año<br>Mes | 2023<br>JULIO |            |   |
|            | eptar         | 🗙 Cancelar |   |

A continuación, se despliega la Ventana Principal del Software, en el caso de ser la primera vez en ingresar a la aplicación se debe acceder a la opción de menú Archivo/Configuración/Generales y registrar el "Código del Servicio/Centro Deposito" y la integración contable, una vez realizado este proceso se debe cerrar la aplicación y volver a ingresar. Al volver a ingresar después de registrar el Login el sistema muestra la siguiente ventana:

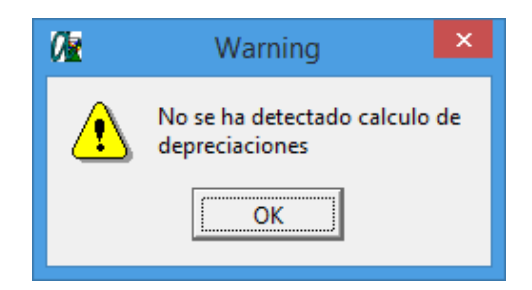

Al dar click en el botón ok a la ventana anterior el sistema muestra otra ventana donde se solicita el periodo y año de última depreciación.

| 02                     | Seleccionar                     | × |
|------------------------|---------------------------------|---|
| Año ultim<br>Mes Ultim | a Deprec 2018<br>a Deprec ENERO | • |
|                        | 🖌 Aceptar                       |   |

Una vez registrada la información se puede ingresar normalmente a la aplicación.

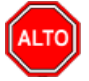

### **RECUERDE...**

La ventana de año y mes última depreciación solo sale una vez, hay que tener muy claro la información de depreciaciones para asignar estos valores.

# Manejo de Ventanas

### Ventana Principal

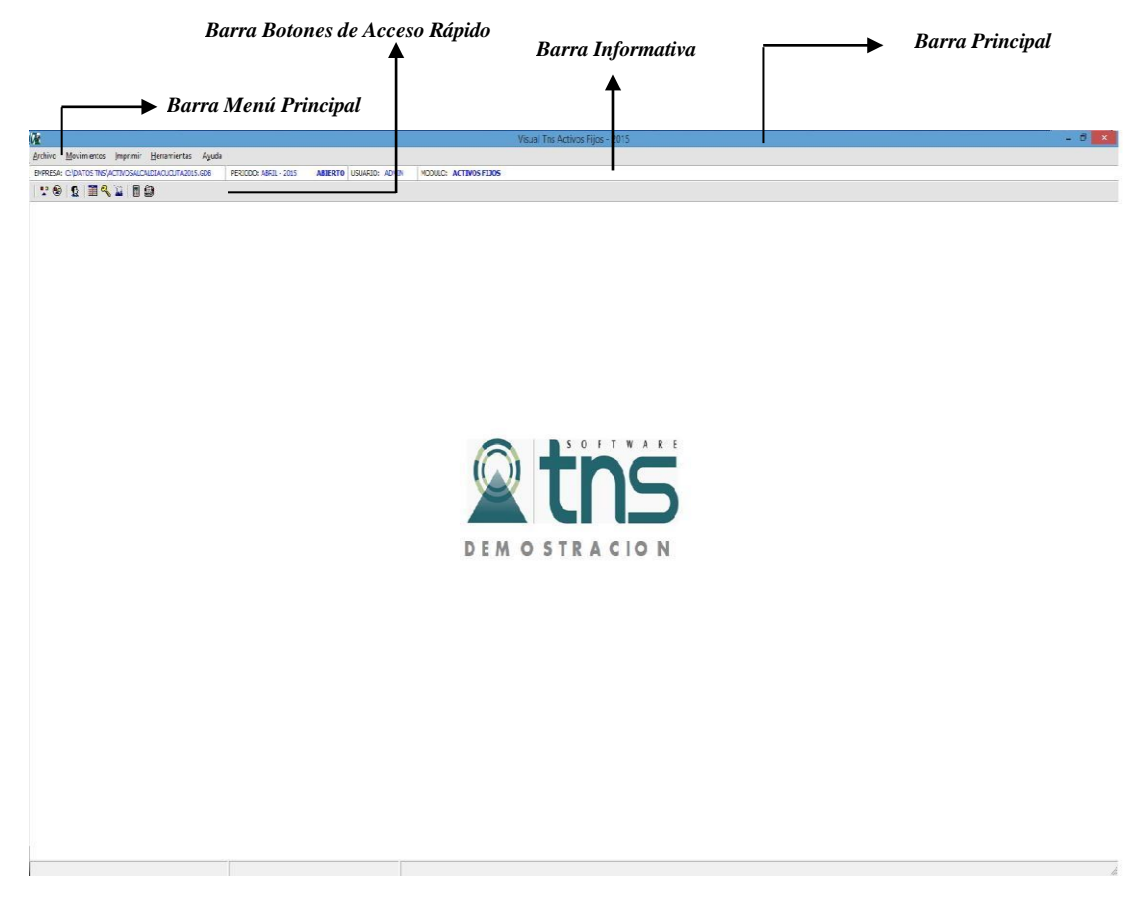

**Barra Principal**: Muestra el nombre del programa y a su vez contiene los botones de minimizar, maximizar y cerrar la ventana principal.

Barra Menú Principal: Muestra el menú general del programa.

**Barra Informativa:** Muestra el nombre de la Empresa, el período y año fiscal de la empresa, y el nombre del Módulo.

**Barra Botones de Acceso Rápido:** Estos botones son de gran ayuda porque minimizan tiempo de trabajo, ya que con solo dar un clic sobre ellos despliegan la ventana, entre las cuales se encuentra las más usadas.

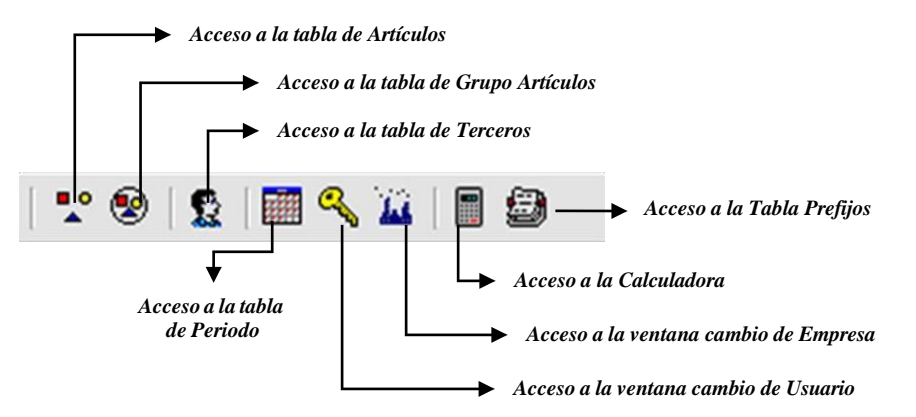

I**⊲** Se desplaza al primer registro. -Se desplaza al registro anterior. Se desplaza al registro siguiente. ►I Se desplaza al último registro. ÷ Permite Insertar un registro. También se puede usar la tecla INS. Permite Borrar un registro. También se puede usar la tecla SUPR. • Permite Editar o Modificar un registro. También se puede usar la tecla F9. ~ Permite Grabar un registro. También se puede usar la tecla F11. × Permite Cancelar cualquier acción sobre un registro. También se puede usar la tecla ESC. C Refresca la Información.

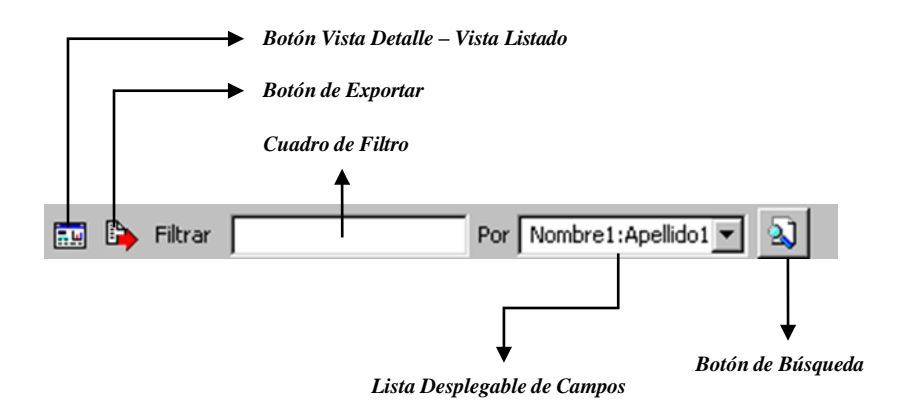

**Botón Vista Detalle – Vista listado:** Dando clic muestra los registros uno por uno con todos sus campos o como un listado general con los campos claves.

**Botón Exportar**: Sirve para seleccionar el registro actual y llevarlo como dato de entrada a otra ventana o documento donde se necesite.

**Cuadro de Filtro**: Muy útil para filtrar información, depende de lo que se escriba en él y del campo de la lista desplegable de campos. Oprimiendo ENTER activa la búsqueda. Digitando (\*) se muestran todos los registros de la tabla. El carácter (%) sirve de comodín para generar una búsqueda blanda Ej.: si se quiere buscar un cliente cuyo nombre empiece por ED se digita: *ED*%. Para buscar clientes que contengan el nombre PEDRO se digita %*PEDRO*%

**Listado desplegable de Campos de búsqueda:** Al dar clic sobre él despliega un listado de campos con los cuales se puede filtrar o buscar la información.

**Botón de Búsqueda:** Dando un clic sobre él ejecuta la búsqueda o filtro con los parámetros digitados en el cuadro de Filtro y el campo de búsqueda seleccionado.

# Ingreso de la Información

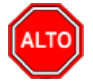

**RECUERDE...** 

Para comenzar a manejar las diferentes opciones del módulo, primero se deben ingresar los parámetros, como se explica en la parte de *OPERACIONES NO RUTINARIAS*.

## Como Crear Códigos Contables

Esta opción le permite al usuario del sistema registrar o actualizar los datos de los Códigos Contables que se requieren para el manejo de la información contable de la empresa. Para la creación de un nuevo Código Contable solo se digita el código del mismo, con todos los datos correspondientes para el registro:

#### 1. Ingrese al menú Archivos.

2. Seleccione la opción **Plan de Cuentas** con solo darle un clic en la pestaña o presionando la tecla CTRL Más **T.** A continuación, se desplegará la siguiente ventana:

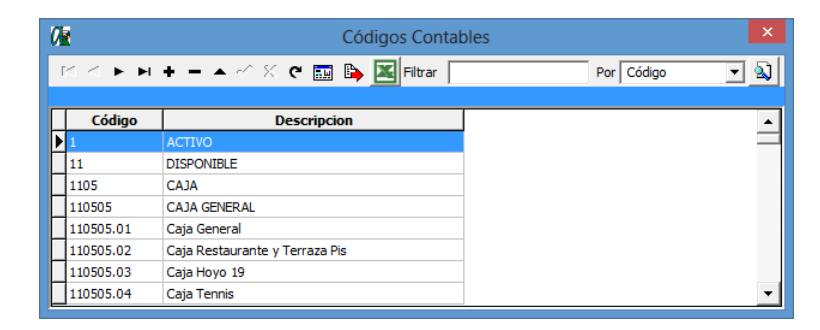

Después se presiona la tecla Insert para crear el nuevo *Código Contable*, seguidamente le aparecerá las nuevas casillas en blanco, lista para insertar la información. Diligencie la siguiente información:

**Código:** Aquí se ingresa el código con el cual se va a registrar el Código Contable en el sistema, de acuerdo con el Plan Único de Cuentas P.U.C. Creando primero las cuentas Mayores y luego la cuenta Auxiliar.

**Nombre**: Introduzca aquí el primer nombre de la Cuenta, el cual es uno de los datos más importantes ya que no puede quedar vacío.

Nombre NICSP: Coloque aquí el nombre NICSP correspondiente a la cuenta

Código Homólogo: Asigne aquí el código homólogo para la cuenta según NICSP

| Ø                                                                                | Códigos Contables          |            | ×   |
|----------------------------------------------------------------------------------|----------------------------|------------|-----|
| H ◀ ► H + = ▲ </th <th>🛛 🛠 💼 🕒 🔟 Filtrar 📗</th> <th>Por Código</th> <th>- 🔍</th> | 🛛 🛠 💼 🕒 🔟 Filtrar 📗        | Por Código | - 🔍 |
|                                                                                  | Modo Filtrado: CODIGO=1105 |            |     |
| Código                                                                           | 110501.01                  |            |     |
| Nombre                                                                           | Caja Principal             |            |     |
| Nombre NICSP                                                                     |                            |            | _   |
| Código Homólogo                                                                  |                            |            |     |
| Cuenta Mayor                                                                     | CAJA PRINCIPAL             |            |     |
|                                                                                  |                            |            |     |

### Como Crear Bienes Muebles e Inmuebles

Esta opción le permite al usuario del sistema registrar o actualizar los datos de los Artículos. Para la creación de un nuevo Artículo solo se digita el código del mismo, con todos los datos correspondientes para el registro:

- 1. Ingrese al menú Archivos.
- 2. Seleccione la opción **Bienes Muebles e Inmuebles** con solo darle clic en la opción. A continuación, se desplegará la siguiente ventana.

| Modo Filtrado:         DESMAT=COMPUTADOR DE ESCRITORI           07537-001         COMPUTADOR DE ESCRITORIO         3,159,457           07537-003         COMPUTADOR DE ESCRITORIO         3,159,457           07537-003         COMPUTADOR DE ESCRITORIO         3,159,457           07537-003         COMPUTADOR DE ESCRITORIO         3,159,457           07537-003         COMPUTADOR DE ESCRITORIO         3,159,457           07537-004         COMPUTADOR DE ESCRITORIO         3,159,457           07537-005         COMPUTADOR DE ESCRITORIO         3,159,457           07537-006         COMPUTADOR DE ESCRITORIO         3,159,457           07537-006         COMPUTADOR DE ESCRITORIO         2,756,000           00660-001         COMPUTADOR DE ESCRITORIO         2,769,000           00903-001         COMPUTADOR DE ESCRITORIO         2,769,000           00903-002         COMPUTADOR DE ESCRITORIO         2,769,000           00903-003         COMPUTADOR DE ESCRITORIO         2,769,000           00903-004         COMPUTADOR DE ESCRITORIO         2,769,000           00903-005         COMPUTADOR DE ESCRITORIO         2,769,000           00903-006         COMPUTADOR DE ESCRITORIO         2,769,000           00903-007         COMPUTADOR DE ESCRITORIO         2,769,000                                                              | - 🔊 🥔                    | 4             |
|----------------------------------------------------------------------------------------------------|--------------------------|---------------|
| Código         Comp         Descripción         Valor NCC           > D07537-002         COMPUTADOR DE ESCRITORIO         3,159,457           D07537-002         COMPUTADOR DE ESCRITORIO         3,159,457           D07537-003         COMPUTADOR DE ESCRITORIO         3,159,457           D07537-004         COMPUTADOR DE ESCRITORIO         3,159,457           D07537-004         COMPUTADOR DE ESCRITORIO         3,159,457           D07537-005         COMPUTADOR DE ESCRITORIO         3,159,457           D07537-006         COMPUTADOR DE ESCRITORIO         3,159,457           D07537-006         COMPUTADOR DE ESCRITORIO         2,756,000           D00903-001         COMPUTADOR DE ESCRITORIO         2,766,000           D00903-002         COMPUTADOR DE ESCRITORIO         2,766,000           D00903-003         COMPUTADOR DE ESCRITORIO         2,766,000           D00903-004         COMPUTADOR DE ESCRITORIO         2,766,000           D00903-005         COMPUTADOR DE ESCRITORIO         2,766,000           D00903-007         COMPUTADOR DE ESCRITORIO         2,766,000           D00903-007         COMPUTADOR DE ESCRITORIO         2,766,000           D00903-010         COMPUTADOR DE ESCRITORIO         2,766,000           D00903-011         COMPUTADOR DE E                                                                  | 0                        |               |
| ▶ 00557-001         COMPUTADOR DE ESCRITORIO         3, 159, 457           007537-002         COMPUTADOR DE ESCRITORIO         3, 159, 457           007537-003         COMPUTADOR DE ESCRITORIO         3, 159, 457           007537-004         COMPUTADOR DE ESCRITORIO         3, 159, 457           007537-005         COMPUTADOR DE ESCRITORIO         3, 159, 457           007537-006         COMPUTADOR DE ESCRITORIO         3, 159, 457           007537-006         COMPUTADOR DE ESCRITORIO         3, 159, 457           007537-006         COMPUTADOR DE ESCRITORIO         2, 726, 000           00666-001         COMPUTADOR DE ESCRITORIO         2, 760, 800           000903-001         COMPUTADOR DE ESCRITORIO         2, 760, 800           000903-002         COMPUTADOR DE ESCRITORIO         2, 760, 800           000903-003         COMPUTADOR DE ESCRITORIO         2, 760, 800           000903-005         COMPUTADOR DE ESCRITORIO         2, 760, 800           000903-006         COMPUTADOR DE ESCRITORIO         2, 760, 800           000903-007         COMPUTADOR DE ESCRITORIO         2, 760, 800           000903-008         COMPUTADOR DE ESCRITORIO         2, 760, 800           000903-011         COMPUTADOR DE ESCRITORIO         2, 760, 800           000903-012                                                      | 5P Servicio              | o Estad       |
| D07537-002         COMPUTADOR DE ESCRITORID         3,159,457           D07537-003         COMPUTADOR DE ESCRITORID         3,159,457           D07537-004         COMPUTADOR DE ESCRITORID         3,159,457           D07537-005         COMPUTADOR DE ESCRITORID         3,159,457           D07537-006         COMPUTADOR DE ESCRITORID         3,159,457           D07537-006         COMPUTADOR DE ESCRITORID         3,159,457           D07537-006         COMPUTADOR DE ESCRITORID         2,750,000           D06650-001         COMPUTADOR DE ESCRITORID         2,760,000           D00693-002         COMPUTADOR DE ESCRITORID         2,760,000           D00093-003         COMPUTADOR DE ESCRITORID         2,760,000           D00093-004         COMPUTADOR DE ESCRITORID         2,760,000           D00093-005         COMPUTADOR DE ESCRITORID         2,760,000           D00093-006         COMPUTADOR DE ESCRITORID         2,760,000           D00093-006         COMPUTADOR DE ESCRITORID         2,760,000           D00093-007         COMPUTADOR DE ESCRITORID         2,760,000           D00093-010         COMPUTADOR DE ESCRITORID         2,760,000           D00093-011         COMPUTADOR DE ESCRITORID         2,760,000           D00093-012         COMPUTADOR DE ESCRITORI                                                        | .91 RECTOR UNIDAD EDUC   | D EDUCA Asign |
| D07537-003         COMPUTADOR DE ESCRITORIO         3,159,457           007537-004         COMPUTADOR DE ESCRITORIO         3,159,457           007537-005         COMPUTADOR DE ESCRITORIO         3,159,457           007537-005         COMPUTADOR DE ESCRITORIO         3,159,457           007537-005         COMPUTADOR DE ESCRITORIO         3,159,457           007537-005         COMPUTADOR DE ESCRITORIO         3,159,457           007537-005         COMPUTADOR DE ESCRITORIO         2,745,000           006650-001         COMPUTADOR DE ESCRITORIO         2,740,000           000903-002         COMPUTADOR DE ESCRITORIO         2,760,800           000903-003         COMPUTADOR DE ESCRITORIO         2,760,800           000903-004         COMPUTADOR DE ESCRITORIO         2,760,800           000903-005         COMPUTADOR DE ESCRITORIO         2,760,800           000903-006         COMPUTADOR DE ESCRITORIO         2,760,800           000903-007         COMPUTADOR DE ESCRITORIO         2,760,800           000903-008         COMPUTADOR DE ESCRITORIO         2,760,800           000903-010         COMPUTADOR DE ESCRITORIO         2,760,800           000903-011         COMPUTADOR DE ESCRITORIO         2,760,800           000903-012         COMPUTADOR DE ESCRITORI                                                        | .91 RECTOR UNIDAD EDUC   | D EDUCA Asign |
| D07537-004         COMPUTADOR DE ESCRITORID         3,159,457           D07537-005         COMPUTADOR DE ESCRITORID         3,159,457           D07537-006         COMPUTADOR DE ESCRITORID         3,159,457           D07537-006         COMPUTADOR DE ESCRITORID         2,726,000           D00505-001         COMPUTADOR DE ESCRITORID         2,742,000           D00605-001         COMPUTADOR DE ESCRITORID         2,760,800           D00603-002         COMPUTADOR DE ESCRITORID         2,760,800           D00603-003         COMPUTADOR DE ESCRITORID         2,760,800           D00603-005         COMPUTADOR DE ESCRITORID         2,760,800           D00603-005         COMPUTADOR DE ESCRITORID         2,760,800           D00603-005         COMPUTADOR DE ESCRITORID         2,760,800           D00603-006         COMPUTADOR DE ESCRITORID         2,760,800           D00603-007         COMPUTADOR DE ESCRITORID         2,760,800           D00603-008         COMPUTADOR DE ESCRITORID         2,760,800           D00603-010         COMPUTADOR DE ESCRITORID         2,760,800           D00603-011         COMPUTADOR DE ESCRITORID         2,760,800           D00603-013         COMPUTADOR DE ESCRITORID         2,760,800           D00603-013         COMPUTADOR DE ESCRITORI                                                        | .91 RECTOR UNIDAD EDUC   | D EDUCA Asign |
| D07537-005         COMPUTADOR DE ESCRITORID         3,159,457           D07337-006         COMPUTADOR DE ESCRITORID         3,159,457           D01218-001         COMPUTADOR DE ESCRITORID         2,726,000           D06650-001         COMPUTADOR DE ESCRITORID         2,726,000           D06093-002         COMPUTADOR DE ESCRITORID         2,769,000           D00903-003         COMPUTADOR DE ESCRITORID         2,760,000           D00903-003         COMPUTADOR DE ESCRITORID         2,760,000           D00903-003         COMPUTADOR DE ESCRITORID         2,760,000           D00903-003         COMPUTADOR DE ESCRITORID         2,760,000           D00903-004         COMPUTADOR DE ESCRITORID         2,760,000           D00903-005         COMPUTADOR DE ESCRITORID         2,760,000           D00903-006         COMPUTADOR DE ESCRITORID         2,760,000           D00903-008         COMPUTADOR DE ESCRITORID         2,760,000           D00903-010         COMPUTADOR DE ESCRITORID         2,760,000           D00903-011         COMPUTADOR DE ESCRITORID         2,760,000           D00903-013         COMPUTADOR DE ESCRITORID         2,760,000           D00903-014         COMPUTADOR DE ESCRITORID         2,760,000           D00903-015         COMPUTADOR DE ESCRITORI                                                        | .91 RECTOR UNIDAD EDUC   | D EDUCA Asign |
| D07337-006         COMPUTADOR DE ESCRITORID         3,159,457           D01218-001         COMPUTADOR DE ESCRITORID         2,760,000           D06650-001         COMPUTADOR DE ESCRITORID         2,760,000           D00903-001         COMPUTADOR DE ESCRITORID         2,760,000           D00903-003         COMPUTADOR DE ESCRITORID         2,760,800           D00903-003         COMPUTADOR DE ESCRITORID         2,760,800           D00903-003         COMPUTADOR DE ESCRITORID         2,760,800           D00903-005         COMPUTADOR DE ESCRITORID         2,760,800           D00903-006         COMPUTADOR DE ESCRITORID         2,760,800           D00903-006         COMPUTADOR DE ESCRITORID         2,760,800           D00903-007         COMPUTADOR DE ESCRITORID         2,760,800           D00903-008         COMPUTADOR DE ESCRITORID         2,760,800           D00903-010         COMPUTADOR DE ESCRITORID         2,760,800           D00903-011         COMPUTADOR DE ESCRITORID         2,760,800           D00903-012         COMPUTADOR DE ESCRITORID         2,760,800           D00903-013         COMPUTADOR DE ESCRITORID         2,760,800           D00903-014         COMPUTADOR DE ESCRITORID         2,760,800           D00903-015         COMPUTADOR DE ESCRITORI                                                        | .91 RECTOR UNIDAD EDUC   | D EDUCA Asign |
| D01218-001         COMPUTADOR DE ESCRITORID         2,725,000           D06550-001         COMPUTADOR DE ESCRITORID         2,742,000           D06903-001         COMPUTADOR DE ESCRITORID         2,760,800           D00903-002         COMPUTADOR DE ESCRITORID         2,760,800           D00903-003         COMPUTADOR DE ESCRITORID         2,760,800           D00903-004         COMPUTADOR DE ESCRITORID         2,760,800           D00903-005         COMPUTADOR DE ESCRITORID         2,760,800           D00903-004         COMPUTADOR DE ESCRITORID         2,760,800           D00903-005         COMPUTADOR DE ESCRITORID         2,760,800           D00903-006         COMPUTADOR DE ESCRITORID         2,760,800           D00903-007         COMPUTADOR DE ESCRITORID         2,760,800           D00903-009         COMPUTADOR DE ESCRITORID         2,760,800           D00903-010         COMPUTADOR DE ESCRITORID         2,760,800           D00903-011         COMPUTADOR DE ESCRITORID         2,760,800           D00903-012         COMPUTADOR DE ESCRITORID         2,760,800           D00903-013         COMPUTADOR DE ESCRITORID         2,760,800           D00903-014         COMPUTADOR DE ESCRITORID         2,760,800           D00903-015         COMPUTADOR DE ESCRITORI                                                        | .91 RECTOR UNIDAD EDUC   | D EDUCA Asign |
| Do6650-001         CCMPUTADOR DE ESCRITORID         2,749,000           D00903-001         COMPUTADOR DE ESCRITORID         2,760,800           D00903-002         COMPUTADOR DE ESCRITORID         2,760,800           D00903-003         COMPUTADOR DE ESCRITORID         2,760,800           D00903-003         COMPUTADOR DE ESCRITORID         2,760,800           D00903-004         COMPUTADOR DE ESCRITORID         2,760,800           D00903-005         COMPUTADOR DE ESCRITORID         2,760,800           D00903-006         COMPUTADOR DE ESCRITORID         2,760,800           D00903-006         COMPUTADOR DE ESCRITORID         2,760,800           D00903-007         COMPUTADOR DE ESCRITORID         2,760,800           D00903-008         COMPUTADOR DE ESCRITORID         2,760,800           D00903-010         COMPUTADOR DE ESCRITORID         2,760,800           D00903-011         COMPUTADOR DE ESCRITORID         2,760,800           D00903-012         COMPUTADOR DE ESCRITORID         2,760,800           D00903-013         COMPUTADOR DE ESCRITORID         2,760,800           D00903-014         COMPUTADOR DE ESCRITORID         2,760,800           D00903-015         COMPUTADOR DE ESCRITORID         2,760,800           D00903-016         COMPUTADOR DE ESCRITORI                                                        | .00 SECRETARIO CONCEJO   | ONCEJO Asign  |
| D00903-001         COMPUTADOR DE ESCRITORID         2,769,800           D00903-002         COMPUTADOR DE ESCRITORID         2,769,800           D00903-003         COMPUTADOR DE ESCRITORID         2,769,800           D00903-004         COMPUTADOR DE ESCRITORID         2,769,800           D00903-004         COMPUTADOR DE ESCRITORID         2,769,800           D00903-006         COMPUTADOR DE ESCRITORID         2,769,800           D00903-006         COMPUTADOR DE ESCRITORID         2,769,800           D00903-006         COMPUTADOR DE ESCRITORID         2,769,800           D00903-006         COMPUTADOR DE ESCRITORID         2,769,800           D00903-009         COMPUTADOR DE ESCRITORID         2,769,800           D00903-010         COMPUTADOR DE ESCRITORID         2,769,800           D00903-010         COMPUTADOR DE ESCRITORID         2,769,800           D00903-011         COMPUTADOR DE ESCRITORID         2,769,800           D00903-012         COMPUTADOR DE ESCRITORID         2,769,800           D00903-013         COMPUTADOR DE ESCRITORID         2,769,800           D00903-014         COMPUTADOR DE ESCRITORID         2,769,800           D00903-015         COMPUTADOR DE ESCRITORID         2,769,800           D00903-016         COMPUTADOR DE ESCRITORI                                                        | .00 JEFE OFICINA ASESORA | SESORA Asign  |
| D00803-002         CCMMUTADOR DE ESCRITORID         2,769,800           D00803-003         COMPUTADOR DE ESCRITORID         2,769,800           D00803-004         COMPUTADOR DE ESCRITORID         2,769,800           D00803-005         COMPUTADOR DE ESCRITORID         2,769,800           D00803-006         COMPUTADOR DE ESCRITORID         2,769,800           D00803-006         COMPUTADOR DE ESCRITORID         2,769,800           D00803-007         COMPUTADOR DE ESCRITORID         2,769,800           D00803-008         COMPUTADOR DE ESCRITORID         2,769,800           D00803-009         COMPUTADOR DE ESCRITORID         2,769,800           D00803-010         COMPUTADOR DE ESCRITORID         2,769,800           D00803-011         COMPUTADOR DE ESCRITORID         2,769,800           D00803-011         COMPUTADOR DE ESCRITORID         2,769,800           D00803-012         COMPUTADOR DE ESCRITORID         2,769,800           D00803-013         COMPUTADOR DE ESCRITORID         2,769,800           D00803-014         COMPUTADOR DE ESCRITORID         2,769,800           D00803-015         COMPUTADOR DE ESCRITORID         2,769,800           D00803-016         COMPUTADOR DE ESCRITORID         2,769,800           D00803-017         COMPUTADOR DE ESCRITORI                                                        | .00 RECTOR UNIDAD EDUC.  | D EDUC. Asign |
| D00803-003         CCMMUTADOR DE ESCRITORID         2,769,800           D00803-004         COMPUTADOR DE ESCRITORID         2,769,800           D00803-005         COMPUTADOR DE ESCRITORID         2,769,800           D00803-006         COMPUTADOR DE ESCRITORID         2,769,800           D00803-006         COMPUTADOR DE ESCRITORID         2,769,800           D00803-006         COMPUTADOR DE ESCRITORID         2,769,800           D00803-009         COMPUTADOR DE ESCRITORID         2,769,800           D00803-009         COMPUTADOR DE ESCRITORID         2,769,800           D00803-010         COMPUTADOR DE ESCRITORID         2,769,800           D00803-010         COMPUTADOR DE ESCRITORID         2,769,800           D00803-011         COMPUTADOR DE ESCRITORID         2,769,800           D00803-012         COMPUTADOR DE ESCRITORID         2,769,800           D00803-013         COMPUTADOR DE ESCRITORID         2,769,800           D00803-014         COMPUTADOR DE ESCRITORID         2,769,800           D00803-015         COMPUTADOR DE ESCRITORID         2,769,800           D00803-016         COMPUTADOR DE ESCRITORID         2,769,800           D00803-017         COMPUTADOR DE ESCRITORID         2,769,800           D00803-018         COMPUTADOR DE ESCRITORI                                                        | .00 RECTOR UND. EDUCATI  | DUCATI Asign  |
| D0093-004         CCMPUTADOR DE ESCRITORID         2,769,800           D0093-005         COMPUTADOR DE ESCRITORID         2,769,800           D0093-006         COMPUTADOR DE ESCRITORID         2,769,800           D0093-007         COMPUTADOR DE ESCRITORID         2,769,800           D0093-009         COMPUTADOR DE ESCRITORID         2,769,800           D0093-009         COMPUTADOR DE ESCRITORID         2,769,800           D0093-010         COMPUTADOR DE ESCRITORID         2,769,800           D0093-010         COMPUTADOR DE ESCRITORID         2,769,800           D0093-010         COMPUTADOR DE ESCRITORID         2,769,800           D0093-011         COMPUTADOR DE ESCRITORID         2,769,800           D0093-012         COMPUTADOR DE ESCRITORID         2,769,800           D0093-013         COMPUTADOR DE ESCRITORID         2,769,800           D0093-014         COMPUTADOR DE ESCRITORID         2,769,800           D0093-015         COMPUTADOR DE ESCRITORID         2,769,800           D0093-016         COMPUTADOR DE ESCRITORID         2,769,800           D0093-018         COMPUTADOR DE ESCRITORID         2,769,800           D0093-019         COMPUTADOR DE ESCRITORID         2,769,800           D0093-021         COMPUTADOR DE ESCRITORID <td< td=""><td>.00 RECTOR UNID EDUC SA</td><td>DUC SAI Asign</td></td<> | .00 RECTOR UNID EDUC SA  | DUC SAI Asign |
| D00903-005         COMPUTADOR DE ESCRITORID         2,769,800           D00903-006         COMPUTADOR DE ESCRITORID         2,769,800           D00903-007         COMPUTADOR DE ESCRITORID         2,769,800           D00903-008         COMPUTADOR DE ESCRITORID         2,769,800           D00903-009         COMPUTADOR DE ESCRITORID         2,769,800           D00903-009         COMPUTADOR DE ESCRITORID         2,769,800           D00903-010         COMPUTADOR DE ESCRITORID         2,769,800           D00903-011         COMPUTADOR DE ESCRITORID         2,769,800           D00903-012         COMPUTADOR DE ESCRITORID         2,769,800           D00903-013         COMPUTADOR DE ESCRITORID         2,769,800           D00903-014         COMPUTADOR DE ESCRITORID         2,769,800           D00903-015         COMPUTADOR DE ESCRITORID         2,769,800           D00903-016         COMPUTADOR DE ESCRITORID         2,769,800           D00903-016         COMPUTADOR DE ESCRITORID         2,769,800           D00903-018         COMPUTADOR DE ESCRITORID         2,769,800           D00903-020         COMPUTADOR DE ESCRITORID         2,769,800           D00903-021         COMPUTADOR DE ESCRITORID         2,769,800           D00903-022         COMPUTADOR DE ESCRITORI                                                        | .00 RECTOR UND. EDUCATI  | DUCATI Asign  |
| D00903-006         COMPUTADOR DE ESCRITORID         2,769,800           D00903-007         COMPUTADOR DE ESCRITORID         2,760,800           D00903-008         COMPUTADOR DE ESCRITORID         2,760,800           D00903-009         COMPUTADOR DE ESCRITORID         2,760,800           D00903-009         COMPUTADOR DE ESCRITORID         2,760,800           D00903-010         COMPUTADOR DE ESCRITORID         2,760,800           D00903-011         COMPUTADOR DE ESCRITORID         2,760,800           D00903-012         COMPUTADOR DE ESCRITORID         2,760,800           D00903-013         COMPUTADOR DE ESCRITORID         2,760,800           D00903-014         COMPUTADOR DE ESCRITORID         2,760,800           D00903-015         COMPUTADOR DE ESCRITORID         2,760,800           D00903-016         COMPUTADOR DE ESCRITORID         2,760,800           D00903-018         COMPUTADOR DE ESCRITORID         2,760,800           D00903-019         COMPUTADOR DE ESCRITORID         2,760,800           D00903-019         COMPUTADOR DE ESCRITORID         2,760,800           D00903-019         COMPUTADOR DE ESCRITORID         2,760,800           D00903-021         COMPUTADOR DE ESCRITORID         2,760,800           D00903-021         COMPUTADOR DE ESCRITORI                                                        | 00 TECNICO EDUCACION-I   | ACION-L Asign |
| 00093-007         COMPUTADOR DE ESCRITORID         2,769,800           00093-008         COMPUTADOR DE ESCRITORID         2,769,800           00093-009         COMPUTADOR DE ESCRITORID         2,769,800           00093-010         COMPUTADOR DE ESCRITORID         2,769,800           00093-011         COMPUTADOR DE ESCRITORID         2,769,800           00093-012         COMPUTADOR DE ESCRITORID         2,769,800           00093-013         COMPUTADOR DE ESCRITORID         2,769,800           00093-014         COMPUTADOR DE ESCRITORID         2,769,800           00093-015         COMPUTADOR DE ESCRITORID         2,769,800           00093-016         COMPUTADOR DE ESCRITORID         2,769,800           00093-015         COMPUTADOR DE ESCRITORID         2,769,800           00093-016         COMPUTADOR DE ESCRITORID         2,769,800           00093-017         COMPUTADOR DE ESCRITORID         2,769,800           00093-018         COMPUTADOR DE ESCRITORID         2,769,800           00093-019         COMPUTADOR DE ESCRITORID         2,769,800           00093-020         COMPUTADOR DE ESCRITORID         2,769,800           00093-021         COMPUTADOR DE ESCRITORID         2,769,800           000903-021         COMPUTADOR DE ESCRITORID <t< td=""><td>.00 RECTOR UND. EDUCATI</td><td>DUCATI Asign</td></t<>   | .00 RECTOR UND. EDUCATI  | DUCATI Asign  |
| D00903-008         COMPUTADOR DE ESCRITORID         2,769,800           D00903-009         COMPUTADOR DE ESCRITORID         2,769,800           D00903-010         COMPUTADOR DE ESCRITORID         2,769,800           D00903-011         COMPUTADOR DE ESCRITORID         2,769,800           D00903-012         COMPUTADOR DE ESCRITORID         2,769,800           D00903-013         COMPUTADOR DE ESCRITORID         2,769,800           D00903-014         COMPUTADOR DE ESCRITORID         2,769,800           D00903-015         COMPUTADOR DE ESCRITORID         2,769,800           D00903-016         COMPUTADOR DE ESCRITORID         2,769,800           D00903-017         COMPUTADOR DE ESCRITORID         2,769,800           D00903-018         COMPUTADOR DE ESCRITORID         2,769,800           D00903-019         COMPUTADOR DE ESCRITORID         2,769,800           D00903-019         COMPUTADOR DE ESCRITORID         2,769,800           D00903-019         COMPUTADOR DE ESCRITORID         2,769,800           D00903-019         COMPUTADOR DE ESCRITORID         2,769,800           D00903-020         COMPUTADOR DE ESCRITORID         2,769,800           D00903-021         COMPUTADOR DE ESCRITORID         2,769,800           D00903-021         COMPUTADOR DE ESCRITORI                                                        | .00 RECTOR UNIDAD EDUC.  | D EDUC. Asign |
| D00903-009         COMPUTADOR DE ESCRITORID         2,769,800           D00903-010         COMPUTADOR DE ESCRITORID         2,769,800           D00903-011         COMPUTADOR DE ESCRITORID         2,769,800           D00903-012         COMPUTADOR DE ESCRITORID         2,769,800           D00903-013         COMPUTADOR DE ESCRITORID         2,769,800           D00903-014         COMPUTADOR DE ESCRITORID         2,769,800           D00903-015         COMPUTADOR DE ESCRITORID         2,769,800           D00903-016         COMPUTADOR DE ESCRITORID         2,769,800           D00903-016         COMPUTADOR DE ESCRITORID         2,769,800           D00903-017         COMPUTADOR DE ESCRITORID         2,769,800           D00903-018         COMPUTADOR DE ESCRITORID         2,769,800           D00903-019         COMPUTADOR DE ESCRITORID         2,769,800           D00903-021         COMPUTADOR DE ESCRITORID         2,769,800           D00903-021         COMPUTADOR DE ESCRITORID         2,769,800           D00903-021         COMPUTADOR DE ESCRITORID         2,769,800           D00903-021         COMPUTADOR DE ESCRITORID         2,769,800           D00903-022         COMPUTADOR DE ESCRITORID         2,769,800           D00903-023         COMPUTADOR DE ESCRITORI                                                        | .00 RECTOR UNIDAD EDUC.  | D EDUC. Asign |
| D00903-010         COMPUTADOR DE ESCRITORIO         2,760,800           D00903-011         COMPUTADOR DE ESCRITORIO         2,760,800           D00903-012         COMPUTADOR DE ESCRITORIO         2,760,800           D00903-013         COMPUTADOR DE ESCRITORIO         2,760,800           D00903-013         COMPUTADOR DE ESCRITORIO         2,760,800           D00903-014         COMPUTADOR DE ESCRITORIO         2,760,800           D00903-015         COMPUTADOR DE ESCRITORIO         2,760,800           D00903-016         COMPUTADOR DE ESCRITORIO         2,760,800           D00903-016         COMPUTADOR DE ESCRITORIO         2,760,800           D00903-017         COMPUTADOR DE ESCRITORIO         2,760,800           D00903-018         COMPUTADOR DE ESCRITORIO         2,760,800           D00903-019         COMPUTADOR DE ESCRITORIO         2,760,800           D00903-020         COMPUTADOR DE ESCRITORIO         2,760,800           D00903-021         COMPUTADOR DE ESCRITORIO         2,760,800           D00903-021         COMPUTADOR DE ESCRITORIO         2,760,800           D00903-021         COMPUTADOR DE ESCRITORIO         2,760,800           D00903-022         COMPUTADOR DE ESCRITORIO         2,760,800           D00903-021         COMPUTADOR DE ESCRITORI                                                        | .00 RECTOR UNID EDUC SA  | DUC SAI Asign |
| D0903-011         COMPUTADOR DE ESCRITORID         2,769,800           D0903-012         COMPUTADOR DE ESCRITORID         2,769,800           D0903-013         COMPUTADOR DE ESCRITORID         2,769,800           D0903-014         COMPUTADOR DE ESCRITORID         2,769,800           D0903-015         COMPUTADOR DE ESCRITORID         2,769,800           D0903-016         COMPUTADOR DE ESCRITORID         2,769,800           D0903-017         COMPUTADOR DE ESCRITORID         2,769,800           D0903-016         COMPUTADOR DE ESCRITORID         2,769,800           D0903-017         COMPUTADOR DE ESCRITORID         2,769,800           D0903-018         COMPUTADOR DE ESCRITORID         2,769,800           D0903-021         COMPUTADOR DE ESCRITORID         2,769,800           D0903-021         COMPUTADOR DE ESCRITORID         2,769,800           D0903-021         COMPUTADOR DE ESCRITORID         2,769,800           D0903-021         COMPUTADOR DE ESCRITORID         2,769,800           D0903-021         COMPUTADOR DE ESCRITORID         2,769,800           D0903-023         COMPUTADOR DE ESCRITORID         2,769,800                                                                                                    | .00 RECTOR UNIDAD EDUC.  | D EDUC. Asign |
| D0993-012         COMPUTADOR DE ESCRITORIO         2,760,800           D0993-013         COMPUTADOR DE ESCRITORIO         2,760,800           D0993-014         COMPUTADOR DE ESCRITORIO         2,760,800           D0993-015         COMPUTADOR DE ESCRITORIO         2,760,800           D0993-015         COMPUTADOR DE ESCRITORIO         2,760,800           D0993-016         COMPUTADOR DE ESCRITORIO         2,760,800           D0993-017         COMPUTADOR DE ESCRITORIO         2,760,800           D0993-018         COMPUTADOR DE ESCRITORIO         2,760,800           D0993-019         COMPUTADOR DE ESCRITORIO         2,760,800           D0993-020         COMPUTADOR DE ESCRITORIO         2,760,800           D0993-021         COMPUTADOR DE ESCRITORIO         2,760,800           D0993-021         COMPUTADOR DE ESCRITORIO         2,760,800           D0993-022         COMPUTADOR DE ESCRITORIO         2,760,800           D0993-023         COMPUTADOR DE ESCRITORIO         2,760,800           D0993-020         COMPUTADOR DE ESCRITORIO         2,760,800           D0993-021         COMPUTADOR DE ESCRITORIO         2,760,800           D0993-022         COMPUTADOR DE ESCRITORIO         2,760,800           D0993-023         COMPUTADOR DE ESCRITORIO <td< td=""><td>.00 RECTOR UNIDAD EDUC.</td><td>D EDUC. Asign</td></td<> | .00 RECTOR UNIDAD EDUC.  | D EDUC. Asign |
| D0093-013         COMPUTADOR DE ESCRITORIO         2,760,800           D0093-014         COMPUTADOR DE ESCRITORIO         2,760,800           D0093-015         COMPUTADOR DE ESCRITORIO         2,760,800           D0093-016         COMPUTADOR DE ESCRITORIO         2,760,800           D0093-016         COMPUTADOR DE ESCRITORIO         2,760,800           D0093-016         COMPUTADOR DE ESCRITORIO         2,760,800           D0093-017         COMPUTADOR DE ESCRITORIO         2,760,800           D0093-018         COMPUTADOR DE ESCRITORIO         2,760,800           D0093-019         COMPUTADOR DE ESCRITORIO         2,760,800           D0093-020         COMPUTADOR DE ESCRITORIO         2,760,800           D0093-021         COMPUTADOR DE ESCRITORIO         2,760,800           D0093-022         COMPUTADOR DE ESCRITORIO         2,760,800           D0093-023         COMPUTADOR DE ESCRITORIO         2,760,800           D0093-023         COMPUTADOR DE ESCRITORIO         2,760,800                                                                                                    | .00 TECNICO EDUCACION-I  | ACION-L Asign |
| D00903-014         COMPUTADOR DE ESCRITORIO         2,769,800           D00903-015         COMPUTADOR DE ESCRITORIO         2,760,800           D00903-016         COMPUTADOR DE ESCRITORIO         2,760,800           D00903-017         COMPUTADOR DE ESCRITORIO         2,760,800           D00903-018         COMPUTADOR DE ESCRITORIO         2,760,800           D00903-019         COMPUTADOR DE ESCRITORIO         2,760,800           D00903-020         COMPUTADOR DE ESCRITORIO         2,760,800           D00903-021         COMPUTADOR DE ESCRITORIO         2,760,800           D00903-021         COMPUTADOR DE ESCRITORIO         2,760,800           D00903-021         COMPUTADOR DE ESCRITORIO         2,760,800           D00903-022         COMPUTADOR DE ESCRITORIO         2,760,800           D00903-023         COMPUTADOR DE ESCRITORIO         2,760,800                                                                                                    | .00 RECTOR UNIDAD EDUC.  | D EDUC. Asign |
| D00903-015         COMPUTADOR DE ESCRITORIO         2,760,800           D00903-016         COMPUTADOR DE ESCRITORIO         2,760,800           D00903-017         CCOMPUTADOR DE ESCRITORIO         2,760,800           D00903-018         COMPUTADOR DE ESCRITORIO         2,760,800           D00903-019         COMPUTADOR DE ESCRITORIO         2,760,800           D00903-019         COMPUTADOR DE ESCRITORIO         2,760,800           D00903-020         COMPUTADOR DE ESCRITORIO         2,760,800           D00903-021         COMPUTADOR DE ESCRITORIO         2,760,800           D00903-022         COMPUTADOR DE ESCRITORIO         2,760,800           D00903-021         COMPUTADOR DE ESCRITORIO         2,760,800           D00903-022         COMPUTADOR DE ESCRITORIO         2,760,800           D00903-023         COMPUTADOR DE ESCRITORIO         2,760,800                                                                                                    | .00 RECTOR UNIDAD EDUC.  | D EDUC. Asign |
| D00993-016         COMPUTADOR DE ESCRITORIO         2,760,800           D00933-017         COMPUTADOR DE ESCRITORIO         2,760,800           D00933-018         COMPUTADOR DE ESCRITORIO         2,760,800           D00933-019         COMPUTADOR DE ESCRITORIO         2,760,800           D00933-019         COMPUTADOR DE ESCRITORIO         2,760,800           D00933-020         COMPUTADOR DE ESCRITORIO         2,760,800           D00933-021         COMPUTADOR DE ESCRITORIO         2,760,800           D00903-021         COMPUTADOR DE ESCRITORIO         2,760,800           D00903-021         COMPUTADOR DE ESCRITORIO         2,760,800           D00903-022         COMPUTADOR DE ESCRITORIO         2,760,800           D00903-023         COMPUTADOR DE ESCRITORIO         2,760,800                                                                                                    | .00 RECTOR UNID EDUC SA  | DUC SAI Asign |
| D00903-017         COMPUTADOR DE ESCRITORIO         2,769,800           D00903-018         COMPUTADOR DE ESCRITORIO         2,760,800           D00903-019         COMPUTADOR DE ESCRITORIO         2,760,800           D00903-020         COMPUTADOR DE ESCRITORIO         2,760,800           D00903-020         COMPUTADOR DE ESCRITORIO         2,760,800           D00903-021         COMPUTADOR DE ESCRITORIO         2,760,800           D00903-022         COMPUTADOR DE ESCRITORIO         2,760,800           D00903-023         COMPUTADOR DE ESCRITORIO         2,760,800                                                                                                    | .00 RECTOR UNIDAD EDUC.  | D EDUC. Asign |
| D00903-018         COMPUTADOR DE ESCRITORIO         2,760,800           D00903-019         COMPUTADOR DE ESCRITORIO         2,760,800           D00903-020         COMPUTADOR DE ESCRITORIO         2,760,800           D00903-020         COMPUTADOR DE ESCRITORIO         2,760,800           D00903-021         COMPUTADOR DE ESCRITORIO         2,760,800           D00903-022         COMPUTADOR DE ESCRITORIO         2,760,800           D00903-023         COMPUTADOR DE ESCRITORIO         2,760,800                                                                                                    | .00 RECTOR UND. EDUCATI  | DUCATI Asign  |
| D00903-019         COMPUTADOR DE ESCRITORIO         2,760,800           D00903-020         COMPUTADOR DE ESCRITORIO         2,760,800           D00903-021         COMPUTADOR DE ESCRITORIO         2,760,800           D00903-022         COMPUTADOR DE ESCRITORIO         2,760,800           D00903-023         COMPUTADOR DE ESCRITORIO         2,760,800           D00903-023         COMPUTADOR DE ESCRITORIO         2,760,800                                                                                                    | .00 RECTOR UND. EDUCATI  | DUCATI Asign  |
| D00993-020         COMPUTADOR DE ESCRITORIO         2,760,800           D00993-021         COMPUTADOR DE ESCRITORIO         2,760,800           D00993-022         COMPUTADOR DE ESCRITORIO         2,760,800           D00993-023         COMPUTADOR DE ESCRITORIO         2,760,800                                                                                                    | .00 RECTOR UNID EDUC SA  | DUC SAI Asign |
| D00903-021         COMPUTADOR DE ESCRITORIO         2,760,800           D00903-022         COMPUTADOR DE ESCRITORIO         2,760,800           D00903-023         COMPUTADOR DE ESCRITORIO         2,760,800                                                                                                    | .00 TECNICO EDUCACION-I  | ACION-L Asign |
| D00903-022 COMPUTADOR DE ESCRITORIO 2,760,800                                                                                                    | .00 RECTOR UNIDAD EDUC.  | D EDUC. Asign |
| COMPLITADOD DE ESCRITORIO 3, 750,900                                                                                                    | .00 RECTOR UNID EDUC SA  | DUC SAI Asign |
| COMPUTADOR DE ESCRITORIO 2,760,800                                                                                                    | .00 RECTOR UNID EDUC SA  | DUC SAI Asign |
| D00903-024 COMPUTADOR DE ESCRITORIO 2,760,800                                                                                                    | .00 RECTOR UND. EDUCATI  | DUCATI Asign  |

Después se presiona la tecla Insert para crear el nuevo Bien, seguidamente le aparecerá las nuevas casillas en blanco, lista para insertar la nueva información

| 02       |                      | Bie                    | enes Muebles     | e Inmuebles      |                   |                      | ×    |
|----------|----------------------|------------------------|------------------|------------------|-------------------|----------------------|------|
| H 4      | · ► ► <b>+ - ▲</b> ~ | ି % ୯ 🔟 🐚 🔣 ศ          | ltrar            | Por              | Código            | - 🔊 🖉                |      |
|          |                      |                        | Modo Filtrado:   | CODIG0=*         |                   |                      |      |
|          | Código               | 0002                   |                  |                  | Fecha Actualizaci | ón 03/03/2015        |      |
| 2        | Nombre               | EQUIPO DE OFICINA      |                  |                  | Тіро              | Bien Mueble 🔻        |      |
|          | Descripción          | ESCRITORIO EN EL Y UN  | A SILLA GIRATORI | A PARA EL COMI   | TE TENNIS         |                      |      |
| _        | Grupo del Bien       | 152405 🛞 MI            | JEBLES Y ENSERE  | 5                |                   |                      |      |
| <b>2</b> | Grupo Contable       | 152405                 | EQUIPO DE OFIC   | INA              | Valor Actua       |                      | 0.00 |
| -        |                      | ,                      |                  |                  | Valor Actua       | NIIF                 | 0.00 |
| 🗳        | Servicio / Depend.   | 00                     | SIN SERVI        | CI0              |                   | INVENTARIO           |      |
|          | Código de Barras     |                        | Valor C          | omercial         | 638,000.00        | Riesgo 70            |      |
|          | Tipo hoja de vida    | Recurso Tecnologico    | ✓ Tipo de        | Equipo           |                   |                      |      |
|          | Tipo de Depreciación | Por Linea Recta        | Ŧ                |                  |                   |                      |      |
|          | Características Gene | erales   Información d | e Compra   Sald  | os Iniciales Aci | umulados Acumu    | lado Depreciacia 🔍 🛛 |      |
|          | Responsable          | Ω                      |                  |                  |                   |                      |      |
|          | Estado (B/R/M)       | eno 💌                  | Recurso          | PROPIOS          |                   |                      |      |
|          | Modelo EN I          | L                      | Serial           |                  |                   |                      |      |
|          | Serial 2             |                        | T. Adqusición    | 29-01-2015       |                   |                      |      |
|          | Marca OFF            | I DISEÑOS              | Ubicación        | 02               | TENNIS            |                      |      |
|          | Observación          |                        |                  |                  |                   |                      |      |
|          | Fecha de Exclusión   |                        | Fecha de Baja    |                  | Valor Baja        |                      |      |

Diligencie la siguiente información:

**Código:** Digite el código con el cual se va a identificar el Artículo dentro del sistema, se recomienda que no deje espacios entre los números que identificarán al registro del Artículo.

**Fecha Actualización:** En este campo el sistema propone la fecha, tomándola del sistema operativo, para el Artículo que se está insertando o modificando. Se usa como un control para indicar cuándo se realizó el último cambio en los datos del artículo

**Nombre:** Introduzca aquí el nombre completo del Artículo, el cual es uno de los datos más importantes para su identificación en el sistema y obtener una mejor búsqueda.

Tipo: Indica si el artículo es de tipo Mueble o Inmueble.

Descripción: Introduzca aquí la descripción del Artículo, características, dimensiones.

**Grupo del Bien:** Introduzca el código correspondiente del grupo al cual pertenece el Artículo que está insertando. Si desea desplegar los diferentes *Grupos de Bienes* de clic en el botón 😨 o presione la BARRA ESPACIADORA y aparecerá la ventana de Grupo de Artículos. Ver *Cómo crear Grupo de Bienes*.

**Grupo Contable:** Digite el código correspondiente del grupo contable al cual pertenece el Artículo que está insertando. Si desea desplegar las diferentes *Grupos Contables* de clic en el botón o presione la BARRA ESPACIADORA y aparecerá la ventana de Grupos Contables. Ver *Cómo crear Grupos Contables*.

**Servicio:** El sistema agrega el valor 00 SIN SERVICIO, y el campo no es editable solo es modificado por los distintos movimientos que se realizan sobre el Artículo.

Características Generales (Tipo Mueble):

Responsable: Asigna la persona responsable del bien.

Estado (B/M/R): Reporta el estado del bien Bueno, Regular y Malo.

Recurso: Digite el recurso al cual pertenece el bien.

Modelo: Digite el modelo del Bien

Marca: Digite la marca del Bien

Serial: Digite el serial del Bien

Serial 2: Digite el serial alternativo del Bien

T. Adquisición: Digite el tipo de Adquisición.

Ubicación: Digite el código correspondiente a la ubicación a la cual pertenece el Artículo que está insertando. Si

desea desplegar las diferentes *Ubicaciones* de clic en el botón is o presione la BARRA ESPACIADORA y aparecerá la ventana de Ubicación. Ver *Cómo crear Ubicación*.

Observación: Digite las observaciones necesarias para describir el bien.

| 0            |                                                |                                                                                           | ×    |
|--------------|------------------------------------------------|-------------------------------------------------------------------------------------------|------|
| K <          | ► H <b>+ -</b> ▲ ~                             | 🛠 🥐 🥅 📴 Filtrar 📔 Por Código 🖵 🔬 🥔                                                        |      |
|              |                                                | Modo Filtrado: CODIGO=00                                                                  |      |
|              | Código                                         | 00 Fecha Actualización 01/01/2000                                                         |      |
| 2            | Nombre                                         | ARTICULO UNICO Tipo Bien Inmueble 💌                                                       |      |
|              | Descripción                                    | ARTICULO UNICO                                                                            |      |
| <u></u>      | Grupo del Bien                                 | 00 SIN GRUPO                                                                              |      |
| 2            | Grupo Contable                                 | 00 (i) SIN GRUPO CONTABLE Valor Actual                                                    | 0.00 |
| <b>&amp;</b> | Servicio / Depend.                             | 06 ILCALDIA MUNICIPAL INVENTARIO                                                          |      |
|              | Código de Barras                               | Valor Comercial Riesgo                                                                    |      |
| <u> </u>     | Tipo hoja de vida                              | Ninguna Tipo de Equipo                                                                    |      |
|              | Tipo de Depreciación                           | Por Linea Recta 🛛 👻 Placa                                                                 |      |
|              |                                                | ,                                                                                         |      |
|              | Saldos Iniciales Acum<br>Características Gener | n   Mantenimiento   Acum Depreciación y Ajustes Local  <br>erales   Información de Compra |      |
|              |                                                |                                                                                           |      |
|              | Código Identificación                          |                                                                                           |      |
|              | Ubicación                                      | Departamento Municipio                                                                    |      |
|              | Escritura                                      | Notaria Departamento Municipio                                                            |      |
|              | Matricula                                      |                                                                                           |      |
|              | macricula                                      | Alica                                                                                     |      |
|              | Observación                                    |                                                                                           |      |
|              | Administrador                                  |                                                                                           |      |
|              |                                                |                                                                                           |      |
|              | Fecha de Exclusión                             | Fecha de Baja Valor Baja                                                                  |      |
|              |                                                |                                                                                           |      |

Características Generales (Tipo Inmueble):

Código Identificación: Digite el código de identificación del bien.

**Ubicación:** Digite el código correspondiente a la ubicación a la cual pertenece el Artículo que está insertando. Si desea desplegar las diferentes *Ubicaciones* de clic en el botón in o presione la BARRA ESPACIADORA y aparecerá la ventana de Ubicación. Ver *Cómo crear Ubicación*.

Departamento: Digite el Departamento donde está localizada la ubicación.

Municipio: Digite el Municipio donde está localizada la ubicación.

Escritura: Digite el número de la escritura del bien.

Notaria: Digite el número de la Notaria

**Departamento:** Digite el Departamento donde está localizada la Notaria.

Municipio: Digite el Municipio donde está localizada la Notaria.

Matrícula: Digite la matrícula del Bien.

Cédula: Digite la cédula del Bien.

Área: Digite el Área del Bien

Observación: Digite las observaciones necesarias para describir el bien.

| •       | · H + - A -                                                                                                    | २ ८ 🗆                                                                                                    | 1 🗈 D                              | Filtrar                                                               |                                                                                                    |                                                  | Por Cód                | igo                    | -         | 1          | ے ا  |          |
|---------|----------------------------------------------------------------------------------------------------|----------------------------------------------------------------------------------------------------|------------------------------------|-----------------------------------------------------------------------|----------------------------------------------------------------------------------------------------|--------------------------------------------------|------------------------|------------------------|-----------|------------|------|----------|
|         |                                                                                                    |                                                                                                    |                                    | Modo                                                                  | Filtrado: CO                                                                                        | DIGO=                                            | •                      | -                      |           |            | _    |          |
|         | Código                                                                                                    | MAQ8001-00                                                                                                    | 02-0002                            |                                                                       |                                                                                                    |                                                  | Fed                    | ha Actual              | ización   | 15/01/2    | 016  | _        |
|         | Nombre                                                                                                    | COMP 02 MA                                                                                                    | QUINA B                            | ORDEADO                                                               | RA                                                                                                  |                                                  |                        |                        | гіро [    | Bien Mu    | eble | -        |
|         | Descripción                                                                                                    | MAQUINA BO                                                                                                    | ORDEADO                            | ORA                                                                   |                                                                                                    |                                                  |                        |                        |           |            |      | _        |
|         | Grupo del Bien                                                                                                    | 152001                                                                                                    | <b>®</b>                           | MAQUIN                                                                | ARTA Y FOUTP                                                                                        | 0                                                |                        |                        |           |            |      |          |
|         | Grupo Contable                                                                                                    | 152001                                                                                                    | (                                  | MAQU                                                                  | INARIA Y EQU                                                                                        | JIPO                                             |                        | Valor A                | ctual     |            | 23   | 3,200,00 |
|         |                                                                                                    |                                                                                                    |                                    | ~ ~                                                                   |                                                                                                    |                                                  |                        | Valor A                | ctual NII | IF         | 23   | 3,200,00 |
|         | Servicio / Depend.                                                                                                    | 01                                                                                                    |                                    | j∑≣                                                                   | BODEGA 01                                                                                           |                                                  |                        |                        | I         | NVENTA     | RIO  |          |
|         | Código de Barras                                                                                                    |                                                                                                    |                                    |                                                                       | Valor Com                                                                                           | ercial                                           |                        |                        | Ri        | iesgo 🗌    |      |          |
|         | Tipo hoja de vida                                                                                                    | Ninguna                                                                                                    |                                    | ~                                                                     | Tipo de Eq                                                                                          | juipo                                            |                        | ۰                      |           |            |      |          |
|         |                                                                                                    |                                                                                                    |                                    |                                                                       |                                                                                                    |                                                  |                        |                        |           |            |      |          |
| A       | Tipo de Depreciación<br>Acumulado Deprecia<br>aracterísticas Gene                                                                                                    | Por Linea Re<br>ación y Ajusto<br>erales Info                                                                                      | ecta<br>es 2649<br>rmaciór         | Acumu<br>n de Com                                                     | Placa<br>ulado Depreci<br>pra Saldos                                                                | ación y /<br>Iniciales                           | ijustes NI<br>Acumulad | IF  <br>los            |           |            |      |          |
| A<br>Ca | Tipo de Depreciación<br>Acumulado Deprecia<br>aracterísticas Gene<br>Fecha de Compra<br>Nro Compra                                                                                               | Por Linea Re<br>ación y Ajusta<br>erales Info<br>15/01/2016                                                                        | es 2649<br>rmaciór                 | Acumu<br>n de Com                                                     | Placa<br>Jlado Depreci<br>pra Saldos<br>dor 900                                                     | ación y /<br>Iniciales                           | Njustes NI<br>Acumulad | IF  <br>los  <br>COLSA | Contrato  | <b></b>    | _    | -        |
| A<br>Ca | Tipo de Depreciación<br>Acumulado Deprecia<br>aracterísticas Gene<br>Fecha de Compra<br>Nro Compra<br>Valor Compra                                                                               | Por Linea Re<br>ación y Ajusta<br>erales Info<br>15/01/2016                                                                        | es 2649<br>rmaciór                 | Acumu<br>n de Com<br>Provee<br>Valor C                                | Placa<br>Ilado Depreci<br>pra Saldos<br>dor 900<br>compra NIIF                                      | ación y /<br>Iniciales                           | kjustes NI<br>Acumulad | IF<br>los<br>COLSA     | Contrato  | <b></b>    |      | -        |
| A<br>Ca | Tipo de Depreciación<br>Acumulado Deprecia<br>aracterísticas Gene<br>Fecha de Compra<br>Nro Compra<br>Valor Compra<br>Vida Util en Meses                                                         | Por Linea Re<br>ación y Ajusto<br>erales Info<br>15/01/2016<br>23,200,<br>60                                                       | es 2649<br>rmaciór                 | Acumu<br>n de Com<br>Provee<br>Valor C<br>Vida Ut                     | Placa<br>Ilado Depreci<br>pra Saldos<br>dor 900<br>iompra NIIF<br>il NIIF en Meser                  | ación y A<br>Iniciales                           | ijustes NI<br>Acumulad | IF  <br>los  <br>COLSA | Contrato  | <b></b>    |      | -        |
| A       | Tipo de Depreciación<br>Acumulado Deprecia<br>aracterísticas Gene<br>Fecha de Compra<br>Nro Compra<br>Valor Compra<br>Vido Util en Meses<br>Valor Salvamento                                     | Por Linea Re<br>ación y Ajustu<br>erales Info<br>15/01/2016<br>23,200,0<br>60                                                      | es 2649<br>rmaciór                 | Acumu Acumu Acumu Provee Valor C Vida Ut Valor R                      | Placa<br>Ilado Depreci<br>pra Saldos<br>dor 900<br>compra NIIF<br>il NIIF en Meses<br>esidual NIIF  | ación y A<br>Iniciales                           | Ajustes NI<br>Acumulad | IF  <br>los  <br>COLSA | Contrato  | <b></b>    | _    |          |
| A<br>Ca | Tipo de Depreciación<br>Acumulado Deprecia<br>aracterísticas Gene<br>Fecha de Compra<br>Nro Compra<br>Valor Compra<br>Vidor Compra<br>Vida Util en Meses<br>Valor Salvamento<br>Garantía (Meses) | Por Linea Re<br>ación y Ajustu<br>erales Info<br>15/01/2016<br>23,200,<br>60                                                       | es 2649<br>rmaciór<br>000.00       | Acuma<br>Acuma<br>n de Com<br>Provee<br>Valor C<br>Vida Ut<br>Valor R | Placa<br>ulado Depreci<br>pra Saldos<br>dor 900<br>compra NIIF<br>al NIIF en Meses<br>vesidual NIIF | ación y /<br>Iniciales                           | Acumulad               | IF<br>los<br>COLSA     | Contrato  | <b>_</b>   |      |          |
| A<br>Ca | Tipo de Depreciación<br>Acumulado Deprecia<br>aracterísticas Gene<br>Fecha de Compra<br>Nro Compra<br>Valor Compra<br>Vida Util en Meses<br>Valor Salvamento<br>Garantía (Meses)                 | Por Linea Re<br>ación y Ajusto<br>erales Info<br>15/01/2016<br>23,200,<br>60                                                       | es 2649<br>rmaciór<br>000.00       | Acumu<br>n de Com<br>Provee<br>Valor C<br>Vida Ut<br>Valor R          | Placa<br>Jado Depreci<br>pra Saldos<br>dor 900<br>compra NIIF<br>il NIIF en Meses<br>esidual NIIF   | ación y A<br>Iniciales                           | Njustes NI<br>Acumulad | IF<br>los<br>COLSA     | Contrato  | <b></b>    |      |          |
| A<br>Ca | Tipo de Depreciación<br>Acumulado Deprecia<br>aracterísticas Gene<br>Fecha de Compra<br>Nro Compra<br>Valor Compra<br>Vida Util en Meses<br>Valor Salvamento<br>Garantía (Meses)                 | Por Linea Re<br>ación y Ajusto<br>erales Info<br>15/01/2016<br>23,200,/<br>60                                                      | es 2649<br>rmaciór<br>000.00       | Acuma<br>Acuma<br>Provee<br>Valor C<br>Vida Ut<br>Valor R             | Placa<br>Ilado Depreci<br>pra Saldos<br>dor 900<br>iompra NIIF<br>al NIIF en Meses<br>esidual NIIF  | ación y A<br>Iniciales<br>0017526-1<br>2<br>3 60 | Ajustes NI<br>Acumulad | IF  <br>los  <br>COLSA | Contrato  | , <u> </u> |      |          |
| A<br>Ca | Tipo de Depreciación<br>Acumulado Deprecia<br>aracterísticas Gene<br>Fecha de Compra<br>Nro Compra<br>Valor Compra<br>Vida Util en Meses<br>Valor Salvamento<br>Garantía (Meses)                 | Por Linea Re           ación y Ajusta           ación y Ajusta           Info           15/01/2016           23,200,/           60 | es 2649<br>rmaciór<br>0000.00      | ✓ Acuma<br>n de Com Provee Valor C Vida Ut Valor R                    | Placa<br>Ilado Deprecia<br>pra Saldos<br>dor 900<br>iompra NIIF<br>il NIIF en Meses<br>esidual NIIF | ación y /<br>Iniciales                           | Acumulad               | IF)<br>los)<br>COLSA   | Contrato  |            |      |          |
| A<br>Ca | Tipo de Depreciación<br>Acumulado Deprecia<br>aracterísticas Gene<br>Fecha de Compra<br>Nro Compra<br>Valor Compra<br>Vidor Compra<br>Vido Util en Meses<br>Valor Salvamento<br>Garantía (Meses) | Por Linea Re<br>ación y Ajustu<br>erales Info<br>15/01/2016<br>23,200,/<br>60                                                      | es 2649<br>rmaciór<br>000.00<br>60 | ✓ Acumu<br>n de Com Provee Valor C Vida Ut Valor R                    | Placa<br>Ilado Deprecia<br>pra Saldos<br>dor 900<br>iompra NIIF<br>il NIIF en Meses<br>esidual NIIF | ación y /<br>Iniciales                           | Ajustes NI<br>Acumulad | IF)<br>los)<br>COLSA   | Contrato  | <b></b>    |      | -        |

#### Información de Compra:

Fecha de Compra: Este valor no está activo, se llena al asentar la entrada del bien.

Nro. de Compra: Este valor no está activo, se llena al asentar la entrada del bien.

Valor de Compra: Este valor no está activo, se llena al asentar la entrada del bien.

Valor de Compra NIIF: Este valor no está activo, se llena al asentar la entrada del bien.

Proveedor: Este valor no está activo, se llena al asentar la entrada del bien.

**Vida Útil en Meses:** Digite la vida útil del bien en Meses (Cantidad de meses durante el cual la empresa espera utilizar el activo).

Vida Útil NIIF en Meses: Digite la vida útil NIIF del bien en Meses (Cantidad de meses durante el cual la empresa espera utilizar el activo).

Valor Salvamento (Residual): Digite el valor de salvamento del bien (Valor que estima la empresa se puede obtener por la venta al final de su vida útil).

Garantía (Meses): Digite la garantía del bien en meses. (Cantidad de meses durante el cual la empresa puede solicitar garantía de bien).

Saldos Iniciales Acumulados:

| 0   |                                               |                                                                                                | ×    |
|-----|-----------------------------------------------|------------------------------------------------------------------------------------------------|------|
| H 4 | ► H + - ▲ ~                                   | 🛠 🥐 🥅 📴 Filtrar 📔 🛛 Por Código 🖃 🔬 🛷                                                           |      |
|     |                                               | Modo Filtrado: CODIGO=00                                                                       |      |
|     | Código                                        | 00 Fecha Actualización 01/01/2000                                                              |      |
| 2   | Nombre                                        | ARTICULO UNICO Tipo Bien Inmueble y                                                            |      |
|     | Descripción                                   | ARTICULO UNICO                                                                                 |      |
|     | Grupo del Bien                                | 00 🛞 SIN GRUPO                                                                                 |      |
| 2   | Grupo Contable                                | 00 (i) SIN GRUPO CONTABLE Valor Actual                                                         | 0.00 |
| 🞸   | Servicio / Depend.                            | 06 ZE ALCALDIA MUNICIPAL INVENTARIO                                                            |      |
|     | Código de Barras                              | Valor Comercial Riesgo                                                                         |      |
|     | Tipo hoja de vida                             | Ninguna 🔽 Tipo de Equipo 🧐                                                                     |      |
|     | Tipo de Depreciación                          | Por Linea Recta Placa                                                                          |      |
|     | Características Gene<br>Saldos Iniciales Acur | erales   Información de Compra  <br>m  Mantenimiento   Acum Depreciación y Ajustes Local  <br> |      |
|     | Ajuste por Inflaci                            | ón 0.00 Ajuste a Depreciación 0.00                                                             |      |
|     | Aumento en Valo                               | r 0.00 Depreciación 0.00                                                                       |      |
|     | Disminución en Va                             | alor 0.00                                                                                      |      |
|     |                                               |                                                                                                |      |
|     |                                               |                                                                                                |      |
|     |                                               |                                                                                                |      |
|     |                                               |                                                                                                |      |
|     |                                               |                                                                                                |      |
|     |                                               |                                                                                                |      |
|     |                                               |                                                                                                |      |

# Ajustes por Inflación, Aumento en valor, Disminución en valor, Ajustes a Depreciación, Depreciación, Depreciación NIIF:

Estos son los valores iniciales al momento de ingresar un activo que se encuentra en uso, no se permite registrar ningún valor ya que se registra al momento de realizar el movimiento de entrada del Activo.

# Como Crear Grupos de Bienes

Esta opción le permite al usuario del sistema registrar o actualizar los datos de los Grupos de Bienes con las cuales se clasificarán los diferentes artículos que tendrá la empresa. Para la creación de un nuevo *Grupo de Bienes* solo se digita el código del mismo, con todos los datos correspondientes para el registro:

#### 1. Ingrese al menú Archivos.

2. Seleccione la opción **Grupo de Bienes** con solo darle un clic en la opción. A continuación, se desplegará la siguiente ventana:

| Código | Descripcion         |  |  |
|--------|---------------------|--|--|
| 0      | SIN GRUPO           |  |  |
| 1      | EQUIPOS DE COMPUTO  |  |  |
| 52001  | MAQUINARIA Y EQUIPO |  |  |
| 52405  | MUEBLES Y ENSERES   |  |  |
|        |                     |  |  |

Después se presiona la tecla Insert para crear el nuevo *Grupo de Bienes*, seguidamente le aparecerá las casillas en blanco, lista para insertar la información. Diligencie la siguiente información:

**Código:** Digite el código con el cual se va a identificar el Grupo de Bienes dentro del sistema, se recomienda que no deje espacios entre los números que identificarán al registro de Grupo de Bienes.

**Descripción**: Introduzca aquí el nombre completo del Grupo de Bienes, el cual es uno de los datos más importantes para su identificación en el sistema.

### Como Crear Unidad Funcional (Centro)

Esta opción le permite al usuario registrar o actualizar los datos de las Unidades Funcionales en las cuales se van a agrupar los Servicios. Para la creación de una nueva *Unidad Funcional* solo se digita el código de la misma, con todos los datos correspondientes para el registro:

Seleccione la opción Unidad Funcional (Centro) en el menú Archivo. Después se presiona la tecla Insert para crear la nueva Unidad, seguidamente le aparecerá las nuevas casillas en blanco para insertar la información como aparece a continuación:

| 02             | Unidad Funcior            | nal ×          |
|----------------|---------------------------|----------------|
| <b>H 4 F H</b> | + - 🔺 🖒 🎋 🥲 🔜 🕒 Filtrar 🗌 | Por Código 💌 🔊 |
| Código         | Descripcion               |                |
| ▶ 00           | ADMINISTRACION            |                |
| 01             | RESTAURANTE               |                |
| 02             | HOYO 19                   |                |
| 03             | PISCINA                   |                |
| 04             | GOLF                      |                |
| 05             | TENNIS                    |                |
| 06             | BALONCESTO                |                |
| 07             | FUTBOL                    | •              |

Diligencie la siguiente información:

**Código:** Digite el código con el cual se va a identificar la Unidad Funcional dentro del sistema, se recomienda que no deje espacios o puntos entre los números que identificarán al registro.

**Descripción:** Introduzca aquí el nombre completo de la Unidad Funcional, el cual es uno de los datos más importantes para su identificación en el sistema.

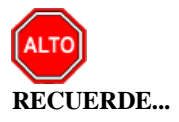

Si se equivocó o no está de acuerdo con la información presione clic en el botón lateral del registro para marcarlo y presione la tecla Supr si lo desea borrar, si desea modificar un campo en especial solo da clic sobre él y digita la <u>información respectiva</u>. Si no recuerda algún dato, realice la respectiva consulta con la ayuda del botón Buscar.

# Como Crear Grupo Contable

Esta opción le permite al usuario registrar o actualizar los datos de los diferentes Grupos Contables de Artículos que serán necesarios para el manejo contable de los diferentes productos o servicios. Para la creación de un nuevo *Grupo Contable de Artículos* solo se digita la identificación del mismo, con todos los datos correspondientes para el registro:

#### 1. Ingrese al menú Archivos.

2. Seleccione la opción **Grupo Contable** con solo darle un clic en el botón. A continuación, se desplegará la siguiente ventana:

| 🕼 Grupos Contables de Bienes |        |                           |                               |                |
|------------------------------|--------|---------------------------|-------------------------------|----------------|
| IC < <b>&gt; &gt; + - </b>   | n 50   | 😋 🥅 🕒 🖾 Filtra            | ar I                          | Por Código 💌 🔬 |
| Modo Filtrado: CODIGO=*      |        |                           |                               |                |
| Código                       | 00     |                           |                               |                |
| Descripción                  | SIN    | GRUPO CONTABLE            |                               |                |
| Clasificación                | Pro    | opiedad Planta y Equipo   | *                             |                |
|                              |        |                           |                               |                |
|                              | 105 10 | asing - comodato   cacina |                               | 1              |
| Inventario Servicio          |        |                           | Bien Inservible o destruido   | DB             |
| Inventario Bodega            |        | 01<br>00:2                | Ctas de Orden                 | CR B           |
| Inventario Bodega No Explota | ados   | 01<br>00<br>00            | Bien Perdido                  | DB             |
| Depreciación del mes         | DB     | 01<br>00:2                | Ctas de Orden                 | CR B           |
|                              | CR     | 01<br>00<br>00            | Pérdida por Baja (Inservible) | DB B           |
| Valorización                 | DB     | 01<br>00:2                | Pérdida por Baja (Perdidas)   | DB             |
|                              | CR     |                           | Otros Ingresos por Baja       | CR B           |
| Desvalorizacion              | DB     | 01                        | Traspaso (CR-Inventario)      | DB             |
|                              | CR     |                           | Mejoras                       | DB             |
| Art. Depreciado Totalmente   | DB     |                           |                               | CR B           |
|                              | CR     | 01.1<br>401.1<br>401.2    | Disminución                   | DB             |
| Exclusión CR-Inventario      | DB     | 01.1<br>01.1<br>01.1      |                               | CR BU          |
| Exclusión DB-Cta Orden       | DB     | 01.1<br>01.1<br>01.2      | Deterioro                     | DB             |
| Exclusión CR-Cta Orden       | CR     | 1011<br>1011              |                               | CR 🔡           |
| Entrada por Donación         | CR     | 01.1<br>01.1<br>01.2      | Donación (CR-Inventario)      | DB             |
| Pérdida en Siniestro         | DB     |                           | Otros ingresos por Donación   | CR BH          |
| Cuenta de Orden Siniestro    | DB     |                           | Entrada por Reposición        | CR 🔡           |
| Cuenta de Orden Siniestro    | CR     | 01.1<br>00.12             | Entrada por Indemnización     | CR BU          |
|                              |        |                           | Concepto Compras Tesoreria    |                |
|                              |        |                           |                               |                |

Después se presiona la tecla Insert para crear el nuevo *Grupo Contable de Artículos*, seguidamente le aparecerá las casillas en blanco, listas para insertar la información. Diligencie la siguiente información:

**Código:** Digite el código con el cual se va a identificar el Grupo Contable de Artículos dentro del sistema, se recomienda que no deje espacios o puntos entre los números que identificarán al registro del Grupo Contable de Artículos.

**Descripción:** Introduzca aquí el nombre con el cual se identificará el Grupo Contable de Artículos, tenga en cuenta la claridad de la descripción ya que es un dato muy importante.

**Inventario en Servicio:** Introduzca el código correspondiente a la Cuenta Contable Auxiliar de Inventario en servicio para este Grupo Contable de Artículos (Código según su Plan de Cuentas). Si desea desplegar las diferentes Cuentas de clic en el botón in o presione la BARRA ESPACIADORA y aparecerá la ventana de Plan de Cuentas.

**Inventario en Bodega:** Introduzca el código correspondiente a la Cuenta Contable Auxiliar de Inventario en bodega para este Grupo Contable de Artículos (Código según su Plan de Cuentas). Si desea desplegar las diferentes Cuentas de clic en el botón in o presione la BARRA ESPACIADORA y aparecerá la ventana de Plan de Cuentas.

**Inventario en Bodega No Explotados:** Introduzca el código correspondiente a la Cuenta Contable Auxiliar de Inventario en bodega No Explotados, para este Grupo Contable de Artículos (Código según su Plan de Cuentas), que corresponde a los bienes recibidos pero que no están sido usados en el momento. Si desea desplegar las diferentes Cuentas de clic en el botón in o presione la BARRA ESPACIADORA y aparecerá la ventana de Plan de Cuentas.

**Depreciación del Mes DB:** Introduzca el código correspondiente a la Cuenta Contable Auxiliar para la Depreciación Debito para este Grupo Contable de Artículos (Código según su Plan de Cuentas). Si desea desplegar las diferentes Cuentas de clic en el botón in o presione la BARRA ESPACIADORA y aparecerá la ventana de Plan de Cuentas.

**Depreciación del Mes CR:** Introduzca el código correspondiente a la Cuenta Contable Auxiliar para la Depreciación Crédito para este Grupo Contable de Artículos (Código según su Plan de Cuentas). Si desea desplegar las diferentes Cuentas de clic en el botón in o presione la BARRA ESPACIADORA y aparecerá la ventana de Plan de Cuentas.

**Valorización DB:** Digite el código correspondiente a la Cuenta Contable Auxiliar de Valorización Débito para este Grupo Contable de Artículos (Código según su Plan de Cuentas). Si desea desplegar las diferentes Cuentas de clic en el botón bito o presione la BARRA ESPACIADORA y aparecerá la ventana de Plan de Cuentas.

**Valorización CR:** Digite el código correspondiente a la Cuenta Contable Auxiliar de Valorización Crédito para este Grupo Contable de Artículos (Código según su Plan de Cuentas). Si desea desplegar las diferentes Cuentas de clic en el botón in o presione la BARRA ESPACIADORA y aparecerá la ventana de Plan de Cuentas.

**Desvalorización DB:** Digite el código correspondiente a la Cuenta Contable Auxiliar de Desvalorización Débito para este Grupo Contable de Artículos (Código según su Plan de Cuentas). Si desea desplegar las diferentes Cuentas de clic en el botón in o presione la BARRA ESPACIADORA y aparecerá la ventana de Plan de Cuentas.

**Desvalorización CR:** Digite el código correspondiente a la Cuenta Contable Auxiliar de Desvalorización Crédito para este Grupo Contable de Artículos (Código según su Plan de Cuentas). Si desea desplegar las diferentes Cuentas de clic en el botón in o presione la BARRA ESPACIADORA y aparecerá la ventana de Plan de Cuentas.

Art. Depreciado Totalmente DB: Digite el código correspondiente a la Cuenta Contable Auxiliar de Artículo Depreciado Totalmente Debito para este Grupo Contable de Artículos (Código según su Plan de Cuentas). Si desea desplegar las diferentes Cuentas de clic en el botón in o presione la BARRA ESPACIADORA y aparecerá la ventana de Plan de Cuentas.

Art. Depreciado Totalmente CR: Digite el código correspondiente a la Cuenta Contable Auxiliar de Artículo Depreciado Totalmente Crédito para este Grupo Contable de Artículos (Código según su Plan de Cuentas). Si desea desplegar las diferentes Cuentas de clic en el botón de presione la BARRA ESPACIADORA y aparecerá la ventana de Plan de Cuentas.

**Exclusión CR-Inventario:** Digite el código correspondiente a la Cuenta Contable Auxiliar de artículos Excluidos para este Grupo Contable de Artículos (Código según su Plan de Cuentas). Si desea desplegar las diferentes Cuentas de clic en el botón **Exclusión** o presione la BARRA ESPACIADORA y aparecerá la ventana de Plan de Cuentas.

**Exclusión DB-Cta. Orden:** Digite el código correspondiente a la Cuenta Contable Auxiliar de artículos Excluidos para este Grupo Contable de Artículos (Código según su Plan de Cuentas). Si desea desplegar las diferentes Cuentas de clic en el botón **Exclusión** o presione la BARRA ESPACIADORA y aparecerá la ventana de Plan de Cuentas.

**Exclusión CR-Cta. Orden:** Digite el código correspondiente a la Cuenta Contable Auxiliar de artículos Excluidos para este Grupo Contable de Artículos (Código según su Plan de Cuentas). Si desea desplegar las diferentes Cuentas de clic en el botón in o presione la BARRA ESPACIADORA y aparecerá la ventana de Plan de Cuentas.

**Entrada por Donación:** Digite el código correspondiente a la Cuenta Contable Auxiliar de artículos Ingresados por donación para este Grupo Contable de Artículos (Código según su Plan de Cuentas). Si desea desplegar las diferentes Cuentas de clic en el botón de cuentas de presione la BARRA ESPACIADORA y aparecerá la ventana de Plan de Cuentas.

**Pérdida en Siniestro:** Digite el código correspondiente a la Cuenta Contable Auxiliar de artículos Ingresados por Perdida en Siniestro, para este Grupo Contable de Artículos (Código según su Plan de Cuentas). Si desea desplegar las diferentes Cuentas de clic en el botón in o presione la BARRA ESPACIADORA y aparecerá la ventana de Plan de Cuentas.

**Cuenta de Orden Siniestro DB:** Digite el código correspondiente a la Cuenta Contable Auxiliar de artículos Ingresados por la cuenta de Orden por Siniestro Débito, para este Grupo Contable de Artículos (Código según su

Plan de Cuentas). Si desea desplegar las diferentes Cuentas de clic en el botón 🖽 o presione la BARRA ESPACIADORA y aparecerá la ventana de Plan de Cuentas

**Cuenta de Orden Siniestro CR:** Digite el código correspondiente a la Cuenta Contable Auxiliar de artículos Ingresados por la cuenta de Orden por Siniestro Crédito, para este Grupo Contable de Artículos (Código según su Plan de Cuentas). Si desea desplegar las diferentes Cuentas de clic en el botón de Deresione la BARRA ESPACIADORA y aparecerá la ventana de Plan de Cuentas.

**Bien Inservible o Destruido DB:** Digite el código correspondiente a la Cuenta Contable Auxiliar de Bien Inservible o Destruido Débito para este Grupo Contable de Artículos (Código según su Plan de Cuentas). Si desea

desplegar las diferentes Cuentas de clic en el botón in o presione la BARRA ESPACIADORA y aparecerá la ventana de Plan de Cuentas.

**Bien Inservible o Destruido CR:** Digite el código correspondiente a la Cuenta Contable Auxiliar de Bien Inservible o Destruido Crédito para este Grupo Contable de Artículos (Código Cuentas de Orden según su Plan de

Cuentas y el Procedimiento Contable). Si desea desplegar las diferentes Cuentas de clic en el botón 🔛 o presione la BARRA ESPACIADORA y aparecerá la ventana de Plan de Cuentas.

Bien Perdido DB: Digite el código correspondiente a la Cuenta Contable Auxiliar de Bien Perdido Débito para este Grupo Contable de Artículos (Código Cuentas de Orden según su Plan de Cuentas y el Procedimiento

Contable). Si desea desplegar las diferentes Cuentas de clic en el botón i o presione la BARRA ESPACIADORA y aparecerá la ventana de Plan de Cuentas.

**Bien Perdido CR:** Digite el código correspondiente a la Cuenta Contable Auxiliar de Bien Perdido Crédito para este Grupo Contable de Artículos (Código Cuentas de Orden según su Plan de Cuentas y el Procedimiento Contable). Si desea desplegar las diferentes Cuentas de clic en el botón in o presione la BARRA ESPACIADORA y aparecerá la ventana de Plan de Cuentas.

**Perdida por Baja (Inservible):** Digite el código correspondiente a la Cuenta Contable Auxiliar de Perdida por Baja Inservible Crédito para este Grupo Contable de Artículos (Código según su Plan Cuentas y el Procedimiento Contable). Si desea desplegar las diferentes Cuentas de clic en el botón in o presione la BARRA ESPACIADORA y aparecerá la ventana de Plan de Cuentas.

**Perdida por Baja (Perdidas):** Digite el código correspondiente a la Cuenta Contable Auxiliar de Perdida por Baja Perdidas para este Grupo Contable de Artículos (Código según su Plan de Cuentas y el Procedimiento Contable).

Si desea desplegar las diferentes Cuentas de clic en el botón is o presione la BARRA ESPACIADORA y aparecerá la ventana de Plan de Cuentas.

**Otros Ingresos por Baja:** Digite el código correspondiente a la Cuenta Contable Auxiliar de Otros Ingresos por baja para este Grupo Contable de Artículos (Código según su Plan de Cuentas). Si desea desplegar las diferentes Cuentas de clic en el botón bio o presione la BARRA ESPACIADORA y aparecerá la ventana de Plan de Cuentas.

**Traspaso (CR-Inventario):** Digite el código correspondiente a la Cuenta Contable Auxiliar de traspaso para este Grupo Contable de Artículos (Código según su Plan de Cuentas). Si desea desplegar las diferentes Cuentas de clic en el botón **b** o presione la BARRA ESPACIADORA y aparecerá la ventana de Plan de Cuentas.

**Mejoras DB:** Digite el código correspondiente a la Cuenta Contable Auxiliar Debito para este Grupo Contable de Artículos cuando se realiza mejoras (Recuerde revisar el Procedimiento Contable para hacer mejoras). Si desea desplegar las diferentes Cuentas de clic en el botón de presione la BARRA ESPACIADORA y aparecerá la ventana de Plan de Cuentas.

Mejoras CR: Digite el código correspondiente a la Cuenta Contable Auxiliar Crédito para este Grupo Contable de Artículos cuando se realiza mejoras (Recuerde revisar el Procedimiento Contable para hacer mejoras). Si desea

desplegar las diferentes Cuentas de clic en el botón bio o presione la BARRA ESPACIADORA y aparecerá la ventana de Plan de Cuentas.

**Disminución DB:** Digite el código correspondiente a la Cuenta Contable Auxiliar de Disminución Debito para este Grupo Contable de Artículos (Código según su Plan de Cuentas). Si desea desplegar las diferentes Cuentas de clic en el botón **E**: o presione la BARRA ESPACIADORA y aparecerá la ventana de Plan de Cuentas.

**Disminución CR:** Digite el código correspondiente a la Cuenta Contable Auxiliar de Disminución Crédito para este Grupo Contable de Artículos (Código según su Plan de Cuentas). Si desea desplegar las diferentes Cuentas de clic en el botón in o presione la BARRA ESPACIADORA y aparecerá la ventana de Plan de Cuentas.

**Deterioro DB:** Digite el código correspondiente a la Cuenta Contable Auxiliar de Deterioro Debito para este Grupo Contable de Artículos (Código según su Plan de Cuentas). Si desea desplegar las diferentes Cuentas de clic en el botón en el botón o presione la BARRA ESPACIADORA y aparecerá la ventana de Plan de Cuentas.

**Deterioro CR:** Digite el código correspondiente a la Cuenta Contable Auxiliar de Deterioro Crédito para este Grupo Contable de Artículos (Código según su Plan de Cuentas). Si desea desplegar las diferentes Cuentas de clic en el botón in o presione la BARRA ESPACIADORA y aparecerá la ventana de Plan de Cuentas.

**Donación (CR-Inventario) DB:** Digite el código correspondiente a la Cuenta Contable Auxiliar de Donación Crédito para este Grupo Contable de Artículos (Código según su Plan de Cuentas). Si desea desplegar las diferentes Cuentas de clic en el botón in o presione la BARRA ESPACIADORA y aparecerá la ventana de Plan de Cuentas.

**Otros Ingresos por Donación (CR):** Digite el código correspondiente a la Cuenta Contable Auxiliar de Otros Ingresos por Donación Crédito para este Grupo Contable de Artículos (Código según su Plan de Cuentas). Si desea desplegar las diferentes Cuentas de clic en el botón in o presione la BARRA ESPACIADORA y aparecerá la ventana de Plan de Cuentas.

**Entrada por Reposición:** Digite el código correspondiente a la Cuenta Contable Auxiliar de Entrada por Reposición, que corresponde a los bienes recibidos como parte de pago de una póliza o un seguro o del responsable

del bien que se dio de baja. Para este Grupo Contable de Artículos (Código según su Plan de Cuentas). Si desea desplegar las diferentes Cuentas de clic en el botón bien o presione la BARRA ESPACIADORA y aparecerá la ventana de Plan de Cuentas.

**Entrada por Indemnización:** Digite el código correspondiente a la Cuenta Contable Auxiliar de Entrada por Indemnización, que corresponde a los bienes recibidos como parte de pago de una póliza o un seguro o del responsable del bien que se dio de baja. Para este Grupo Contable de Artículos (Código según su Plan de Cuentas).

Si desea desplegar las diferentes Cuentas de clic en el botón bil o presione la BARRA ESPACIADORA y aparecerá la ventana de Plan de Cuentas.

**Concepto Compras Tesorería:** Digite el código correspondiente al Concepto de Compras Tesorería para este Grupo Contable de Artículos (Código según sus Conceptos). Si desea desplegar los diferentes Conceptos de clic en el botón i o presione la BARRA ESPACIADORA y aparecerá la ventana de Conceptos. Aplicable a empresas sector privado.

#### Cuentas Leasing - Comodato:

Cuando algún activo del grupo contable se encuentre en Leasing o comodato se deben registrar estas cuentas.

| <i>0</i> 2                 | Grupos Conta                  | ables de Bienes     |            | ×   |
|----------------------------|-------------------------------|---------------------|------------|-----|
|                            | -ମ 🛠 ୯ 🥅 🕒 🗷 ୮                | iltrar              | Por Código | - 🔊 |
|                            |                               |                     |            |     |
| Código                     | 152001                        |                     |            |     |
| Descripción                | MAQUINARIA Y EQUIPO           |                     |            |     |
| Clasificación              | Propiedad Planta y Equip      | 0 🔻                 |            |     |
| Cuentas en Contabilidad Cu | uentas Leasing - Comodato Cue | entas NIIF          |            | 1   |
| Inventario Leasing         | 01<br>401.1<br>401.2          | Entrega Comodato    | DB         |     |
| Deprec. del mes Leasing    | DB 🔡                          | Entrega Comodato    | CR         |     |
|                            | CR S                          | Deprec. del mes Com | odato DB   |     |
| CR                         | NIIF                          |                     | CR         |     |
|                            |                               |                     | CR NIIF    |     |
|                            |                               | Recibe Comodato     | CR         |     |

**Inventario Leasing:** Introduzca el código correspondiente a la Cuenta Contable Auxiliar de Inventario Leasing para este Grupo Contable de Artículos (Código según su Plan de Cuentas). Si desea desplegar las diferentes Cuentas de clic en el botón **b** o presione la BARRA ESPACIADORA.

**Depreciación del Mes Leasing DB:** Introduzca el código correspondiente a la Cuenta Contable Auxiliar para la Depreciación Leasing Debito para este Grupo Contable de Artículos (Código según su Plan de Cuentas). Si desea desplegar las diferentes Cuentas de clic en el botón **b** o presione la BARRA ESPACIADORA.

**Depreciación del Mes Leasing CR:** Introduzca el código correspondiente a la Cuenta Contable Auxiliar para la Depreciación Leasing Crédito para este Grupo Contable de Artículos (Código según su Plan de Cuentas). Si desea desplegar las diferentes Cuentas de clic en el botón **b** o presione la BARRA ESPACIADORA.

**Depreciación del Mes Leasing CR NIIF:** Introduzca el código correspondiente a la Cuenta Contable Auxiliar para la Depreciación Leasing NIIF Crédito para este Grupo Contable de Artículos (Código según su Plan de Cuentas). Si desea desplegar las diferentes Cuentas de clic en el botón in o presione la BARRA ESPACIADORA.

**Entrega Comodato DB:** Introduzca el código correspondiente a la Cuenta Contable Auxiliar de Inventario comodato Debito, para este Grupo Contable de Artículos (Código según su Plan de Cuentas). Si desea desplegar las diferentes Cuentas de clic en el botón **b** o presione la BARRA ESPACIADORA.

**Entrega Comodato CR:** Introduzca el código correspondiente a la Cuenta Contable Auxiliar de Inventario comodato Crédito, para este Grupo Contable de Artículos (Código según su Plan de Cuentas). Si desea desplegar las diferentes Cuentas de clic en el botón **El** o presione la BARRA ESPACIADORA.

**Depreciación del Mes Comodato DB:** Introduzca el código correspondiente a la Cuenta Contable Auxiliar para la Depreciación Comodato Debito para este Grupo Contable de Artículos (Código según su Plan de Cuentas). Si desea desplegar las diferentes Cuentas de clic en el botón bello o presione la BARRA ESPACIADORA.

**Depreciación del Mes Comodato CR:** Introduzca el código correspondiente a la Cuenta Contable Auxiliar para la Depreciación Comodato Crédito para este Grupo Contable de Artículos (Código según su Plan de Cuentas). Si desea desplegar las diferentes Cuentas de clic en el botón **b** o presione la BARRA ESPACIADORA.

**Depreciación del Mes Comodato CR NIIF:** Introduzca el código correspondiente a la Cuenta Contable Auxiliar para la Depreciación NIIF Comodato Crédito para este Grupo Contable de Artículos (Código según su Plan de Cuentas). Si desea desplegar las diferentes Cuentas de clic en el botón in o presione la BARRA ESPACIADORA.

**Recibe Comodato CR:** Introduzca el código correspondiente a la Cuenta Contable Auxiliar para los bienes recibidos en Comodato Crédito, para este Grupo Contable de Artículos (Código según su Plan de Cuentas). Si desea desplegar las diferentes Cuentas de clic en el botón in o presione la BARRA ESPACIADORA.

#### Cuentas NIIF:

Para llevar a cabo la contabilización NIIF de las depreciaciones y valorizaciones/deterioros se deben asignar las cuentas en la pestaña Cuentas NIIF

| Cue | Cuentas en Contabilidad Cuentas Leasing - Comodato Cuentas NIIF |         |  |  |  |  |
|-----|-----------------------------------------------------------------|---------|--|--|--|--|
|     |                                                                 |         |  |  |  |  |
|     | Depreciación del mes                                            | CR NIIF |  |  |  |  |
|     | Valorización                                                    | DB NIIF |  |  |  |  |
|     | Desvalorizacion                                                 | CR NIIF |  |  |  |  |
|     | Mejoras                                                         |         |  |  |  |  |
|     | Disminución                                                     |         |  |  |  |  |

**Depreciación del Mes CR NIIF:** Introduzca el código correspondiente a la Cuenta Contable Auxiliar para la Depreciación del mes Crédito NIIF para este Grupo Contable de Artículos (Código según su Plan de Cuentas). Si desea desplegar las diferentes Cuentas de clic en el botón in o presione la BARRA ESPACIADORA y aparecerá la ventana de Plan de Cuentas.

Valorización DB NIIF: Introduzca el código correspondiente a la Cuenta Contable Auxiliar para la Valorización débito NIIF para este Grupo Contable de Artículos (Código según su Plan de Cuentas). Si desea desplegar las diferentes Cuentas de clic en el botón de presione la BARRA ESPACIADORA y aparecerá la ventana de Plan de Cuentas.

**Desvalorización CR NIIF:** Introduzca el código correspondiente a la Cuenta Contable Auxiliar para la Desvalorización Crédito NIIF para este Grupo Contable de Artículos (Código según su Plan de Cuentas). Si desea desplegar las diferentes Cuentas de clic en el botón in o presione la BARRA ESPACIADORA y aparecerá la ventana de Plan de Cuentas.

**Mejoras DB NIIF:** Introduzca el código correspondiente a la Cuenta Contable Auxiliar para las Mejoras Débito NIIF para este Grupo Contable de Artículos (Código según su Plan de Cuentas). Si desea desplegar las diferentes Cuentas de clic en el botón in o presione la BARRA ESPACIADORA y aparecerá la ventana de Plan de Cuentas.

**Disminución CR NIIF:** Introduzca el código correspondiente a la Cuenta Contable Auxiliar para la Disminución Crédito NIIF para este Grupo Contable de Artículos (Código según su Plan de Cuentas). Si desea desplegar las diferentes Cuentas de clic en el botón in o presione la BARRA ESPACIADORA y aparecerá la ventana de Plan de Cuentas.

### Como Crear Servicio

Esta opción le permite al usuario del sistema registrar o actualizar los datos de los Servicios o Dependencias existentes en la entidad. Para la creación de un nuevo Servicio solo se digita el código del mismo, con todos los datos correspondientes para el registro:

- 1. Ingrese al menú **Archivos**.
- 2. Seleccione la opción **Servicios** con solo darle clic en la pestaña. A continuación, se desplegará la siguiente ventana.

| 0æ                                                                                                    | Servicios                                                                                                    | × |
|----------------------------------------------------------------------------------------------------|----------------------------------------------------------------------------------------------------|---|
| <b>⋈ ∢ ► ⋈ + − ▲</b> √                                                                                                    | 🛿 🕈 🔛 Filtrar 📔 Por Código 💽 🔬                                                                                                    |   |
|                                                                                                    |                                                                                                    |   |
| Código<br>Nombre del Servicio<br>Responsable<br>Grupo Servicio<br>Unidad Func.(Centro)<br>Exclusión DB-Cta Orde<br>Exclusión CR-Cta Orde<br>Tipo de Bodega | 000     Image: Bodega (Bienes en Depósito)       SERVICIO       00     Image: Composition of the service of the service o |   |

Después se presiona la tecla Insert para crear el nuevo Servicio, seguidamente le aparecerá las nuevas casillas en blanco, listas para insertar la nueva información

Diligencie la siguiente información:

Código: Aquí se ingresa código del nuevo Servicio.

Bodega (Bienes en Depósito): Marque esta casilla si el servicio va a cumplir las funciones de una bodega.

Nombre del Servicio: Digite aquí el nombre del nuevo Servicio.

**Responsable:** Asigna el tercero responsable del servicio, para buscar el Tercero se da clic en el botón su o usando la BARRA ESPACIADORA aparecerá la ventana de Terceros.

**Grupo Servicio**: Introduzca el código correspondiente del grupo al cual pertenece el Servicio que está insertando. Si desea desplegar los diferentes *Grupos de Servicios* presione la BARRA ESPACIADORA y aparecerá la ventana de Grupo de Servicios.

Unidad Func. (Centro): Asigna la Unidad Funcional del servicio, para buscar la Unidad se da clic en el botón

illo o usando la BARRA ESPACIADORA aparecerá la ventana de Unidad Funcional.

**Exclusión DB-Cta. Orden:** Se asigna cuando la empresa desea las cuentas de orden de las exclusiones por servicios, para buscar la Cuenta se da clic en el botón de las exclusiones por o usando la BARRA ESPACIADORA aparecerá la ventana de Plan de Cuentas.

### Como Crear Ciudades

Esta opción le permite al usuario del sistema registrar o actualizar los datos de las Ciudades. Para la creación de una nueva Ciudad solo se digita el código de esta, con todos los datos correspondientes para el registro:

- 1. Ingrese al menú Archivos.
- 2. Luego al Submenú **Tablas**.
- 3. Seleccione la opción **Ciudades** con solo darle clic en la opción. A continuación, se desplegará la siguiente ventana.

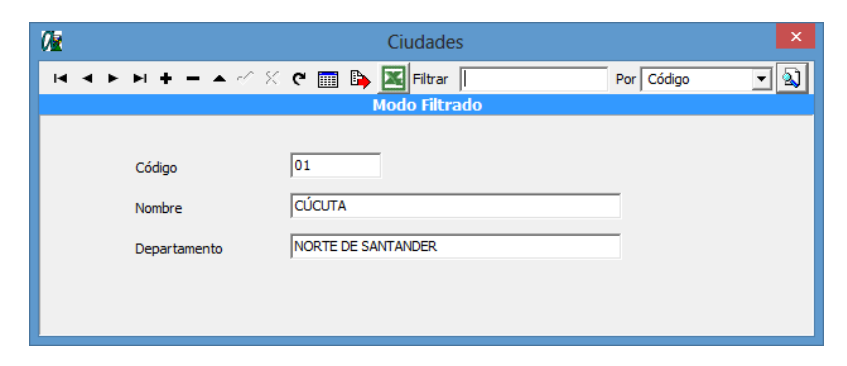

Después se presiona la tecla Insert para crear la nueva Ciudad, seguidamente le aparecerá las casillas en blanco, para insertar la información

Diligencie la siguiente información:

**Código**: Aquí se ingresa código de la nueva Ciudad. (de preferencia código DIAN correspondiente a la nueva ciudad).

Nombre: Digite aquí el nombre de la nueva Ciudad.

Departamento: Digite aquí el nombre del Departamento al cual pertenece la Ciudad.

### Como Crear Ubicaciones.

Esta opción le permite al usuario del sistema registrar o actualizar los datos de las Ubicaciones. Para la creación de la nueva ubicación solo se digita el código, con todos los datos correspondientes para el registro:

- 1. Ingrese al menú Archivos.
- 2. Luego al Submenú Tablas.
- 3. Seleccione la opción Ubicación con solo darle clic en la opción. A continuación, se desplegará la siguiente ventana.

| 02          | Ubicación           | ×              |
|-------------|---------------------|----------------|
|             | 🗠 🛠 🗰 📴 🔀 Filtrar 📗 | Por Código 💌 🔬 |
|             |                     |                |
|             |                     |                |
| Código      | 01                  |                |
|             |                     |                |
| Descripción | ADMINISTRACION      |                |
|             |                     |                |
|             |                     |                |

Después se presiona la tecla Insert para crear la nueva Ubicación, seguidamente le aparecerá las casillas en blanco, listas para insertar la información

Diligencie la siguiente información:

**Código**: Aquí se ingresa código de la nueva Ubicación. **Descripción**: Digite aquí el nombre de la nueva Ubicación.

### **Como Crear Terceros**

Esta opción le permite al usuario del sistema registrar o actualizar los datos de los Terceros que tienen una relación directa o indirecta con la empresa. Para la creación de un nuevo *Tercero* solo se digita el código del mismo, con todos los datos correspondientes para el registro:

- 1. Ingrese al menú Archivos.
- 2. Seleccione la opción **Terceros** con solo darle clic en la pestaña. A continuación, se desplegará la siguiente ventana.

| Ø                        | Terceros                                | ×                           |
|--------------------------|-----------------------------------------|-----------------------------|
| H 4 F H +                | - 🔺 🗠 🗶 🤁 🛅 🕞 🔛 Filtrar                 | Por Nombre 💌 🕥              |
|                          | Modo Filtrado: NOMBRE=*                 |                             |
| Fecha Creación           | inactivo Fed                            | ha Actualización 08/06/2018 |
| Código                   | 00                                      |                             |
| Tipo Documento           | CEDULA 💌 No. Identificación 22123123 Ex | pedida en CUCUTA            |
| Nombre                   | TERCERO UNICO                           |                             |
| Da <u>t</u> os Generales | Datos A <u>d</u> icionales Compras      |                             |
| Rep. Legal               | PEDRO PEREZ                             |                             |
| Dirección                | CALLE 0 # 1-23 BARRIO                   |                             |
| Ciudad                   | 00 🚱 SIN CIUDAD                         |                             |
| Zona                     | Clasificación                           |                             |
| Sección                  |                                         | Grupo Interno               |
| Ciudad que Labora        |                                         |                             |
| Teléfonos                | 1234567 - 89101112                      |                             |
| Observaciones            |                                         |                             |
| Tipo de Tercero -        | Cliente 🔽 Proveedor                     | Empleado                    |
|                          |                                         |                             |

Después se presiona la tecla Insert para crear el nuevo *Tercero*, seguidamente le aparecerá las casillas en blanco, listas para insertar la información.

Diligencie la siguiente información:

Código: Dato alfanumérico único que identifica el tercero.

**Número de Identificación:** Aquí se ingresa el Número de identificación tributaria: Cédula de Ciudadanía o NIT con la cual se va a registrar el *Tercero* en el sistema, se recomienda que no deje espacios o puntos entre los números que identificarán al registro del *Tercero*.

Tipo Documento: Debe seleccionar el Tipo de Documento correspondiente al registro que está insertando.

Si desea desplegar los diferentes tipos de documentos de clic en el botón aparecerá el listado de los tipos que puede escoger. (Cédula, NIT, Tarjeta, Cédula de Extranjería).

Expedida en: Digite la ciudad de expedición del documento de identificación.

**Nombre:** Introduzca aquí los nombres y apellidos del Tercero, el cual es uno de los datos más importantes ya que no puede quedar vacío.

#### **Datos Generales:**

**Rep. Legal:** Introduzca aquí el nombre completo de la persona que representa legalmente a la empresa o tercero, el cual es uno de los datos más importantes ya que no puede quedar vacío.

**Dirección:** Digite aquí la dirección completa del *Tercero* o empresa, el cual es uno de los datos importantes del registro.

**Ciudad:** Introduzca el código de la *Ciudad* en la cual está ubicado el Tercero. Si no lo sabe, lo puede registrar con solo dar clic en el botón o presione la BARRA ESPACIADORA y aparecerá la ventana de Ciudades. Ver *Cómo crear Ciudades*.

**Zona:** Introduzca el código de la *Zona* en la cual está ubicado el Tercero. Si no lo sabe, lo puede registrar con solo dar clic en el botón 😟 o presione la BARRA ESPACIADORA y aparecerá la ventana de Zonas.

**Sección:** Introduzca el código de la *Sección* en la cual está ubicado el Tercero. Si no lo sabe, lo puede registrar con solo dar clic en el botón  $\checkmark$  o presione la BARRA ESPACIADORA y aparecerá la ventana de Secciones.

**Ciudad que labora:** Introduzca el código de la *Ciudad que labora en* la cual está ubicado el lugar de trabajo del Tercero. Si no lo sabe, lo puede registrar con solo dar clic en el botón solo dar clic en el botón solo la BARRA ESPACIADORA y aparecerá la ventana de las Ciudades.

**Clasificación:** Introduzca el código de la *clasificación* a la cual pertenece el Tercero. Si no lo sabe, lo puede registrar con solo dar clic en el botón il o presione la BARRA ESPACIADORA y aparecerá la ventana de las clasificaciones de terceros.

**Grupo Interno:** Introduzca el código del *Grupo Interno*, a la cual pertenece el Tercero. Si no lo sabe, lo puede registrar con solo dar clic en el botón ... o presione la BARRA ESPACIADORA y aparecerá la ventana de las clasificaciones de terceros.

**Teléfonos:** Aquí debe introducir los números telefónicos donde puede ubicar al Tercero y manejar mejor la información relacionada con este.

**Observaciones:** Aquí puede introducir los demás datos que tenga sobre información relacionada con el *Tercero* o detalles para tener en cuenta en este registro.

Tipo Tercero: Seleccione la opción correspondiente al tipo de Tercero. Si es Cliente, Proveedor o Empleado

**Datos Adicionales:** 

| Ø               | Terceros                                                |
|-----------------|---------------------------------------------------------|
| H 4 F FI +      | 🗕 🔺 🗠 🛠 📬 📴 Filtrar 🛛 Por Nombre 💽 🔕                    |
|                 | Modo Filtrado: NOMBRE=*                                 |
| Fecha Creación  | inactivo Fecha Actualización 08/06/2018                 |
| Código          | 00                                                      |
| Tipo Documento  | CEDULA No. Identificación 22123123 Expedida en CUCUTA   |
| Nombre          | TERCERO UNICO                                           |
| Datos Generales | Datos Adicionales Compras                               |
| -               |                                                         |
| Dirección 2     | AVENIDA 1 # 2-34 BARRIO                                 |
| Teléfono 2      | 99123456                                                |
| E-Mail          | mailto@correo.com                                       |
| Beeper          |                                                         |
| Celular         | 425 123 45 67                                           |
| No. Carné       |                                                         |
| Cargo           | A .                                                     |
| 🗌 Régimen Si    | mplificado 🗌 Agente Autorretenedor 🗍 Gran Contribuyente |
|                 |                                                         |
|                 |                                                         |
|                 |                                                         |

Dirección 2: Digite aquí la dirección adicional del Tercero o empresa, donde se pueda localizar.

**Telefono2:** Aquí debe introducir los demás números telefónicos donde puede ubicar al Tercero y manejar mejor la información relacionada con este.

E-mail: Introduzca la dirección de correo electrónico correspondiente al Tercero.

**Beeper:** Aquí debe introducir los números con el cual está identificado el Beeper donde puede ubicar al Tercero y manejar mejor la información.

**Celular:** Aquí debe introducir los números con el cual está identificado el Celular donde puede ubicar al Tercero y manejar mejor la información.

#### Compras:

Esta pestaña esta activa solo cuando la empresa pertenece al sector privado:

| 0iz                                       | Terceros                                               |  |  |  |
|-------------------------------------------|--------------------------------------------------------|--|--|--|
| н <b>ч ► н +</b> -                        | - 🔺 🗠 🛠 📬 📴 Filtrar   Por Nombre 💌 🔬                   |  |  |  |
|                                           | Modo Filtrado: NOMBRE=*                                |  |  |  |
| Fecha Creación<br>Código [                | inactivo Fecha Actualización 08/06/2018                |  |  |  |
| Tipo Documento                            | CEDULA  No. Identificación 22123123 Expedida en CUCUTA |  |  |  |
| Nombre                                    | TERCERO UNICO                                          |  |  |  |
| Datos Generales Datos Adicionales Compras |                                                        |  |  |  |
| Auxiliar Proveed                          | dores 240101.01 Elization Compra de Bienes             |  |  |  |
| Auxiliar Ret. Fue                         | ente Compras 243608.01 Parts Compras                   |  |  |  |
|                                           |                                                        |  |  |  |

Auxiliar Proveedores: Introduzca el código correspondiente a la Cuenta Contable en el Auxiliar de Proveedores para este Grupo Contable de Artículos (Código según su Plan de Cuentas), en el caso de registrar esta cuenta el sistema le da prioridad sobre la auxiliar asignada en Archivo / Configuración / Generales al momento de asentar una compra. Si desea desplegar las diferentes Cuentas de clic en el botón in o presione la BARRA ESPACIADORA y aparecerá la ventana de Plan de Cuentas.

Auxiliar Ret. Fuente Compras: Introduzca el código correspondiente a la Cuenta Contable Auxiliar para las Mejoras Débito NIIF para este Grupo Contable de Artículos (Código según su Plan de Cuentas). Si desea desplegar las diferentes Cuentas de clic en el botón in o presione la BARRA ESPACIADORA y aparecerá la ventana de Plan de Cuentas.

### Como Crear Prefijos de Documentos

Esta opción le permite al usuario registrar o actualizar los datos de los Prefijos de los Documentos. Para la creación de un nuevo *Prefijo* solo se digita la identificación del mismo, con todos los datos correspondientes para el registro:

- 1. Ingrese al menú Archivos.
- 2. Seleccione la opción Tablas.

3. Seleccione la opción **Prefijos de Documentos** con solo darle un clic en la pestaña. A continuación, se desplegará la siguiente ventana:

| <i>0</i> 2  | Prefijos de Documentos             | ×   |
|-------------|------------------------------------|-----|
| K < > > + - | 🔺 🗠 🛠 🦿 📷 🏊 🔣 Filtrar 🛛 Por Código | - 🔊 |
|             | Modo Filtrado                      |     |
|             |                                    |     |
| Código      | 00                                 |     |
| Descripción | SIN PREFIJO                        |     |
|             |                                    |     |
|             |                                    |     |
|             |                                    |     |

Después se presiona la tecla Insert para crear el nuevo *Prefijo*, seguidamente le aparecerá las nuevas casillas en blanco, listas para insertar la nueva información.

Diligencie la siguiente información:

**Código**: Digite el código con el cual se va a identificar el Prefijo dentro del sistema, se recomienda que no deje espacios o puntos entre los números que identificarán al registro del Prefijo.

**Descripción:** Introduzca aquí el nombre con el cual se identificará el Prefijo, tenga en cuenta la claridad de la descripción ya que es un dato muy importante.

### Como Crear Tipo de Novedades

Esta opción le permite al usuario registrar o actualizar los datos de los Tipos de Novedades. Para la creación de un nuevo *Tipo de Novedad* solo se digita la identificación del mismo, con todos los datos correspondientes para el registro:

- 1. Ingrese al menú Archivos.
- 2. Seleccione la opción Tipo de Novedades. A continuación, se desplegará la siguiente ventana:

| 02 |             | Tipo de Novedades              | ×   |
|----|-------------|--------------------------------|-----|
| •  | • P P + -   | 🔺 🖉 🌾 📺 📴 Filtrar 🛛 Por Código | - 🔊 |
|    |             | Modo Filtrado                  |     |
|    |             |                                |     |
|    | Código      | 001                            |     |
|    | Descripción | ESTRUCTURAL                    | _   |
|    |             |                                |     |
|    |             |                                |     |
|    |             |                                |     |

Después se presiona la tecla Insert para crear el nuevo T*ipo de Novedad*, seguidamente le aparecerá las casillas en blanco, listas para insertar la nueva información.

Diligencie la siguiente información:

**Código**: Digite el código con el cual se va a identificar el Tipo Novedad dentro del sistema, se recomienda que no deje espacios o puntos entre los números que identificarán al registro.

**Descripción:** Introduzca aquí el nombre con el cual se identificará el Tipo Novedad, tenga en cuenta la claridad de la descripción ya que es un dato muy importante.

# Como Crear Líneas de Artículos

(Aplicable solo a Entidades del Sector Privado)

Esta opción le permite al usuario registrar o actualizar los datos de las diferentes Líneas de Artículos que se manejarán. Para la creación de una nueva Línea de Artículos solo se digita la identificación del mismo, con todos los datos correspondientes para el registro:

- 1. Ingrese al menú <u>Archivos.</u>
- 2. Seleccione la opción Tablas.
- 3. Seleccione la opción <u>Líneas de Artículos</u> con solo darle un clic en la pestaña. A continuación, se desplegará la siguiente ventana:

| 02                    | Líneas de Artículos | ×              |
|-----------------------|---------------------|----------------|
| <b>⋈∢►ы+−</b> ▲⊘      | 兴 🤊 🥅 📴 Filtrar     | Por Código 💌 🔬 |
|                       | Modo Filtrado       |                |
| Código<br>Descripción | 00<br>SIN LINEA     |                |

Después se presiona la tecla Insert para crear la nueva *Línea de Artículos*, seguidamente le aparecerá las nuevas casillas en blanco, listas para insertar la nueva información.

Diligencie la siguiente información:

**Código:** Digite el código con el cual se va a identificar la Línea de Artículos dentro del sistema, se recomienda que no deje espacios o puntos entre los números que identificarán al registro de la Línea Artículos.

**Descripción:** Introduzca aquí el nombre con el cual se identificará la Línea de Artículos, tenga en cuenta la claridad de la descripción ya que es un dato muy importante.

# Como Crear Tipos de IVA

(Aplicable solo a Entidades del Sector Privado)

Esta opción le permite al usuario registrar o actualizar los datos de los Tipos IVA que se irán a gravar al momento de Vender o Comprar. Para la creación de un nuevo Tipo de IVA solo se digita la identificación de este, con todos los datos correspondientes para el registro:

- 1. Ingrese al menú Archivos.
- 2. Seleccione la opción Tablas.

3. Seleccione la opción <u>Tipos de IVA</u> con solo darle un clic en la pestaña. A continuación, se desplegará la siguiente ventana:

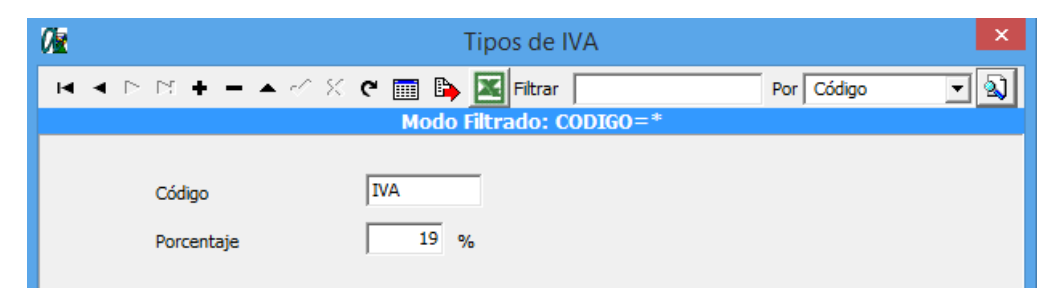

Después se presiona la tecla Insert para crear el nuevo *Tipo de IVA*, seguidamente le aparecerá las casillas en blanco, listas para insertar la información.

Diligencie la siguiente información:

**Código:** Digite el código con el cual se va a identificar el *Tipo de IVA* dentro del sistema, se recomienda que no deje espacios o puntos entre los números que identificarán al registro del Tipo de IVA.

**Porcentaje:** Digite el valor porcentual en números del Impuesto al Valor Agregado que se aplicará a diferentes artículos o servicios.

# Como Crear Artículos

(Aplicable solo a Entidades del Sector Privado)

Esta opción le permite al usuario registrar o actualizar los datos de los Artículos que la empresa comercializa o consume. Para la creación de un nuevo Artículo solo se digita el código del mismo, con todos los datos correspondientes para el registro:

- 1. Ingrese al menú Archivos.
- 2. Seleccione la opción Tablas.
- 3. Seleccione la opción **Listado de** <u>A</u>rtículos con solo darle un clic en la pestaña. A continuación, se desplegará la siguiente ventana:

| Image: Second state of the second state of the second s | 02                                                                    | Artículos                                                                                                    | × |
|----------------------------------------------------------------------------------------------------|-----------------------------------------------------------------------|----------------------------------------------------------------------------------------------------|---|
| Modo Filtrado CODIGO=*         Código       MAQB001       Fecha Actualización         Nombre       MAQUINA BORDEADORA       Inactivo         Grupo Artículo       152001       MAQUINARIA Y EQUIPO       Tipo Bien         IVA       16       16 % Unidad       UND       Unidad Mayor         Factor       1       Factor Global       1       Línea       00       SIN LINEA         Grupo Contable       152001       MAQUINARIA Y EQUIPO       Tipo Execution       SIN LINEA                                                                                                    | <b>на</b> м н н                                                       | 🗕 🔺 🗠 🗶 🍘 📴 Filtrar 🛛 🔹 Por Código 🗨 🔕                                                                                                    |   |
| Código MAQB001 Fecha Actualización<br>Nombre MAQUINA BORDEADORA Inactivo<br>Grupo Artículo 152001 MAQUINARIA Y EQUIPO Tipo Bien<br>IVA 16 16 16 % Unidad UND Unidad Mayor UND<br>Factor 1 Factor Global 1 Línea 00 5 SIN LINEA<br>Grupo Contable 152001 1 MAQUINARIA Y EQUIPO                                                                                                    |                                                                       | Modo Filtrado CODIGO=*                                                                                                    |   |
| Características                                                                                                    | Código<br>Nombre<br>Grupo Artículo<br>IVA<br>Factor<br>Grupo Contable | MAQB001     Fecha Actualización       MAQUINA BORDEADORA     Inactivo       152001     MAQUINARIA Y EQUIPO     Tipo Bien       16     16 % Unidad UND     Unidad Mayor     UND       1     Factor Global     1     Línea     00       152001     MAQUINARIA Y EQUIPO     SIN LINEA |   |
| Código de Barras Referencia E 5 P A C I O<br>Peso Observaciones F0 T O                                                                                                    | Código de Barras<br>Peso<br>Observaciones<br>Ruta de Foto             | Referencia ESPACIO<br>FOTO                                                                                                    |   |

Después se presiona la tecla Insert para crear el nuevo Artículo, seguidamente le aparecerá las casillas en blanco, listas para insertar la información.

Diligencie la siguiente información:

**Código:** Digite el código con el cual se va a identificar el Artículo dentro del sistema, se recomienda que no deje espacios entre los números que identificarán al registro del Artículo.

**Fecha Actualización:** En este campo el sistema propone la fecha, tomándola del sistema operativo para el Artículo que se está insertando o modificando.

**Nombre:** Introduzca aquí el nombre completo del Artículo, el cual es uno de los datos más importantes para su identificación en el sistema y obtener una mejor búsqueda.

**Inactivo:** Debe seleccionar la casilla si el Artículo se encuentra inactivo, en caso de que no sea así se deja en blanco.

**Grupo Artículo:** Introduzca el código correspondiente del grupo al cual pertenece el Artículo que está insertando. Si desea desplegar las diferentes *Grupos de Artículos* de clic en el botón O o presione la BARRA ESPACIADORA y aparecerá la ventana de Grupo de Artículos. Ver *Cómo crear Grupo de Artículos*.

Tipo Bien: Se debe seleccionar Mueble o Inmueble según sea el caso.

IVA: Introduzca el código correspondiente al Tipo de IVA que se le cargará al Artículo en el momento de la

venta. Si desea desplegar los diferentes tipos de IVA, de clic en el botón i o presione la BARRA ESPACIADORA y aparecerá la ventana de Centros de Costo. Ver *Cómo crear Tipos de IVA*.

Unidad: Introduzca el nombre de la unidad menor con la cual se irá a manejar este Artículo.

Unidad Mayor: Introduzca el nombre de la unidad mayor con la cual se irá a manejar este Artículo.

**Factor:** Digite la cantidad de unidades que contiene la unidad mayor del correspondiente artículo que está insertando. Valor por el que debe multiplicarse para convertir.

**Factor Global:** Introduzca el factor Global del Artículo o la cantidad de unidades al detal que tendrá dicho factor global. Se usa para convertir las existencias del artículo a una unidad global.

Línea: Introduzca el código correspondiente de la Línea al cual pertenece el Artículo que está insertando. Si

desea desplegar las diferentes *Líneas de Artículos* de clic en el botón is o presione la BARRA ESPACIADORA y aparecerá la ventana de Líneas de Artículos. Ver *Cómo crear Líneas de Artículos*.

**Grupo Contable:** Digite el código correspondiente del grupo contable al cual pertenece el Artículo que está insertando. Si desea desplegar las diferentes *Grupos Contables* de clic en el botón (1) o presione la BARRA ESPACIADORA y aparecerá la ventana de Grupos Contables. Ver *Cómo crear Grupos Contables*.

#### Características:

**Código de Barras:** Introduzca el código de barras del Artículo o captúrelo mediante el Lector Óptico y así tener más rapidez al momento de facturar dicho Artículo.
Referencia: Digite la referencia del Artículo para tener un manejo más ordenado sobre dicho Artículo.

**Peso:** Digite la cantidad de peso en Kilogramos que tiene el Artículo y así poder controlar dicho peso en caso de embalaje.

**Observaciones:** Aquí puede introducir los demás datos que tenga sobre información relacionada con el *Artículo* o detalles para tener en cuenta en este registro.

Ruta de Foto: Aquí puede introducir la ruta donde se encuentra guardada la foto del bien o el Artículo.

Impuesto al Consumo: Digite el código del impuesto al consumo que corresponde al Artículo que está

insertando. Si desea desplegar las diferentes Tarifas de Impuesto al Consumo de clic en el botón in o presione la BARRA ESPACIADORA y aparecerá la ventana de Tipos de Impuesto al Consumo. Hay bienes como los vehículos que están gravados con impuesto al consumo. Así, el impuesto al consumo sea llevado como valor mayor del Activo se puede visualizar.

### Como Crear Bancos

(Aplicable solo a Entidades del Sector Privado)

Esta opción le permite al usuario registrar o actualizar los datos de los diferentes Bancos que se manejan en la empresa. Para la creación de un nuevo *Banco* solo se digita la identificación de este, con todos los datos correspondientes para el registro:

- 1. Ingrese al menú Archivos.
- 2. Seleccione la opción Tablas.
- 3. Seleccione la opción **Bancos** con solo darle un clic en la pestaña. A continuación, se desplegará la siguiente ventana:

| Ø                                                 | Bancos                                             | ×              |
|---------------------------------------------------|----------------------------------------------------|----------------|
|                                                   | ି 🛠 😋 📰 📴 Filtrar                                  | Por Nombre 💌 🔬 |
|                                                   | Modo Filtrado                                      |                |
| Código<br>Nombre<br>Cuenta No.<br>Cuenta Contable | 001<br>BANCO DE COLOMBIA<br>123123123<br>111005.01 |                |

Después se presiona la tecla Insert para crear el nuevo *Banco*, seguidamente le aparecerá las nuevas casillas en blanco, listas para insertar la información.

Diligencie la siguiente información:

**Código:** Digite el código con el cual se va a identificar el Banco dentro del sistema, se recomienda que no deje espacios o puntos entre los números que identificarán al registro del Banco.

**Nombre:** Introduzca aquí el nombre con el cual se identificará el Banco, tenga en cuenta la claridad de la descripción ya que es un dato muy importante.

**Cuenta No:** Introduzca aquí la cuenta corriente o de ahorros con la cual se identifica el Banco, tenga en cuenta la claridad de este número, ya que es un dato muy importante

**Cuenta Contable:** Digite el código correspondiente a la cuenta contable para este Banco. Si desea desplegar las diferentes cuentas de clic en el botón in o presione la BARRA ESPACIADORA y aparecerá la ventana de Cuentas.

### Como Crear Grupo de Conceptos (Aplicable solo a Entidades del Sector Privado)

Esta opción le permite al usuario registrar o actualizar los datos de los Grupos de Conceptos. Para la creación de un nuevo Grupo de Conceptos solo se digita la identificación de este, con todos los datos correspondientes para el registro:

- 1. Ingrese al menú <u>A</u>rchivos.
- 2. Seleccione la opción **Tablas**.
- 3. Seleccione la opción **Grupo de Conceptos**;Error! Marcador no definido. A continuación, se desplegará la siguiente ventana:

| 02             | Grupo de Conceptos                   | × |
|----------------|--------------------------------------|---|
| <b>H 4 F H</b> | + - 🔺 🗠 🛠 🥐 🏢 📴 Filtrar 📔 Por Código | - |
|                | Modo Filtrado                        |   |
| Código         | 00                                   |   |
| Descripción    | SIN GRUPO                            |   |
|                |                                      |   |

Después se presiona la tecla Insert para crear el nuevo *Grupo de Conceptos*, seguidamente le aparecerá las casillas en blanco, listas para insertar la información.

Diligencie la siguiente información:

**Código:** Digite el código con el cual se va a identificar el *Grupo de Conceptos* dentro del sistema, se recomienda que no deje espacios o puntos entre los números que identificarán al registro.

Descripción: Digite el nombre del grupo de conceptos.

# Como Crear Conceptos

(Aplicable solo a Entidades del Sector Privado)

Esta opción le permite al usuario registrar o actualizar los datos de los diferentes Conceptos que se manejan en la empresa para la integración con tesorería Para la creación de un nuevo Concepto solo se digita la identificación del mismo, con todos los datos correspondientes para el registro:

- 1. Ingrese al menú <u>A</u>rchivos.
- 2. Seleccione la opción Tablas.
- 3. Seleccione la opción Conceptos con solo darle un clic en la pestaña. A continuación, se desplegará la siguiente ventana:

| 0æ                     | Conceptos              |                 | ×   |
|------------------------|------------------------|-----------------|-----|
| <b>н ⊲ ► н + − ▲</b> « | ˆ ٪. 🗨 🥅 🔖 🔣 Filtrar 📔 | Por Descripción | - 🔊 |
|                        | Modo Filtrado          |                 |     |
| Código<br>Descripción  | 00<br>CONCEPTO UNICO   |                 |     |
| Тіро                   |                        |                 |     |
| Cuenta Concepto        |                        |                 |     |
| Concepto de Retenciór  | • •                    |                 |     |
| Grupo de Conceptos     | 00 🖹 SIN GRUPO         |                 |     |

Después se presiona la tecla Insert para crear el nuevo *Concepto*, seguidamente le aparecerá las nuevas casillas en blanco, listas para insertar la nueva información.

Diligencie la siguiente información:

**Código:** Digite el código con el cual se va a identificar el *Concepto* dentro del sistema, se recomienda que no deje espacios o puntos entre los números que identificarán al registro del Banco.

**Descripción:** Introduzca aquí el nombre con el cual se identificará el *Concepto*, tenga en cuenta la claridad de la descripción ya que es un dato muy importante.

**Tipo:** Debe seleccionar el Tipo de operación correspondiente al registro que está insertando ya sea Ingreso o Egreso según el *Concepto* que está creando.

**Cuenta Concepto:** Introduzca el código correspondiente a la Cuenta Contable Auxiliar del Concepto de Ingresos o Egresos (Código según su Plan de Cuentas). Si desea desplegar las diferentes Cuentas de clic en el botón en presione la BARRA ESPACIADORA y aparecerá la ventana de Plan de Cuentas.

**Grupo de Conceptos:** Digite el código correspondiente al Grupo de Concepto que se irá a manejar para este Concepto. Si desea desplegar los diferentes Grupos de Conceptos de clic en el botón 🖄 o presione la BARRA ESPACIADORA y aparecerá la ventana de Grupos de Conceptos.

# Como Crear Áreas Administrativas

Esta opción le permite al usuario registrar o actualizar los datos de las Áreas Administrativas. Para la creación de una nueva Área Administrativa solo se digita la identificación del mismo, con todos los datos correspondientes para el registro:

- 1. Ingrese al menú Archivos.
- 2. Seleccione la opción Tablas.
- 3. Seleccione la opción Áreas Administrativas con solo darle un clic en la pestaña. A continuación, se desplegará la siguiente ventana:

| 0 <u>e</u>  | Areas Administrativas                | ×   |
|-------------|--------------------------------------|-----|
| K < ► N +   | - 🔺 🗠 🛠 🍋 🥅 🔖 🔣 Filtrar 🛛 Por Código | - 🔊 |
|             | Areas Administrativas                |     |
| Código      | 00                                   |     |
| Descripción | GENERAL                              |     |
| Número      |                                      |     |

Después se presiona la tecla Insert para crear la nueva Área Administrativa, seguidamente le aparecerá las nuevas casillas en blanco, listas para insertar la nueva información.

Diligencie la siguiente información:

**Código:** Digite el código con el cual se va a identificar el *Área Administrativa* dentro del sistema, se recomienda que no deje espacios o puntos entre los números que identificarán al registro.

Descripción: Digite el nombre del Área Administrativa

# Como Crear Centros de Costos

Esta opción le permite al usuario registrar o actualizar los datos de los Centros de Costos. Para la creación de un nuevo Centro de Costos solo se digita la identificación del mismo, con todos los datos correspondientes para el registro:

- 1. Ingrese al menú <u>A</u>rchivos.
- 2. Seleccione la opción **Tablas**.
- 3. Seleccione la opción **Centros de Costos** con solo darle un clic en la pestaña. A continuación, se desplegará la siguiente ventana:

| 02              | Centros de Costos              | ×   |
|-----------------|--------------------------------|-----|
| K < > > + - > < | 🔨 🛠 📰 📴 Filtrar 📔 🛛 Por Código | - 🔊 |
|                 | Modo Filtrado                  |     |
|                 |                                |     |
| Código          | 00<br>SIN CENTRO               |     |
| Descripcion     |                                |     |

Después se presiona la tecla Insert para crear el nuevo *Centro de Costos*, seguidamente le aparecerá las nuevas casillas en blanco, listas para insertar la nueva información.

Diligencie la siguiente información:

**Código:** Digite el código con el cual se va a identificar el *Centro de Costos* dentro del sistema, se recomienda que no deje espacios o puntos entre los números que identificarán al registro. **Descripción:** Digite el nombre del Centro de Costos.

# Procesos de la Información

# Como Crear Pedido de Compra.

(Aplicable solo a Entidades del Sector Privado)

Esta opción le permite elaborar o ingresar los Pedidos de compra de todos los Activos que la empresa planea adquirir mediante su procedimiento de obtención o compra de artículos. En él se específica el servicio al cual está asignado y el responsable.

- 1. Ingrese al menú Movimientos.
- 2. Seleccione la opción **Pedidos de Compra** con solo darle clic en la opción. A continuación, se desplegará la siguiente ventana.

| 0 🖢                                   |                      |                    | Visual Tns Activos Fijos - 2016 -        | Pedidos de Compra   | s]             | Visual T              |
|---------------------------------------|----------------------|--------------------|------------------------------------------|---------------------|----------------|-----------------------|
| Archive                               | o <u>M</u> ovimiento | s <u>I</u> mprimir | <u>H</u> erramientas A <u>y</u> uda      |                     |                |                       |
| EMPRESA:                              | LOCALHOST:C:\[       | DATOS TNS\ZA       | IDAHERREÑOVALIDACION PERIODO: ENERO - 20 | 016 ABIERTO USUA    | RIO: ADMIN     | MODULO: ACTIVOS FIJOS |
| 🏆 🗐                                   | 🕵   🥅 🔍              | 🔟   🔳 🔮            | )                                        |                     |                |                       |
| • • •                                 | · H +                | ~ × C              | 🖬 🔟 Filtrar 🛛 🛛 P                        | or Prefijo+Número 💌 | Q .            |                       |
| _                                     |                      |                    |                                          |                     |                |                       |
|                                       | Pr Número            | Fecha              | Proveedor                                | Total               | Asentada       |                       |
| 🔊 🕑                                   | 00 001               | 15/01/2016         | GECOLSA                                  | 3,480,000           | .00 29/11/2016 |                       |
|                                       |                      |                    |                                          |                     |                |                       |
| S S S S S S S S S S S S S S S S S S S |                      |                    |                                          |                     |                |                       |
|                                       |                      |                    |                                          |                     |                |                       |
|                                       |                      |                    |                                          |                     |                |                       |
| <u>\$</u>                             |                      |                    |                                          |                     |                |                       |

Después se presiona la tecla Insert para crear el Pedido, seguidamente le aparecerá las nuevas casillas en blanco, listas para insertar la nueva información

| 1            |                       |            |                  |                   |                     |        |              |         |            |            |             |          | Visual       |
|--------------|-----------------------|------------|------------------|-------------------|---------------------|--------|--------------|---------|------------|------------|-------------|----------|--------------|
| <u>A</u> rch | nivo <u>M</u> ovimier | ntos       | <u>I</u> mprimir | <u>H</u> erramier | ntas A <u>y</u> uda |        |              |         |            |            |             |          |              |
| EMPRES       | A: LOCALHOST:         | C:\DAT     | TOS TNS\ZAID     | AHERREÑO          | VALIDACION PI       | ERIODO | : ENERO - 20 | 16      | ABIERTO    | USUARIO    | : ADMIN     | MODULO:  | ACTIVOS FLIO |
| 🟆 🤅          | 9   🙎   🧰 🤇           | <b>~</b> 1 | i   🔳 😂          |                   |                     |        |              |         |            |            |             |          |              |
| ◄ ◄          | ► ► + -               | ▲ ⊲        | ି 🗶 ୯ 🛅          | ] 🔀 Filt          | rar                 |        | Po           | or Pref | ijo+Número | - 🔊        |             |          |              |
|              |                       |            |                  |                   |                     | _      |              |         |            |            |             |          |              |
|              | Número                | 00         | 001              | Fed               | cha 15/01/2016      |        | Asentad      | la :    | 29/11/201  | 5          |             |          |              |
| <u>1</u> 20  | Proveedor             | 900        | 017526-1         | SEC0              | LSA                 |        | Vendedo      | or 00   | )          | <u>S</u> v | ARIOS       |          |              |
| 2            | Forma de Pago         | Cré        | dito             | ▼ Pla             | azo 🚺 Días          |        | Fecha        | /cto. 1 | 6/01/2016  |            | Ped         | ido Nº   |              |
|              | Observaciones         |            |                  |                   |                     |        |              |         |            |            |             |          |              |
|              | R. Fte                | Ē          | 0 % R. Ica       |                   | DxM                 | R. Iva | 0 % C        | .Costo  | 00         | ١          | 5IN CENTRO  |          |              |
| 2            | Vr. Base              |            | 3,000,000.0      | Vr. Iv            | /a                  | 480,   | 000.00 Vr.   | Total   | 3,4        | 80,000.00  | Vr. R. Fte  |          | 0.00         |
|              |                       |            |                  | Desci             | Jentos              |        | 0.00 11.     | Neto    | 3,4        | 60,000.00  | Vr. R. Ica  |          | 0.00         |
|              | Detalle de Docur      | nento      | 1                |                   |                     |        |              |         |            |            |             |          |              |
|              | < < ►                 | ► I        | • - • •          | / % C             | Buscar              |        |              |         | Por Cód. A | rtículo    | - 🔊 🗊       | <b>1</b> |              |
|              | Cód. Artíc            | ulo        |                  | Artículo          | )                   | Und    | Cantidad     | ١       | Vr. Neto   | V          | 'r. Parcial | IVA      |              |
|              | MAQB001               |            | MAQUINA BO       | RDEADORA          |                     | UND    | 1            |         | 3,480,00   | 00         | 3,480,00    | 00 16.00 |              |
|              |                       |            |                  |                   |                     |        |              |         |            |            |             |          |              |
|              |                       |            |                  |                   |                     |        |              |         |            |            |             |          |              |
|              |                       |            |                  |                   |                     |        |              |         |            |            |             |          |              |

Número: Digite el número asignado al pedido. El sistema le sugiere al usuario un número consecutivo.

**Fecha:** En este campo el sistema propone la fecha, tomándola del sistema operativo para el tipo de documento que se está elaborando. Este campo puede ser modificado por el usuario, siguiendo el formato correcto de la fecha dd/mm/aaaa (día/mes/año).

**Asentada:** En este campo el sistema propone la fecha, tomándola del sistema operativo para el tipo de documento que se está elaborando en el momento que el usuario asienta el documento. Este campo no es modificable por el usuario. Un documento puede digitarse y luego asentarse la transacción, para que tenga incidencia en el kardex.

**Proveedor:** Digite el código correspondiente al Tercero Proveedor del o los bienes. Si desea desplegar los diferentes Terceros de clic en el botón so presione la BARRA ESPACIADORA y aparecerá la ventana.

**Vendedor:** Digite el código correspondiente al Tercero Vendedor del o los bienes. Si desea desplegar los diferentes Terceros de clic en el botón 🔊 o presione la BARRA ESPACIADORA y aparecerá la ventana.

**Forma de Pago:** Seleccione la opción que especifique la forma de pago, existen dos formas de pago Contado y Crédito. Si desea desplegar los diferentes Tipos de clic en el botón

**Banco:** En el caso que sea a Contado el sistema solicita el código del banco digite el código correspondiente al Banco Vendedor del o los bienes. Si desea desplegar los diferentes Terceros de clic en el botón so presione la BARRA ESPACIADORA y aparecerá la ventana.

Plazo: En el caso que la forma de pago sea crédito Plazo Días Fecha Vcto. el el sistema no solicita el plazo en dias para el pago y sugiere la fecha de vencimiento.

**Destinación:** Digite el código correspondiente al Servicio al cual se va a asignar la Entrada. Si desea desplegar los diferentes Servicios de clic en el botón in o presione la BARRA ESPACIADORA y aparecerá la ventana.

Observaciones: Se registra una pequeña descripción sobre el pedido.

**R. Fte:** Se registra el porcentaje de la retención en la fuente.

**R. ICA:** Asigna la Retención de ICA, para buscar la R. ICA se da clic en el botón botón o usando la BARRA ESPACIADORA aparecerá la ventana de Retención ICA.

**R. IVA:** Se registra el porcentaje de la retención de IVA.

**C. Costo:** Digite el código correspondiente al Centro de Costo al cual se va a asignar el pedido. Si desea desplegar los diferentes centros de costo de clic en el botón 0 o presione la BARRA ESPACIADORA y aparecerá la ventana.

### Detalle de Documento:

| Detalle de Documento               |                    |         |                         |                      |
|------------------------------------|--------------------|---------|-------------------------|----------------------|
| I< < ► ► + -                       | 🔺 🛷 🛠 🤁 🛅 Buscar 🗍 |         | Por Cód. Artículo       | • 🔕 🕫 📭              |
| Artículo 0001<br>Tipo Unidad Detal | ESCRITORIO EN L    | 0 %     | Vr. Base<br>Vr. Iva     | 100,000<br>16,000    |
| Costo Und.                         | 100,000 Porc. IVA  | 16.00 % | Vr. Neto<br>Vr. Parcial | 116,000<br>1,160,000 |

Artículo: Introduzca el código correspondiente al artículo. Si desea desplegar los diferentes Artículos de clic en el botón o presione la BARRA ESPACIADORA y aparecerá la ventana de Artículos. Ver *Cómo crear Artículos*.

**Tipo Unidad:** Debe seleccionar el Tipo de Unidad correspondiente al registro o Artículo que está insertando. Si desea desplegar las diferentes Tipos de Unidad de clic en el botón y aparecerá el listado de las opciones que puedes escoger (Mayor y Detal).

**Costo Unidad:** Introduzca el valor en dígitos del costo de cada unidad de este Artículo, dicho valor tiene que ser exacto para tener un buen manejo sobre estos costos.

**Cantidad:** Introduzca el valor de la cantidad que se pedirá de este Artículo, mediante este documento al respectivo proveedor.

**Porcentaje IVA:** Digite el valor en números del porcentaje de Impuesto al Valor Agregado (IVA) que se le cargará al correspondiente Artículo.

# Como Crear Compras.

# (Aplicable solo a Entidades del Sector Privado)

Esta opción le permite ingresar las Compras de todos los Activos que la empresa adquiere, el sistema le permite realizar este proceso llamando un Pedido de Compra ingresado anteriormente.

- 1. Ingrese al menú Movimientos.
- 2. Seleccione la opción **Compra** con solo darle clic en la opción. A continuación, se desplegará la siguiente ventana.

| Visual Tns Activos Fijos - 2015 - [Compras]                                                                                                    |                                      |                  |              |         |
|----------------------------------------------------------------------------------------------------|--------------------------------------|------------------|--------------|---------|
| <u>A</u> rchivo <u>M</u> ovimientos <u>C</u> arbón <u>I</u> mprimir                                                                                                    | <u>H</u> erramientas A <u>y</u> uda  |                  |              |         |
| EMPRESA: DESARROLLO12:C:\DATOS TNS\ACTIVOS F                                                                                                    | IJOS ACTIVOS PERIODO: FEBRERO - 2015 | ABIERTO USUARIO: | ADMIN MODULO | : ACTIV |
| 🚏 🧐   🕵   🥅 🔦 꾜   🖩 🖨                                                                                                    |                                      |                  |              |         |
| K < > > + - A < X C 🔜 🔀 F                                                                                                    | iltrar Por Fe                        | cha 🔽 🔊          |              |         |
|                                                                                                    |                                      |                  |              |         |
| Pr Número Fecha Factura                                                                                                    | Proveedor                            | Vr. Neto         | Asentada     |         |
| Image: Second state of the second state of the second state of | ABELARDO URIBE RAMIREZ               | 1,160,000.00     | 30/06/2015   |         |
|                                                                                                    |                                      |                  |              |         |
|                                                                                                    |                                      |                  |              |         |
|                                                                                                    |                                      |                  |              |         |

Después se presiona la tecla Insert para crear la Compra, seguidamente le aparecerá las nuevas casillas en blanco, listas para insertar la nueva información

| 🕢 Visua | al Tns Activos Fijos   | - 2015 - [Compra              | IS]                        |                    |                 |                          |                | x       |
|---------|------------------------|-------------------------------|----------------------------|--------------------|-----------------|--------------------------|----------------|---------|
| Arch    | ivo <u>M</u> ovimiento | os <u>C</u> arbón <u>I</u> mp | rimir <u>H</u> erramientas | Ayuda              |                 |                          |                | - 8 ×   |
| EMPRES  | A: DESARROLLO12        | C: \DATOS TNS \AC             | TIVOS FIJOS (ACTIVOS       | PERIODO: FEBRERO - | 2015 ABIERTO U  | JSUARIO: ADMIN           | MODULO: ACTIVO | S FLIO: |
| 🚏 🤅     | 9   🔉   📰 🔍            | 🔟 🔳 🗐                         |                            |                    |                 |                          |                |         |
| • •     | ► H + - △              | <ul> <li>х с</li> </ul>       | Filtrar                    | Po                 | r Fecha 💌       |                          |                |         |
|         |                        |                               |                            | Modo Fil           | trado: FECHA='1 | 5/02/2015'. MES          | ACTUAL         |         |
|         | Número                 | 00 🛃                          | Fecha 17/12/2015           | Nº Factura         |                 |                          |                |         |
|         | Proveedor              | 00                            | 2                          |                    |                 | Asent                    | tada           |         |
| 2       | Recibe                 | 00                            |                            |                    |                 |                          |                |         |
|         | Forma de Pago          | Contado                       | 💌 Banco 00 🏠               |                    | Documento       |                          |                |         |
|         | Observaciones          |                               |                            |                    |                 |                          |                |         |
| 画       | R. Fte                 | 0 %                           | R. Ica                     | xM R. Iva          | 0 %             | Fecha Factura            |                |         |
|         | C.Costo                | 00 (\$)                       |                            |                    |                 | Nro. Entrada             |                |         |
| 3       |                        | ,                             |                            |                    |                 |                          |                | .       |
|         | Vr. Base               | 0                             | .00 Vr. Total              | 0.00               |                 | Vr. R. Fte               |                |         |
|         | vr. Iva                | U                             | Vr. Neto                   | 0.00               |                 | vr. R. Iva<br>Vr. R. Ica |                |         |
|         | Detalle de Documer     | nto Retenciones               |                            | 0.00               |                 |                          |                |         |
|         |                        | + = • ~                       | ମ 🔁 🎫 Buscar               |                    | Por Código      | - 🔬 🐿                    | <b>I</b> ]⊅    |         |
|         | Cód. Artículo          | <b>b</b>                      | Artículo                   | Und Cantidad       | Vr. Neto        | Vr. Parcial              | IVA Vr. Base   | Vr. I   |
|         | Þ                      |                               |                            |                    |                 |                          |                |         |
|         |                        |                               |                            |                    |                 |                          |                |         |
| •       | L                      |                               |                            |                    |                 |                          |                | •       |
|         |                        |                               |                            |                    |                 |                          |                |         |

Diligencie la siguiente información:

**Número:** Digite el número asignado a la compra. El sistema le sugiere al usuario un número consecutivo por prefijo.

**Fecha:** En este campo el sistema propone la fecha, tomándola del sistema operativo para el tipo de documento que se está elaborando. Este campo puede ser modificado por el usuario, siguiendo el formato correcto de la fecha dd/mm/aaaa (día/mes/año).

Asentada: En este campo el sistema propone la fecha, tomándola del sistema operativo para el tipo de documento que se está elaborando en el momento que el usuario asienta el documento. Este campo no es modificable por el usuario. Un documento puede digitarse y luego asentarse la transacción, para que tenga incidencia en el Kardex.

**Proveedor:** Digite el código correspondiente al Tercero Proveedor del o los bienes. Si desea desplegar los diferentes Terceros de clic en el botón 🔊 o presione la BARRA ESPACIADORA y aparecerá la ventana.

**Recibe:** Digite el código correspondiente al Tercero Receptor del o los bienes. Si desea desplegar los diferentes Terceros de clic en el botón so presione la BARRA ESPACIADORA y aparecerá la ventana.

**Forma de Pago:** Seleccione la opción que especifique la forma de pago, existen dos formas de pago Contado y Crédito. Si desea desplegar los diferentes Tipos de clic en el botón

Banco: En el caso que sea a Contado el sistema solicita el código del banco digite el código correspondiente

al Banco Vendedor del o los bienes. Si desea desplegar los diferentes Terceros de clic en el botón 🔊 o presione la BARRA ESPACIADORA y aparecerá la ventana.

**Observaciones:** Digite información adicional relacionada con la compra o detalles para tener en cuenta en este registro.

**R. Fte.:** Digite el número o valor en porcentaje de la Retención en la Fuente que se le realizó a la compra. En caso de que no se le haya hecho Retención en la Fuente, se deja este campo con el valor de cero (0).

**R. ICA x M:** Digite el número o valor en porcentaje de la Retención ICA que se le realizó a la compra. En caso de que no se le haya hecho Retención ICA, se deja este campo con el valor de cero (0).

**R. IVA:** Digite el número o valor en porcentaje de la Retención en IVA que se le realizó a la compra. En caso de que no se le haya hecho Retención en IVA, se deja este campo con el valor de cero (0).

Vr. Total: El sistema en este campo muestra el valor total que se debe pagar por la Compra.

Después de haber insertado toda la información principal de la Compra que se está elaborando, seguidamente debe insertar los datos del detalle de la Entrada, los cuales son Artículos que serán codificados para que sean Ingresados detalladamente como Bienes.

|   | Detalle de Docum    | ento Retenciones |                             |             |            |
|---|---------------------|------------------|-----------------------------|-------------|------------|
|   | $\bowtie < \bullet$ | ⊨ + - ▲ ~ % e    | Buscar                      | Por Código  | 💌 🔕 🕫 🕼    |
| • | Artículo            | COMP001 CO       | MPUTADOR LENOVO TODO EN UNO | Vr. Base    | 2,500,000  |
|   | Tipo Unidad         | Detal            |                             | Vr. Iva     | 400,000    |
|   | Cantidad            | 10 UND           | Descuento % 0               | Vr. Ico     | 0          |
|   | Costo Und.          | 2,500,000        | Porc. IVA 16.00 %           | Vr. Neto    | 2,900,000  |
|   |                     |                  | Porc. ICO 0.00 %            | Vr. Parcial | 29,000,000 |

Diligencie la siguiente información:

Artículo: Introduzca el código del Artículo el cual desee entrar a su inventario. Si desea desplegar los diferentes Artículos de clic en el botón o presione la BARRA ESPACIADORA y aparecerá la ventana de Artículos. Ver *Cómo crear Bienes*.

**Tipo Unidad:** Debe seleccionar el Tipo de Unidad correspondiente al registro o Artículo que está insertando. Si desea desplegar las diferentes Tipos de Unidad de clic en el botón y aparecerá el listado de las opciones que puedes escoger (Mayor y Detal).

**Cantidad:** Introduzca el valor de la cantidad que se compró de este Artículo, mediante este documento al respectivo proveedor.

Descuento: Digite el valor en números del porcentaje de descuento que le otorga el proveedor al Artículo.

**Costo Unidad:** Introduzca el valor en dígitos del costo de cada unidad de este Artículo, dicho valor tiene que ser exacto para tener un buen manejo sobre estos costos.

**Porcentaje IVA:** Digite el valor en números del porcentaje de Impuesto al Valor Agregado (IVA) que se le cargará al correspondiente Artículo.

**Porcentaje ICO:** Digite el valor en números del porcentaje de Impuesto al Consumo que se le cargará al correspondiente Artículo.

### Importar Artículos desde Pedido de Compra:

El sistema le permite importar artículos relacionados a un pedido de compra, el pedido debe estar relacionado al mismo tercero, para hacer este proceso se debe dar clic en el botón de importar.

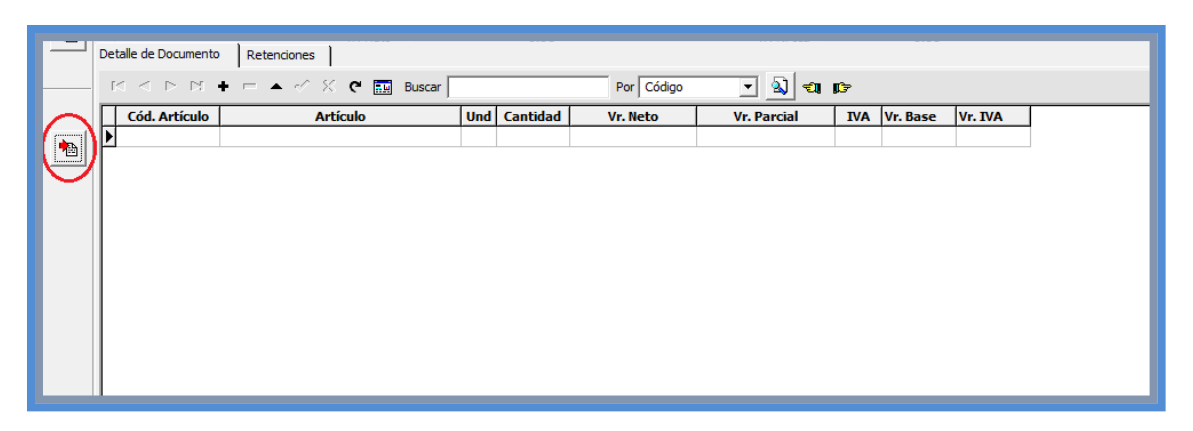

Se le abrirá una Ventana donde podrá importar un pedido específico, o donde se podrán diligenciar una fecha inicio y una fecha final en las cuales se realizaron los pedidos. Al dar clic en Aceptar el sistema traerá automáticamente todos los artículos con sus respectivos valores que cumpla con los respectivos filtros digitados, hay que recordar que el sistema buscará solo pedidos asociados al mismo tercero de la compra.

| 🕼 Importar                   |
|------------------------------|
| - Importar Artículos de      |
| Número D                     |
| Opciones                     |
| Fecha Inicial                |
| Fecha Final                  |
| 🔲 Reemplazar Centro de Costo |
| Aceptar Cancelar             |

### Codificar Artículos:

El sistema solo permitirá asentar la compra si todos sus artículos están codificados. Para codificar los artículos se da clic derecho o barra espaciadora sobre el artículo.

|          | Det | alle d | e Documen   | 0 Retenciones        |     |          |                           |             |         |              |            |  |
|----------|-----|--------|-------------|----------------------|-----|----------|---------------------------|-------------|---------|--------------|------------|--|
| -        | ŀ   | • •    | ••          | + - 🔺 🛷 🛠 🤁 🔜 Buscar |     |          | Por Código                | • 🔊 🔊       | ()<br>C |              |            |  |
|          |     | Cóc    | l. Artículo | Artículo             | Und | Cantidad | Vr. Neto                  | Vr. Parcial | IVA     | Vr. Base     | Vr. IVA    |  |
| <b>•</b> |     | 0007   |             | MESA                 | UND | -        | 01                        | 1,450,000   | 16.00   | 1,250,000.00 | 200,000.00 |  |
|          |     |        |             |                      |     |          | Observaciones del A       | Articulo    |         |              |            |  |
|          |     |        |             |                      |     |          | <u>C</u> odificar Activos |             |         |              |            |  |
|          |     |        |             |                      |     |          |                           |             |         |              |            |  |
| _        |     |        |             |                      |     |          |                           |             |         |              |            |  |

Se le abrirá una nueva forma, en la cual se podrán codificar los artículos, según la cantidad que se está comprando de cada artículo, los cuales una vez asentada compra, pasarán a ser los bienes o activos de la empresa.

| Ø                                         | Compra:002                                  |
|-------------------------------------------|---------------------------------------------|
| $\boxtimes \lhd \rhd \boxtimes \bullet r$ | = 🗸 🗸 🎗 📷 📴 Filtrar 🛛 Por Codigo 🔤 🔳        |
|                                           | Modo Filtrado                               |
| Nuevo Código                              | COMPU002 Componente Bien Principal          |
| Nombre                                    | COMPUTADOR HP PAVILION 21 TOUCHI ALL-IN-ONE |
| Serial                                    | 1234567892 Código de Barras:                |
| Modelo                                    | 2017                                        |
| Marca                                     | НР                                          |
| Descrip                                   | COMPUTADOR HP PAVILION 21 TOUCHI ALL-IN-ONE |
| Estado                                    | B Tipo de Depreciación Por Linea Recta 💌    |
| Vida Util                                 | 60 Meses Vida Util NIIF 36 Meses            |
| Valor Salvamento                          | 500000 Valor Residual NIIF 500000           |
| Tipo hoja de vida                         | Ninguna 💌 Garantía (Meses) 12               |
| Destinación                               |                                             |
| Responsable                               |                                             |
| Ubicacion                                 | 00 SIN UBICACION                            |
|                                           |                                             |
| 1                                         |                                             |

**Nuevo Código:** Digite el código con el cual se va a identificar el Bien dentro del sistema, se recomienda que no deje espacios entre los números que identificarán al registro del Bien.

Componente: Señale esta opción en caso de que el bien que se está codificando sea un componente de otro bien.

**Bien Principal:** En caso de que el bien que se codifica sea componente, este campo asocia el bien principal del cual el bien que se codifica es un componente.

**Nombre:** Introduzca aquí el nombre completo del Bien, el cual es uno de los datos más importantes para su identificación en el sistema y obtener una mejor búsqueda.

Serial: Digite el serial del Bien

Código de Barras: Digite el código de barras que identifica el bien.

Modelo: Digite el modelo del Bien

Marca: Digite la marca del Bien

Descripción: Introduzca aquí la descripción del Bien, características, dimensiones.

Estado: Seleccione el estado del bien (B - Bueno, R – Regular, M - Malo)

**Tipo de Depreciación:** En este campo seleccionamos el Tipo de Depreciación que se le aplicará al bien. Por Línea Recta, Por Horas de Trabajo, Por Unidades de Producción.

Vida Útil en Meses: Digite la vida útil del bien en Meses (Cantidad de meses durante el cual la empresa espera utilizar el activo).

Vida Útil NIIF en Meses: Digite la vida útil NIIF del bien en Meses (Cantidad de meses durante el cual la empresa espera utilizar el activo).

Valor Salvamento (Residual): Digite el valor de salvamento del bien (Valor que estima la empresa se puede obtener por la venta al final de su vida útil).

Valor Salvamento (Residual NIIF): Digite el valor de salvamento NIIF del bien (Valor que estima la empresa se puede obtener por la venta al final de su vida útil).

Garantía (meses): Digite la garantía del bien en meses.

**Destinación:** Digite el código correspondiente al Servicio al cual se va a asignar el Bien. Si desea desplegar los diferentes Servicios o Destinaciones de clic en el botón correspondente la BARRA ESPACIADORA y aparecerá la ventana.

Responsable: Asigna la persona responsable del bien.

**Ubicación:** Digite el código correspondiente a la ubicación a la cual pertenece el Artículo que está insertando. Si desea desplegar las diferentes *Ubicaciones* de clic en el botón in o presione la BARRA ESPACIADORA y aparecerá la ventana de Ubicación. Ver *Cómo crear Ubicación*.

#### Distribuir el Bien en Componentes:

El sistema permite distribuir el bien en componentes, los componentes también son bienes, pero de tipo componente pertenecientes a un bien principal, por esto también se podrán visualizar en la ventana del Bien. Para distribuir un bien en componentes se da clic derecho o barra espaciadora en el bien ya codificado.

| Or Compra:4994        |                     |                        | ×   |
|-----------------------|---------------------|------------------------|-----|
| <b>4 ► H + - ▲</b> ~⁄ | 🔣 😋 🔜 📴 🖬 Filtrar 📃 | Por Codigo             | - 🔊 |
|                       | Modo Filtrado       |                        |     |
| Código                | Marca               | Serial                 |     |
| 0007-19               | MARCA XYZ           | 99999001               |     |
|                       |                     | <u>C</u> opiar Como    |     |
|                       |                     | Distribuir Componentes |     |
|                       | _                   |                        |     |
|                       |                     |                        |     |
|                       |                     |                        |     |

Se le abrirá una nueva forma en la cual se podrán crear los componentes pertenecientes al bien. La información que encontrará para diligenciar es muy parecida a la que se diligencia al codificar el bien.

| 02                                          | Compra:001                                     | × |
|---------------------------------------------|------------------------------------------------|---|
| $\mathbb{N} < \mathbb{N} \times \mathbb{N}$ | 🗁 🗸 🗶 🍘 📴 🛐 Filtrar 🛛 🛛 Por Codigo             |   |
|                                             | Modo Filtrado                                  |   |
| Nuevo Código                                | 0001-01                                        |   |
| Nombre                                      | MOTOR SECUNDARIO                               |   |
| Serial                                      | MJ425CHK258714 Código de Barras: 1234567891011 |   |
| Modelo                                      | MODEL                                          |   |
| Marca                                       |                                                |   |
| Descrip                                     | MOTOR DE RELEVO AUTOMÁTICO                     |   |
| Estado                                      | B Tipo de Depreciación Por Linea Recta         | • |
| Vida Util                                   | 60 Meses Vida Util NIIF 60 Meses               |   |
| Valor Salvamento                            | 0 Valor Residual NIIF 0                        |   |
| Garantía (Meses)                            | e) 24 Porcentaje sobre el costo 24 %           |   |
|                                             |                                                |   |

Diligencie la siguiente información:

**Nuevo Código:** Digite el código con el cual se va a identificar el Componente dentro del sistema, se recomienda que no deje espacios entre los números que identificarán al registro del Bien.

**Nombre:** Introduzca aquí el nombre completo del Componente, el cual es uno de los datos más importantes para su identificación en el sistema y obtener una mejor búsqueda.

Serial: Digite el serial del Componente.

Código de Barras: Digite el código de barras que identifica el Componente.

Modelo: Digite el Modelo del Componente.

Marca: Digite la marca del Componente

Descripción: Introduzca aquí la descripción del Componente, características, dimensiones.

Estado: Seleccione el estado del Componente (B - Bueno, R - Regular, M - Malo)

**Tipo de Depreciación:** En este campo seleccionamos el Tipo de Depreciación que se le aplicará al componente. Por Línea Recta, Por Horas de Trabajo, Por Unidades de Producción.

**Vida Útil en Meses:** Digite la vida útil del Componente en Meses (Cantidad de meses durante el cual la empresa espera utilizar el activo).

**Vida Útil NIIF en Meses:** Digite la vida útil NIIF del Componente en Meses (Cantidad de meses durante el cual la empresa espera utilizar el activo).

Valor Salvamento (Residual): Digite el valor de salvamento del Componente (Valor que estima la empresa se puede obtener por la venta al final de su vida útil).

Valor Residual NIIF (Salvamento): Digite el valor de residual NIIF del Componente (Valor que estima la empresa se puede obtener por la venta al final de su vida útil).

Garantía (meses): Digite la garantía del Componente en meses.

**Porcentaje sobre el costo:** Digite el valor del porcentaje sobre el costo del componente respecto al bien principal. Los porcentajes de costo de los componentes de un bien deberán sumar 100%.

# Como Crear Entrada del Activo.

Esta opción le permite elaborar o ingresar las Entradas de todos los bienes que la empresa adquiere mediante su procedimiento de obtención o compra de artículos. En él se específica el servicio al cual está asignado y el responsable.

- 1. Ingrese al menú Movimientos.
- 2. Seleccione la opción **Entrada del Activo** con solo darle clic en la pestaña. A continuación, se desplegará la siguiente ventana.

| 02           |        |                     |                  | Visual Tns Ac        | tivos F        | ijos - 2015 - [Er | ntrada | del Activo | al Se | rvicio]      |           |             | х    |
|--------------|--------|---------------------|------------------|----------------------|----------------|-------------------|--------|------------|-------|--------------|-----------|-------------|------|
| <u>A</u> rch | nivo   | <u>M</u> ovimientos | <u>I</u> mprimir | <u>H</u> erramientas | A <u>y</u> uda | 3                 |        |            |       |              |           | _6          | l X  |
| EMPRES       | SA: LO | CALHOST:C:\DA       | TOS TNS\GUIA     | ACTIVOS.GDB          |                | PERIODO: FEBRERC  | - 2015 | ABIERTO    | USUA  | RIO: ADMIN   | MODULO:   | ACTIVOS FIJ | DS 🔺 |
| 🟆 🤅          | 8   9  | 0   🖩 🔍 🤉           | ù   🔳 😂          |                      |                |                   |        |            |       |              |           |             |      |
|              | • •    | • <b>+ -</b> • •    | / × e 🔜          | 🔀 Filtrar            |                |                   | Por Fe | echa       | -     | 20           |           |             |      |
|              |        |                     |                  |                      |                | Modo Fil          | trado  | : FECHA='1 | 3/02  | /2015'. TODO | OS LOS ME | SES         |      |
|              | Pre    | fijo Número         | Fecha            |                      | De             | stino             |        | Total      |       | Asentada     |           |             |      |
|              | ▶ 00   | 4992                | 13/02/2015       | BODEGA               |                |                   |        | 174,00     | 00.00 |              |           |             |      |
|              | 01     | 002                 | 13/02/2015       | BODEGA               |                |                   |        | 1,160,00   | 00.00 | 16/06/2015   |           |             |      |
| 2            | L      |                     |                  |                      |                |                   |        |            |       |              |           |             |      |
|              | L      |                     |                  |                      |                |                   |        |            |       |              |           |             |      |
| 8            | L      |                     |                  |                      |                |                   |        |            |       |              |           |             |      |
|              |        |                     |                  |                      |                |                   |        |            |       |              |           |             |      |
|              | L      |                     |                  |                      |                |                   |        |            |       |              |           |             |      |
|              |        |                     |                  |                      |                |                   |        |            |       |              |           |             |      |

Después se presiona la tecla Insert para crear la Entrada, seguidamente le aparecerá las nuevas casillas en blanco, listas para insertar la nueva información

| 0            |                                     | Vi                 | sual Tns A | ctivos Fij     | os - 2015 - [l | Entrada   | del Activ | vo al Servio | cio]      |          |               | ×        |
|--------------|-------------------------------------|--------------------|------------|----------------|----------------|-----------|-----------|--------------|-----------|----------|---------------|----------|
| <u>A</u> rch | nivo <u>M</u> ovimientos <u>I</u> r | mprimir <u>H</u> e | rramientas | A <u>y</u> uda |                |           |           |              |           |          | - 5           | l ×      |
| EMPRES       | SA: LOCALHOST:C:\DATOS              | S TNS\GUIA\AC      | TIVOS.GDB  | PI             | ERIODO: FEBRER | .0 - 2015 | ABIERTO   | USUARIO:     | ADMIN     | MODULO:  | ACTIVOS FIJOS | <u>م</u> |
| 🟆 🤅          | 🖻   🔮   🥅 🔦 🔟                       |                    |            |                |                |           |           |              |           |          |               |          |
| <b>I4 4</b>  | ► H + - △ ✓ 3                       | x 🤊 🔳              | 🖌 Filtrar  |                |                | Por Fed   | a         |              |           |          |               |          |
|              |                                     |                    |            |                | Modo F         | iltrado:  | ECHA='    | 13/02/20     | 15'. TODO | S LOS ME | SES           |          |
| 8            | Entrada Nro.                        | 00 🗐 000           | 9 F        | echa 01/0      | 2/2015         |           |           | Asentad      | a         |          |               |          |
|              | Destinación                         | 01                 | 9          | BODEG          | Α              |           |           |              | 1         |          |               |          |
| 2            | Recibido por                        | 00                 |            | VARIOS         | •              |           |           |              |           |          |               |          |
| A            | Tipo de Adquisición                 | Compras            | -          | Vr. Tota       |                | 0.00      | Vr. Total | NIIF         |           |          |               |          |
|              | Detalle                             |                    |            |                |                |           |           |              |           |          |               |          |
|              | Registro                            |                    |            |                |                |           |           |              |           |          |               |          |
|              |                                     |                    |            |                |                |           |           |              |           |          |               |          |
|              |                                     |                    |            |                |                |           |           |              |           |          |               |          |
|              | Detalle de Artículos                |                    |            |                |                |           |           |              |           |          |               |          |
|              | • M A > M                           | - • ~              | ኛ 🖬        | Buscar         |                |           | Por Códig | 10 1         | 1 🔊 🖘     | p:       |               |          |
|              | Codigo                              | ,                  |            |                | Artículo       |           | Ť         | Valor        | Valor NII | F        |               | -1       |
|              | Þ                                   |                    |            |                |                |           |           |              |           |          |               |          |
|              |                                     |                    |            |                |                |           |           |              |           |          |               |          |
| •            |                                     |                    |            |                |                |           |           |              |           |          |               | Þ        |

Diligencie la siguiente información:

Entrada Nro.: Digite el número asignado a la entrada. El sistema le sugiere al usuario un número consecutivo.

**Fecha:** En este campo el sistema propone la fecha, tomándola del sistema operativo para el tipo de documento que se está elaborando. Este campo puede ser modificado por el usuario, siguiendo el formato correcto de la fecha dd/mm/aaaa (día/mes/año).

**Asentada:** En este campo el sistema propone la fecha, tomándola del sistema operativo para el tipo de documento que se está elaborando en el momento que el usuario asienta el documento. Este campo no es modificable por el usuario. Un documento puede digitarse y luego asentarse la transacción, para que tenga incidencia en el Kardex.

**Destinación:** Digite el código correspondiente al Servicio al cual se va a asignar la Entrada. Si desea desplegar los diferentes Servicios de clic en el botón in o presione la BARRA ESPACIADORA y aparecerá la ventana.

**Recibido por:** Digite el código correspondiente al Tercero Responsable del o los bienes. Si desea desplegar los diferentes Terceros de clic en el botón 💭 o presione la BARRA ESPACIADORA y aparecerá la ventana.

**Tipo de Adquisición:** Seleccione la opción que especifique como se obtuvo el Artículo. Si desea desplegar los diferentes Tipos de clic en el botón 💌.

**Detalle:** Aquí puede introducir los datos que tenga más relevancia sobre la entrada o detalles para tener en cuenta en este registro.

**Registro:** Aquí puede introducir los demás datos que tenga sobre información relacionada con la Entrada o detalles a tener en cuenta en este registro.

Vr. Total: El sistema en este campo muestra el valor total que se debe pagar por la entrada.

Vr. Total NIIF: El sistema en este campo muestra el valor total NIIF que se debe pagar por la entrada.

Después de haber insertado toda la información principal del documento que se está elaborando, seguidamente debe insertar los datos del detalle de la Entrada.

| Detalle de Artículos |            |                 |             |             |           |          |
|----------------------|------------|-----------------|-------------|-------------|-----------|----------|
| H 4 F H +            | - ~ 🗸 ୯    | Buscar          |             | Por Códig   | go 🔻      | 🔳 🔹 🕩    |
| Artículo             | 001        | <u></u>         | RTICULO 001 |             |           |          |
|                      | Componente | Bien Principal  |             | # #<br>     |           |          |
| Valor compra         | 123,123.00 |                 |             |             |           |          |
| Valor compra NIIF    | 123,123.00 |                 |             |             |           |          |
| Nro Compra           | 789456     | Fecha de Compra | 01/01/2018  | Proveedor   | PROVEEDOR | <u>S</u> |
| Responsable          | 00 🕵 1     | TERCERO UNICO   |             | Destinación |           | 25       |
|                      |            |                 |             |             |           |          |

Diligencie la siguiente información:

**Artículo:** Introduzca el código del Artículo el cual desee entrar a su inventario. Si desea desplegar los diferentes Artículos de clic en el botón o presione la BARRA ESPACIADORA y aparecerá la ventana de Artículos. Ver *Cómo crear Bienes*.

Componente: Se selecciona si el activo va a ser componente de otro activo principal.

**Bien Principal:** Si se selecciona la opción componente se activa esta opción, en la cual se puede agregar el activo principal al cual se va a agregar el bien.

Valor compra: Introduzca el valor en dígitos del costo de este Artículo.

Valor compra NIIF: Introduzca el valor en dígitos del costo NIIF de este Artículo.

Nro. Compra: Se digita Número de la compra con la cual se adquirió el Artículo.

Fecha de compra: Digitar la fecha de Compra del artículo.

**Proveedor:** Digite el código correspondiente al Tercero que está clasificado como *Proveedor*, el cual le suministra el producto o servicio. Si desea desplegar los diferentes Terceros de clic en el botón  $\bigcirc$  o presione la BARRA ESPACIADORA y aparecerá la ventana.

Responsable: Digite el código correspondiente al Tercero que está clasificado como *Empleado*, el cual le

suministra el producto o servicio. Si desea desplegar los diferentes Terceros de clic en el botón 🔊 o presione la BARRA ESPACIADORA y aparecerá la ventana.

**Destinación:** Digite el código correspondiente al Servicio (Dependencia) Destino, en la cual va a estar ubicado el activo. Si desea desplegar los diferentes Servicios de clic en el botón *in o presione la BARRA ESPACIADORA y aparecerá la ventana.* 

### Distribuir Componentes:

Después de haber insertado toda la información del detalle de la entrada, si el bien se desea distribuir por componentes se puede dar click derecho sobre el detalle de la entrada y seleccionar la opción **Distribuir Componentes**, para realizar este procedimiento se debe dar.

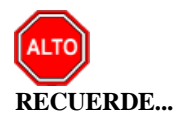

Si ya se ha realizado el proceso de distribuir componentes desde el Artículo codificado, el sistema mostrará la distribución ya existente.

| Detalle de Artículos                                                         |                   |              |                 |            |
|------------------------------------------------------------------------------|-------------------|--------------|-----------------|------------|
| $\blacksquare \blacktriangleleft \rhd \bowtie + - \blacktriangle \checkmark$ | 🛠 🤁 🔜 Buscar      | Por          | Código          | • 🔊 🕫 📭    |
| Codigo                                                                       | Artículo          |              | Valor           | Valor NIIF |
| ▶ 0002                                                                       | EQUIPO DE OFICINA |              | 120 000 00      | 120,000.00 |
| Г                                                                            |                   | <u>D</u> ist | ribuir Componen | tes        |
|                                                                              |                   |              |                 |            |
|                                                                              |                   |              |                 |            |

al dar click, sale la siguiente ventana:

| 02               |                        | Entrada:001               |                 | ×        |
|------------------|------------------------|---------------------------|-----------------|----------|
| н ч н н + -      | - 🔺 🖉 🛠 ୯ 🔳 🔖          | Filtrar                   | Por Codigo      | - 🔊      |
|                  |                        | Modo Filtrado             |                 |          |
| Nuevo Código     | 0001-01                |                           |                 |          |
| Nombre           | MOTOR SECUNDARIO       |                           |                 |          |
| Serial           | MJ425CHK258714 Cd      | idigo de Barras: 12345678 | 391011          |          |
| Modelo           | MODEL                  |                           |                 |          |
| Marca            |                        |                           |                 |          |
| Descrip          | MOTOR DE RELEVO AUTOMÁ | TICO                      |                 |          |
| Estada           |                        |                           |                 |          |
| ESLOUO           | B <b>▼</b>             | Tipo de Depreciación      | Por Linea Recta | <b>–</b> |
| Vida Util        | 60 Meses               | Vida Util NIIF            | 60 Meses        |          |
| Valor Salvamento | 0                      | Valor Residual NIIF       | 0               |          |
| Garantía (Meses) | 24                     | Porcentaje sobre el costo | 24 %            |          |
|                  |                        |                           |                 |          |

# Como Crear Salida del Activo.

Esta opción le permite elaborar las Salidas de los bienes que ya no hacen parte del inventario. Estas salidas pueden ser bajas de bienes, pérdidas, traspasos A Servicio, hurtos entre otras.

- 1. Ingrese al menú Movimientos.
- 2. Seleccione la opción **Salida del Activo** con solo darle clic en la pestaña. A continuación, se desplegará la siguiente ventana.

| 02           |        |                     |                  |                      | Visual Tns Activ | vos Fijos - 2 | 2015 - [Sali  | da]          |           |        |             | - 1 | ×     |
|--------------|--------|---------------------|------------------|----------------------|------------------|---------------|---------------|--------------|-----------|--------|-------------|-----|-------|
| <u>A</u> rch | hivo   | <u>M</u> ovimientos | <u>I</u> mprimir | <u>H</u> erramientas | A <u>y</u> uda   |               |               |              |           |        |             | 2   | - 8 × |
| EMPRES       | SA: LO | CALHOST:C:\D        | ATOS TNS\GUI     | A\ACTIVOS.GDB        | PERIODO: FEE     | RERO - 2015   | ABIERTO       | USUARIO: ADM | IN M      | ODULO: | ACTIVOS FIJ | 05  |       |
| 🟆 (          | 9   9  | Q   🥅 🔍             | ü 🛛 🖬 🖨          |                      |                  |               |               |              |           |        |             |     |       |
| $ C  \leq$   | • •    | + +                 | -⁄ % e 🗄         | 🛛 🔀 Filtrar 🛛        |                  | Por Fed       | na 🔄          | - 🔊          |           |        |             |     |       |
|              |        |                     |                  |                      | N                | 1odo Filtrad  | o: FECHA=     | '07/02/2015  | '. MES /  | ACTUAL |             |     |       |
| 1            | Pro    | efijo Número        | Fecha            |                      | Destino          |               | Total         | Asentada     | Tipo Sal  | ida    |             |     |       |
|              | ▶ 00   | 043                 | 07/02/2015       | TALLER               |                  |               | 10,289,420.00 | 15/09/2015   | A Servici | D      |             |     |       |
|              | L      |                     |                  |                      |                  |               |               |              |           |        |             |     |       |
| <u></u>      | L      |                     |                  |                      |                  |               |               |              |           |        |             |     |       |
|              | L      |                     |                  |                      |                  |               |               |              |           |        |             |     |       |
|              | L      |                     |                  |                      |                  |               |               |              |           |        |             |     |       |
| -            | L      |                     |                  |                      |                  |               |               |              |           |        |             |     |       |
| <u>'</u>     | L      |                     |                  |                      |                  |               |               |              |           |        |             |     |       |
|              | L      |                     |                  |                      |                  |               |               |              |           |        |             |     |       |
| <u> </u>     |        |                     |                  |                      |                  |               |               |              |           |        |             |     |       |

Después se presiona la tecla Insert para crear la Salida, seguidamente le aparecerá las nuevas casillas en blanco, listas para insertar la nueva información

| 02       |                          |                             | Vi                      | sual Tns Activos Fijos - 2 | 2015 - [Sal | ida]      |           |          | -             |          |
|----------|--------------------------|-----------------------------|-------------------------|----------------------------|-------------|-----------|-----------|----------|---------------|----------|
| Arch     | nivo <u>M</u> ovimientos | <u>I</u> mprimir <u>H</u> e | rramientas A <u>y</u> u | da                         |             |           |           |          |               | _ 8 ×    |
| EMPRES   | SA: LOCALHOST:C:\DAT     | OS TNS\GUIA\AC              | TIVOS.GDB               | PERIODO: FEBRERO - 2015    | ABIERTO     | USUARIO:  | ADMIN     | MODULO:  | ACTIVOS FLIOS | <b>_</b> |
| 🟆 🤅      | 9   🕵   🥅 🔍 🛴            | i 🛛 🗐                       |                         |                            |             |           |           |          |               |          |
|          | ► H + - △ V              | x c 🔳 🛛                     | Filtrar                 | Por Fed                    | ha          | -         |           |          |               |          |
|          |                          |                             |                         | Modo Filtrad               | o: FECHA=   | ='07/02/2 | 2015'. ME | S ACTUA  | L             |          |
|          | Salida Nro               | 00                          | Eecha                   | 20/02/2015                 |             | ۵se       | ntada     |          | -             |          |
| ~        | Destinación              | 02                          | 735                     |                            |             |           |           |          |               |          |
| <u>1</u> | Recibido por             | 00                          |                         | PHINISTRACION              |             |           |           |          |               |          |
|          | Tino                     | A Servicio                  |                         |                            | Vr. Total   |           | 0.00      |          |               |          |
|          | Detalle                  |                             |                         |                            | vr. totai   |           | 0.00      |          |               |          |
|          | Detaile                  |                             |                         |                            |             |           |           |          |               |          |
|          | Registro                 |                             |                         |                            |             |           |           |          |               |          |
|          |                          | ,                           |                         |                            |             |           |           |          |               |          |
|          | ,                        |                             |                         |                            |             |           |           |          |               |          |
|          | Detalle de Artículos     |                             |                         |                            |             |           |           |          |               |          |
| -        |                          |                             | 🛠 🤁 🔜 Busca             | ar                         | Por Código  | T         | ] 🔊 🔊     | <b>f</b> |               |          |
|          | Codi                     | go                          |                         | Artículo                   |             | V         | alor      |          |               |          |
| ×        |                          |                             |                         |                            |             |           |           |          |               |          |
|          |                          |                             |                         |                            |             |           |           |          |               | •        |
| •        |                          |                             |                         |                            |             |           |           |          |               | • //     |

Salida Nro.: Digite el número asignado a la salida. El sistema le sugiere al usuario un número consecutivo.

**Fecha:** En este campo el sistema propone la fecha, tomándola del sistema operativo para el tipo de documento que se está elaborando. Este campo puede ser modificado por el usuario, siguiendo el formato correcto de la fecha dd/mm/aaaa (día/mes/año).

**Asentada:** En este campo el sistema propone la fecha, tomándola del sistema operativo para el tipo de documento que se está elaborando en el momento que el usuario asienta el documento. Este campo no es modificable por el usuario. Un documento puede digitarse y luego asentarse la transacción, para que tenga incidencia en el Kardex.

**Destinación:** Digite el código correspondiente al Servicio al cual se va a asignar la Salida. Si desea desplegar los diferentes Servicios de clic en el botón in o presione la BARRA ESPACIADORA y aparecerá la ventana.

**Recibo por:** Digite el código correspondiente al Tercero Responsable del o los bienes. Si desea desplegar los diferentes Terceros de clic en el botón 🔊 o presione la BARRA ESPACIADORA y aparecerá la ventana.

**Tipo:** Seleccione la opción que especifique porque sale el artículo. Si desea desplegar los diferentes Tipos de clic en el botón **•**.

**Detalle:** Aquí puede introducir los datos que tenga más relevancia sobre la Salida o detalles para tener en cuenta en este registro.

**Registro:** Aquí puede introducir los demás datos que tenga sobre información relacionada con la Salida o detalles para tener en cuenta en este registro.

Vr. Total: El sistema en este campo muestra el valor total de la salida.

Después de haber insertado toda la información principal del documento que se está elaborando, seguidamente debe insertar los datos del detalle de la Salida, con todos los datos correspondientes.

|   | Detalle de Artíc                       | ulos                                      |
|---|----------------------------------------|-------------------------------------------|
| × | $\bowtie \triangleleft \triangleright$ | ▷ 🕇 ➡ 🛆 🖌 🥙 🛅 Buscar 🛛 Por Código 🔽 🗐 🔩 🕼 |
|   | Artículo                               |                                           |
|   | Costo                                  | 0.00                                      |
|   | Ubicación                              | <u></u>                                   |

Diligencie la siguiente información:

Artículo: Introduzca el código del Artículo el cual desee agregar a la salida. Si desea desplegar los diferentes Artículos de clic en el botón o presione la BARRA ESPACIADORA y aparecerá la ventana de Artículos. Ver *Cómo crear Bienes*.

**Costo:** Presenta el costo correspondiente Artículo. No se puede modificar por el usuario este es calculado por el sistema.

Ubicación: Digite el código correspondiente a la ubicación a la cual se va a asignar la Salida.

# Como Crear Exclusión del Activo.

Esta opción le permite elaborar las Exclusiones a la Depreciación de los productos.

- 1. Ingrese al menú Movimientos.
- 2. Seleccione la opción **Exclusión de Activos** con solo darle clic en la pestaña. A continuación, se desplegará la siguiente ventana.

| Archivo       Movimientos       Imprimir       Herramientas       Ayuda          EMPRESA:       LOCALHOST:C:[DATOS TINS]GUIA/ACTIVOS.GDB       PERIODO: FEBRERO - 2015       ABIERTO       USUARIO: ADMIN       MODULO: ACTIVOS FIJOS         Image: Strain Strain Strai                                                                                                    |
|----------------------------------------------------------------------------------------------------|
| EMPRESA: LOCALHOST:C: (DATOS TN/S (GUIA (ACTIVOS.GD8)       PERIODO: FEBRERO - 2015       ABIERTO       USUARIO: ADMIN       MODULO: ACTIVOS FIJOS         Image: Second Second                                                                            |
| Image: Second second secon |
| Image: A point of the second second seco |
| Modo Filtrado: FECHA='13/02/2015'. MES ACTUAL                                                                                                    |
|                                                                                                    |
| Prefijo   Número Fecha Origen Total A Sentada                                                                                                    |
|                                                                                                    |
|                                                                                                    |
|                                                                                                    |
|                                                                                                    |
| · 图                                                                                                    |
|                                                                                                    |
|                                                                                                    |
|                                                                                                    |
|                                                                                                    |
|                                                                                                    |
|                                                                                                    |
|                                                                                                    |
|                                                                                                    |
|                                                                                                    |
|                                                                                                    |
| 4                                                                                                    |

Después se presiona la tecla Insert para crear la Exclusión, seguidamente le aparecerá las casillas en blanco, lista para insertar la nueva información

| <i>0</i> 2                     |                    |                   | Visu        | ial Tns Ac            | tivos Fijos - | 2015 -    | [Exclusión | de Biene | s]     |       |            | -             | ×     |
|--------------------------------|--------------------|-------------------|-------------|-----------------------|---------------|-----------|------------|----------|--------|-------|------------|---------------|-------|
| <u>A</u> rchivo<br>EMPRESA: LO | Movimientos        | Imprimir <u>H</u> | erramientas | A <u>v</u> uda<br>PEF | IODO: FEBRER  | O - 2015  | ABIERTO    | USUARIO: | ADMIN  | 4 N   | 10DULO:    | ACTIVOS FLIOS | - 8 × |
| 🟆 😒                            | <b>S</b>   📰 🔍     | 🔟   🖪 🗐           |             |                       |               |           |            |          |        |       |            |               |       |
|                                | H +                | ~ × @ 🗌           | Filtrar     |                       |               | Por Fed   | ha         | -        |        |       |            |               |       |
|                                |                    |                   |             |                       | Mod           | o Filtrad | o: FECHA=  | ='13/02/ | 2015'. | MES   | ACTUA      | L             |       |
| 8                              | Exclusión          | 00 👜 010          | F           | echa 20/02/           | 2015          |           |            | As       | entada |       |            |               |       |
|                                | Origen             | 02                | <u>C</u> e  | ADMINISTR             | ACION         |           |            |          | Ve     | Tatal |            |               |       |
|                                | Entrega            | 00                |             | 5                     |               |           |            |          | vr.    | 0.00  |            |               |       |
|                                | Detalle            |                   |             |                       |               |           |            |          |        |       |            |               |       |
| <b>R</b>                       | Peristro           |                   |             |                       |               |           |            |          |        | _     |            |               |       |
|                                | ricgiou o          |                   |             |                       |               |           |            |          |        |       |            |               |       |
|                                |                    | 1                 |             |                       |               |           |            |          |        |       |            |               |       |
| Det                            | talle de Artículos |                   |             |                       |               |           |            |          | _      |       |            |               |       |
| <u>n</u> 🛃                     |                    | + ~               | ራ 🖬         | Buscar                |               |           | Por Código | <b>T</b> | -<br>- | 1     | <u>(</u> p |               |       |
|                                | Со                 | digo              |             |                       | Artículo      |           |            | V        | /alor  | 1     |            |               |       |
|                                |                    |                   |             |                       |               |           |            |          |        |       |            |               |       |
|                                |                    |                   |             |                       |               |           |            |          |        |       |            |               |       |
|                                |                    |                   |             |                       |               |           |            |          |        |       |            |               |       |
|                                |                    |                   |             |                       |               |           |            |          |        |       |            |               |       |
|                                |                    |                   |             |                       |               |           |            |          |        |       |            |               |       |
| 4                              |                    |                   |             | J                     |               |           |            |          |        |       |            |               | Þ     |

Diligencie la siguiente información:

Exclusión Nro.: Digite el número a la Exclusión. El sistema le sugiere al usuario un número consecutivo.

**Fecha:** En este campo el sistema propone la fecha, tomándola del sistema operativo para el tipo de documento que se está elaborando. Este campo puede ser modificado por el usuario, siguiendo el formato correcto de la fecha dd/mm/aaaa (día/mes/año).

**Asentada:** En este campo el sistema propone la fecha, tomándola del sistema operativo para el tipo de documento que se está elaborando en el momento que el usuario asienta el documento. Este campo no es modificable por el usuario. Un documento puede digitarse y luego asentarse la transacción, para que tenga incidencia en el Kardex.

**Origen:** Digite el código correspondiente al Servicio al cual está asignado el artículo. Si desea desplegar los diferentes Servicios de clic en el botón i o presione la BARRA ESPACIADORA y aparecerá la ventana.

**Entrega:** Digite el código correspondiente al Tercero Responsable del o los bienes. Si desea desplegar los diferentes Terceros de clic en el botón 🔊 o presione la BARRA ESPACIADORA y aparecerá la ventana.

Detalle: Aquí puede introducir los datos que tenga más relevancia sobre la Exclusión o detalles.

**Registro:** Aquí puede introducir los demás datos que tenga sobre información relacionada con la Exclusión o detalles a tener en cuenta en este registro.

Vr. Total: El sistema en este campo muestra el valor total de la exclusión.

Después de haber insertado toda la información principal del documento que se está elaborando, seguidamente debe insertar los datos del detalle de la Exclusión correspondientes.

| 8 | Detaile de Artículos | 5            |              |            |            |
|---|----------------------|--------------|--------------|------------|------------|
| * | 1× × 1× 14           | + ⊢ ∠ ✓      | X C 🖾 Buscar | Por Código | - <b>1</b> |
|   | Artículo             | 04           | ARTICULO 04  |            |            |
|   | Costo                | 5,800,000.00 | l.           |            |            |

**Artículo:** Introduzca el código del Artículo el cual desee Excluir de depreciación. Si desea desplegar los diferentes Artículos de clic en el botón o presione la BARRA ESPACIADORA y aparecerá la ventana de Artículos. Ver *Cómo crear Bienes*.

Costo: Presenta el valor neto correspondiente al Artículo. No se puede modificar por el usuario.

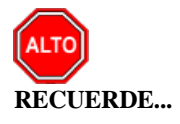

El costo mínimo de los artículos para excluir, se Configura en el Menú Archivo / Configuración / Generales.

# Como Crear Traslado entre Servicios.

Esta opción le permite elaborar los Traslados de Artículos entre servicios.

- 1. Ingrese al menú Movimientos.
- 2. Seleccione la opción **Traslado entre Servicios** con solo darle clic en la pestaña. A continuación, se desplegará la siguiente ventana.

| <i>0</i> 2   |        |              |                   |            | Visual               | Tns Activos I | Fijos - 2015 -   | [Traslados     | entre Servic | ios]      |          | -             | □ ×   |
|--------------|--------|--------------|-------------------|------------|----------------------|---------------|------------------|----------------|--------------|-----------|----------|---------------|-------|
| <u>A</u> rch | ivo    | Movimiento:  | : <u>I</u> mprimi | r <u>H</u> | <u>l</u> erramientas | Ayuda         |                  |                |              |           |          |               | _ & × |
| EMPRES       | SA: LO | CALHOST:C:\C | ATOS TNS (G       | A/AIU      | CTIVOS.GDB           | PERIOD        | O: FEBRERO - 201 | 15 ABIERT      | 0 USUARIO:   | ADMIN     | MODULO:  | ACTIVOS FIJOS |       |
| 🚏 🤅          | 8      | 0 🕅 🔍        | ŭ   🖩 🕯           | 3          |                      |               |                  |                |              |           |          |               |       |
| H 4          | • •    | + - +        | ~ × e             | <b></b>    | 🔀 Filtrar 🛛          |               | Por              | Prefijo +Númer | • 🔹 🔊        |           |          |               |       |
|              |        | 61- M-1      | - East            |            |                      | De atia a     | Modo Fil         | trado: PRE     | F+NUMERO=    | -'*'. MES | 6 ACTUAL |               |       |
| 8            | Pre    | 001          | 20/02/201         | a<br>.5    | SERVICIOS            | Destillo      |                  | 0.00           | Asentaua     |           |          |               |       |
|              |        |              |                   |            |                      |               |                  |                |              |           |          |               |       |
| <u></u>      |        |              |                   |            |                      |               |                  |                |              |           |          |               |       |
| A            |        |              |                   |            |                      |               |                  |                |              |           |          |               |       |
|              |        |              |                   |            |                      |               |                  |                |              |           |          |               |       |
|              |        |              |                   |            |                      |               |                  |                |              |           |          |               |       |
|              |        |              |                   |            |                      |               |                  |                |              |           |          |               |       |
|              |        |              |                   |            |                      |               |                  |                |              |           |          |               |       |
|              |        |              |                   |            |                      |               |                  |                |              |           |          |               |       |
| <u>*</u>     |        |              |                   |            |                      |               |                  |                |              |           |          |               |       |
|              |        |              |                   |            |                      |               |                  |                |              |           |          |               |       |
|              |        |              |                   |            |                      |               |                  |                |              |           |          |               |       |
|              |        |              |                   |            |                      |               |                  |                |              |           |          |               |       |
|              |        |              |                   |            |                      |               |                  |                |              |           |          |               |       |
| ,'           |        |              |                   |            |                      |               |                  |                |              |           |          |               |       |
| •            |        |              |                   |            |                      |               |                  |                |              |           |          |               | Þ     |

Después se presiona la tecla Insert para crear el traslado, seguidamente le aparecerá las nuevas casillas en blanco, lista para insertar la nueva información

| Ø            |                         |                     | Visual               | Tns Activos Fi | ios - 2015 - [Tr | aslados er   | ntre Servi | cios]   |            | -             | ×     |
|--------------|-------------------------|---------------------|----------------------|----------------|------------------|--------------|------------|---------|------------|---------------|-------|
| <u>A</u> rch | nivo <u>M</u> ovimiento | os <u>I</u> mprimir | <u>H</u> erramientas | Ayuda          |                  |              |            |         |            |               | _ 8 × |
| EMPRES       | SA: LOCALHOST:C:\       | DATOS TNS\GUIA      | ACTIVOS.GDB          | PERIODO        | : FEBRERO - 2015 | ABIERTO      | USUARIO:   | ADMIN   | MODULO:    | ACTIVOS FIJOS |       |
| 🟆 (          | 9   🔉   🥅 🔍             | 🔟 🗏 🛢               |                      |                |                  |              |            |         |            |               |       |
|              |                         | ✓ × ペ               | Filtrar              |                | Por Pre          | fijo +Número | -          |         |            |               |       |
|              |                         |                     |                      |                | Modo Filtra      | ado: PREF+   | NUMERO     | ='*'. I | MES ACTUAL |               |       |
| 8            | Traslado Nro.           | 00 🗾 001            | Fe                   | cha 20/02/2015 | -                |              | Ase        | ntada   |            | -             |       |
|              | Origen                  | 02                  | ()s                  | ADMINISTRAC    | ION              |              |            |         |            |               |       |
|              | Destino                 | 04                  | <u>De</u>            | SERVICIOS      |                  |              |            |         |            |               |       |
| ₽            | Entrega                 | 00                  | VARIO                | 5              |                  |              |            | Vr. To  | otal       |               |       |
|              | Recibe                  | 00001               | 🙍 тоооо              | L              |                  |              |            | 0       | .00        |               |       |
|              | Detalle                 |                     |                      |                |                  |              |            |         |            |               |       |
|              | Registro                |                     |                      |                |                  |              |            |         |            |               |       |
|              |                         | 1                   |                      |                |                  |              |            |         |            |               |       |
|              | Detalle de Articulo     | s                   |                      |                |                  |              |            | 1       |            |               |       |
| •            | K < P M                 | + - • ~             | ୍ 🗶 ୯ 🖽              | Buscar         |                  | Por Código   | -          | <u></u> | -11 ID     |               |       |
|              |                         | odigo               |                      |                | Artículo         |              | v          | alor    |            |               |       |
| <u> </u>     | ľ                       |                     |                      |                |                  |              |            |         |            |               |       |
|              |                         |                     |                      |                |                  |              |            |         |            |               |       |
|              |                         |                     |                      |                |                  |              |            |         |            |               |       |
|              | · <u>·</u>              |                     |                      |                |                  |              |            |         |            |               |       |
|              |                         |                     |                      |                |                  |              |            |         |            |               | •     |

Diligencie la siguiente información:

Traslado Nro.: Digite el número asignado a el traslado. El sistema le sugiere al usuario un número consecutivo.

**Fecha:** En este campo el sistema propone la fecha, tomándola del sistema operativo para el tipo de documento que se está elaborando. Este campo puede ser modificado por el usuario, siguiendo el formato correcto de la fecha dd/mm/aaaa (día/mes/año).

**Asentada:** En este campo el sistema propone la fecha, tomándola del sistema operativo para el tipo de documento que se está elaborando en el momento que el usuario asienta el documento. Este campo no es modificable por el usuario. Un documento puede digitarse y luego asentarse la transacción, para que tenga incidencia en el Kardex.

| <b>Origen:</b> Digite el código correspondiente al Servicio al cual está asignado el artículo. Si desea desplegar los |
|----------------------------------------------------------------------------------------------------|
| diferentes Servicios de clic en el botón 🖾 o presione la BARRA ESPACIADORA y aparecerá la ventana.                    |
| Destino: Digite el código correspondiente al Servicio al cual se asignará el artículo. Si desea desplegar los         |
| diferentes Servicios de clic en el botón 🖾 o presione la BARRA ESPACIADORA y aparecerá la ventana.                    |
| Entrega: Digite el código correspondiente al Tercero Responsable del o los bienes. Si desea desplegar los             |
| diferentes Terceros de clic en el botón 🔝 o presione la BARRA ESPACIADORA y aparecerá la ventana.                     |
| Recibe: Digite el código correspondiente al Tercero al cual se le asignará el bien. Si desea desplegar los            |
| diferentes Terceros de clic en el botón 🧟 o presione la BARRA ESPACIADORA y aparecerá la ventana.                     |

**Detalle:** Aquí puede introducir los datos que tenga más relevancia sobre el Traslado o detalles para tener en cuenta en este registro.

**Registro:** Aquí puede introducir los demás datos que tenga sobre información relacionada con el Traslado o detalles para tener en cuenta en este registro.

Vr. Total: El sistema en este campo muestra el valor total del traslado.

Después de haber insertado toda la información principal del documento que se está elaborando, seguidamente debe insertar los datos del detalle del traslado, con todos los datos correspondientes.

| Deta | lle de Artículos   |                                     |  |
|------|--------------------|-------------------------------------|--|
| M    | 4 <b>F</b> FI 4    | - 🔺 🖉 💥 Buscar 🛛 Por Código 💽 🔕 🖘 📭 |  |
|      | 1.1 <sup>(-)</sup> |                                     |  |
|      | Articulo           |                                     |  |
|      | Costo              | 5,800,000.00                        |  |

Diligencie la siguiente información:

Artículo: Introduzca el código del Artículo el cual desee trasladar. Si desea desplegar los diferentes Artículos de clic en el botón o presione la BARRA ESPACIADORA y aparecerá la ventana de Artículos. Ver *Cómo crear Bienes*.

Costo: Presenta el valor neto correspondiente al Artículo. No se puede modificar por el usuario este es calculado por el sistema.

# Como Crear Valorización / Deterioros.

Esta opción le permite Ingresar Valorizaciones o Deterioros a los Bienes, las valorizaciones se Insertan positivas y los deterioros negativos.

- 1. Ingrese al menú Movimientos.
- 2. Seleccione la opción Valorizaciones / Deterioros con solo darle clic en la pestaña. A continuación, se desplegará la siguiente ventana.

| 02           |                            |                     | Visual Tns           | Activos Fijos - 20 | 15 - [Valori | zaciones/            | Desvaloriz  | aciones] |         | -             |       |
|--------------|----------------------------|---------------------|----------------------|--------------------|--------------|----------------------|-------------|----------|---------|---------------|-------|
| <u>A</u> rch | nivo <u>M</u> ovimientos   | <u>I</u> mprimir    | <u>H</u> erramientas | Ayuda              |              |                      |             |          |         |               | _ & × |
| EMPRES       | SA: LOCALHOST:C:\DA        | TOS TNS\GUIA        | ACTIVOS.GDB          | PERIODO: FE        | BRERO - 2015 | ABIERTO              | USUARIO:    | ADMIN    | MODULO: | ACTIVOS FIJOS |       |
| 🟆 🤅          | 9   🧕   🖬 🔍 🌶              | i   🖪 🗐             |                      |                    |              |                      |             |          |         |               |       |
| <b>I4 4</b>  | ► H + - ▲ «                | ୍ 🛛 ୯ 📰             | ] 🔀 Filtrar 🛛        |                    | Por Pre      | fijo +Número         | - 🔊         |          |         |               |       |
|              |                            |                     |                      |                    |              | Мо                   | do Filtrado |          |         |               |       |
|              |                            |                     |                      |                    |              |                      |             |          |         |               |       |
| -            | Prefijo Número             | Fecha               |                      | Origen             |              | Total                | Asentada    |          |         |               |       |
| 8            | Prefijo Número             | Fecha<br>01/02/2015 | ADMINISTRAC          | Origen<br>ION      |              | <b>Total</b><br>0.00 | Asentada    |          |         |               |       |
|              | Prefijo Número 00 001      | Fecha<br>01/02/2015 | ADMINISTRAC          | Origen<br>ION      |              | <b>Total</b> 0.00    | Asentada    |          |         |               |       |
| <b>1</b>     | Prefijo Número<br>▶ 00 001 | Fecha<br>01/02/2015 | ADMINISTRAC          | Origen<br>ION      |              | Total<br>0.00        | Asentada    |          |         |               |       |
| <b>1</b>     | Prefijo Número<br>▶ 00 001 | Fecha<br>01/02/2015 | ADMINISTRAC          | Origen<br>ION      |              | <b>Total</b> 0.00    | Asentada    |          |         |               |       |
|              | Prefijo Número             | Fecha<br>01/02/2015 | ADMINISTRAC          | Origen<br>ION      |              | <b>Total</b> 0.00    | Asentada    |          |         |               |       |
|              | Prefijo Número             | Fecha<br>01/02/2015 | ADMINISTRAC          | Origen<br>ION      |              | Total 0.00           | Asentada    |          |         |               |       |

Después se presiona la tecla Insert para crear la valorización o disminución, seguidamente le aparecerá las nuevas casillas en blanco, lista para insertar la nueva información

| 02           |                          |                               | Visual Tns Activ         | os Fijos - 201 | 5 - [Valoriz | aciones/[   | )esvaloriz  | acione | es]          | -             | ×        |
|--------------|--------------------------|-------------------------------|--------------------------|----------------|--------------|-------------|-------------|--------|--------------|---------------|----------|
| <u>A</u> rch | ivo <u>M</u> ovimientos  | s <u>I</u> mprimir <u>H</u> e | erramientas A <u>y</u> u | da             |              |             |             |        |              |               | _ # ×    |
| EMPRES       | A: LOCALHOST:C:\D        | ATOS TNS\GUIA\AC              | TIVOS.GDB                | PERIODO: FEBR  | ERO - 2015   | ABIERTO     | USUARIO:    | ADMIN  | MODULO       | ACTIVOS FIJOS |          |
| 🟆 🤅          | 9   🙎   🥅 🔦              | 🔟   🖪 🗐                       |                          |                |              |             |             |        |              |               |          |
| H 4          | ⊳ ⊵ + - ▲                | ଏ X ୯ 🔳                       | K Filtrar                |                | Por Pref     | ijo +Número | - 🔊         |        |              |               |          |
|              |                          |                               |                          |                |              | Мо          | lo Filtrado | )      |              |               |          |
| ð            | Modificacion Nro.        | 00 🙆 001                      | Fecha                    | 01/02/2015     |              |             | As          | entada |              |               |          |
| 2            | Origen                   | 02                            |                          | NISTRACION     |              |             |             |        |              |               |          |
|              | Entrega                  | 00                            | VARIOS                   |                |              |             |             | Vr. I  | otal<br>0.00 |               |          |
| <u> </u>     | Datalla                  |                               |                          |                |              |             |             |        | _            |               |          |
|              | Detaile                  |                               |                          |                |              |             |             |        |              |               |          |
|              | Registro                 |                               |                          |                |              |             |             |        |              |               |          |
|              |                          |                               |                          |                |              |             |             |        |              |               |          |
|              | Detalle de Artículos     | 1                             |                          |                |              |             |             |        |              |               |          |
|              | $\bowtie < \rhd \bowtie$ | + = • ~                       | 🛙 🤁 🔜 Busca              | ar             |              | Por Código  | -           |        |              |               |          |
|              | Co                       | digo                          |                          | Artícu         | lo           |             | V           | alor   | Valor NIIF   |               |          |
|              | Þ                        |                               |                          |                |              |             |             |        |              |               |          |
|              |                          |                               |                          |                |              |             |             |        |              |               |          |
|              |                          |                               |                          |                |              |             |             |        |              |               |          |
|              |                          |                               |                          |                |              |             |             |        |              |               |          |
|              | <u> </u>                 |                               |                          |                |              |             |             |        |              |               |          |
|              |                          |                               |                          | ]              |              |             |             |        | -            |               |          |
|              |                          |                               |                          |                |              |             |             | _      |              |               | <u> </u> |

Diligencie la siguiente información:

Modificación Nro.: Digite el número asignado a la valorización o disminución. El sistema le sugiere al usuario un número consecutivo.

**Fecha:** En este campo el sistema propone la fecha, tomándola del sistema operativo para el tipo de documento que se está elaborando. Este campo puede ser modificado por el usuario, siguiendo el formato correcto de la fecha dd/mm/aaaa (día/mes/año).

**Asentada:** En este campo el sistema propone la fecha, tomándola del sistema operativo para el tipo de documento que se está elaborando en el momento que el usuario asienta el documento. Este campo no es modificable por el usuario. Un documento puede digitarse y luego asentarse la transacción, para que tenga incidencia en el Kardex.

**Origen:** Digite el código correspondiente al Servicio al cual está asignado el Artículo. Si desea desplegar los diferentes Servicios de clic en el botón is o presione la BARRA ESPACIADORA y aparecerá la ventana.

**Entrega:** Digite el código correspondiente al Tercero Responsable del o los bienes. Si desea desplegar los diferentes Terceros de clic en el botón 💭 o presione la BARRA ESPACIADORA y aparecerá la ventana.

**Detalle:** Aquí puede introducir los datos que tenga más relevancia sobre la valorización o disminución como los detalles para tener en cuenta en este registro.

**Registro:** Aquí puede introducir los demás datos que tenga sobre información relacionada con la valorización o disminución como los detalles adicionales para tener en cuenta en este registro.

Vr. Total: El sistema en este campo muestra el valor total de la valorización o disminución.

Después de haber insertado toda la información principal del documento que se está elaborando, seguidamente debe insertar los datos del detalle de la valorización o disminución correspondientes.

| Detalle | Detalle de Artículos |     |         |     |   |     |            |              |  |            |  |            |  |
|---------|----------------------|-----|---------|-----|---|-----|------------|--------------|--|------------|--|------------|--|
| K <     |                      | + - | _ ∧ .   | / × | ୯ |     | Buscar     |              |  | Por Código |  | - <b>1</b> |  |
|         |                      |     |         |     |   |     |            |              |  |            |  |            |  |
| 4       | Artículo             | 001 |         |     |   |     | <b>_</b>   | ARTICULO 001 |  |            |  |            |  |
| C       | Costo                |     | 150     | 000 | Γ | Mej | joras/Disn | ninuciones   |  |            |  |            |  |
| C       | Costo NIIF           |     | 150,000 | .00 |   |     |            |              |  |            |  |            |  |

Diligencie la siguiente información:

**Artículo:** Introduzca el código del Artículo el cual desee valorizar o disminuir. Si desea desplegar los diferentes Artículos de clic en el botón o presione la BARRA ESPACIADORA y aparecerá la ventana de Artículos. Ver *Cómo crear Bienes*.

**Mejoras/Disminuciones:** Marque esta opción si desea contabilizar el valor de la modificación en las cuentas de mejora parametrizadas en el grupo contable del artículo.

**Costo:** Digite el valor de la modificación realizada al bien, en caso de ser disminución el valor debe ir negativo de lo contrario debe ir positivo.

# Como Crear Deterioros.

Esta opción le permite Ingresar Deterioros a los Bienes.

- 3. Ingrese al menú Movimientos.
- 4. Seleccione la opción **Deterioro** con solo darle clic en la pestaña. A continuación, se desplegará la siguiente ventana.

| <i>0</i> 2      |                     |                  | Visua                | I Tns Activo | s Fijos - 2018 - | [Deterioro   | s]       |       |         |              | x   |
|-----------------|---------------------|------------------|----------------------|--------------|------------------|--------------|----------|-------|---------|--------------|-----|
| <u>A</u> rchivo | <u>M</u> ovimientos | <u>I</u> mprimir | <u>H</u> erramientas | Ayuda        |                  |              |          |       |         | - 81         | ×   |
| EMPRESA: LO     | DCALHOST:C:\DAT     | TOS TNS\ACTI     | VOS.GDB              | PERIOD       | O: ENERO - 2018  | ABIERTO      | USUARIO: | ADMIN | MODULO: | ACTIVOS FLIO | s 🔺 |
| 🟆 🛞             | 👷   🧰 🔍 🁔           | i 🗏 🗐            | Đ                    |              |                  |              |          |       |         |              |     |
|                 | ▶ + - ▲ ~           | ି 🗶 ୯ 🔜          | Filtrar              |              | Por Pr           | efijo+Número | - 🔊      |       |         |              |     |
|                 |                     |                  |                      |              | Mod              | o Filtrado   |          |       |         |              |     |
| Pr<br>A         | efijo Número        | Fecha            | % Deterioro          | Asentada     |                  |              |          |       |         |              |     |
|                 | 00001               | 21/01/2018       | 10.00                |              |                  |              |          |       |         |              |     |
| 2               |                     |                  |                      |              |                  |              |          |       |         |              |     |
| <br>▲           |                     |                  |                      |              |                  |              |          |       |         |              | ▶   |

Después se presiona la tecla Insert para crear el deterioro, seguidamente le aparecerá las casillas en blanco, lista para insertar la nueva información

| Ø            |                                      |                    | Vis                 | sual Tns        | Activos Fijos - 2018 - | Deterioro     | os]             |         | - 🗆 🗙           |
|--------------|--------------------------------------|--------------------|---------------------|-----------------|------------------------|---------------|-----------------|---------|-----------------|
| <u>A</u> rch | iivo <u>M</u> ovimientos             | : <u>I</u> mprimir | <u>H</u> erramienta | s A <u>y</u> uo | da                     |               |                 |         | _ 8 ×           |
| EMPRES       | A: LOCALHOST:C:\D                    | ATOS TNS\ACT       | IVOS.GDB            |                 | PERIODO: ENERO - 2018  | ABIERTO       | USUARIO: ADMIN  | MODULO: | ACTIVOS FIJOS 🔺 |
| 🟆 🤇          | 🖻   🔮   🛅 🔍                          | ü   🖪 🗐            |                     |                 |                        |               |                 |         |                 |
| <b>I4 4</b>  | ► FI + - ▲                           | ~ % ୯ 🛙            | 🛙 🔣 Filtrar         |                 | Por P                  | refijo+Número | - 2             |         |                 |
|              |                                      |                    |                     |                 | Mod                    | o Filtrado    |                 |         |                 |
| 8            | Deterioro Nro.                       | 00 🗿 00            | 001                 | Fecha 2         | 1/01/2018              |               | Asentada        |         |                 |
| 2            | % a Deteriorar                       | 10.00              |                     |                 |                        |               |                 |         |                 |
| A            | Detalle                              | DETERIORO          | DE ACTIVOS          |                 |                        |               |                 |         |                 |
|              | Registro                             |                    |                     |                 |                        |               |                 |         |                 |
|              | Detalle de Artículos                 | 1                  |                     |                 |                        |               |                 |         |                 |
|              | $\bowtie \triangleleft \rhd \bowtie$ | + = •              | -⁄ × e 🗄            | 👷 Busca         | r                      | Por Código    | • 💽 🔬 🖘         | r),     |                 |
|              | Co                                   | digo               |                     |                 | Artículo               |               | Valor a Deterio | rar     |                 |
|              |                                      |                    |                     |                 |                        |               |                 |         |                 |
|              | <u></u>                              |                    |                     |                 |                        |               |                 |         |                 |
| •            |                                      |                    |                     |                 | r                      |               | . r             |         | Þ /             |

**Deterioro Nro.** Digite el número asignado al deterioro. El sistema le sugiere al usuario un número consecutivo.

**Fecha:** En este campo el sistema propone la fecha, tomándola del sistema operativo para el tipo de documento que se está elaborando. Este campo puede ser modificado por el usuario, siguiendo el formato correcto de la fecha dd/mm/aaaa (día/mes/año).

**Asentada:** En este campo el sistema propone la fecha, tomándola del sistema operativo para el tipo de documento que se está elaborando en el momento que el usuario asienta el documento. Este campo no es modificable por el usuario.

% a Deteriorar: Asigne en este campo el porcentaje de deterioro que desea aplicar a los activos de este documento.

Detalle: Aquí puede introducir los datos que tengan más relevancia sobre el deterioro

**Registro:** Aquí puede introducir los demás datos que tenga sobre información relacionada con el deterioro como los detalles adicionales a tener en cuenta en este registro.

Después de haber insertado toda la información principal del documento que se está elaborando, seguidamente debe insertar los datos del detalle del deterioro, con todos los datos correspondientes.

|   | etalle de Artículos   |                |              |            |         |
|---|-----------------------|----------------|--------------|------------|---------|
| ŀ | <b>■ ■ ▷ ▷ + = ▲</b>  | 🛷 🛠 🤁 🥅 Buscar |              | Por Código | 💌 🔕 🖘 📭 |
|   |                       |                |              |            |         |
|   | Artículo 001          | <b>2</b>       | ARTICULO 001 |            |         |
|   | Valor Compra          | 123,123.00     |              |            |         |
|   | Aumento / Disminución | 0.00           |              |            |         |
|   | Deprec. Acumulada     | 0.00           |              |            |         |
|   | Deterioro Acumulado   | 0.00           |              |            |         |
|   | Valor a Deteriorar    | 12,312.30      |              |            |         |

Artículo: Introduzca el código del Artículo el cual desee realizar deterioro. Si desea desplegar los diferentes Artículos de clic en el botón o presione la BARRA ESPACIADORA y aparecerá la ventana de Artículos. Ver *Cómo crear Bienes*.

Valor Compra: Presenta el valor de compra del articulo insertado. No se puede modificar por el usuario, este es consultado por el sistema.

Aumento / Disminución: Presenta el valor de los aumentos o disminuciones que haya tenido el activo insertado en el deterioro. No se puede modificar por el usuario, estos son calculado por el sistema.

**Deprec.** Acumulada: Presenta la depreciación acumulada del activo insertado en el deterioro. No se puede modificar por el usuario, esta es consultada por el sistema.

**Deterioro Acumulado:** Presenta el deterioro acumulado del activo. Este campo no se puede modificar por el usuario, este es consultado por el sistema.

Valor por Deteriorar: Monto por el cual se va a realizar el deterioro al activo. El sistema sugiere en este campo el resultado de multiplicar el costo del bien por el porcentaje asignado en el campo % a Deteriorar del encabezado del documento. Este valor puede ser editado por el usuario.

# Como Crear una Reclasificación de Grupo Contable.

Esta opción le permite reclasificar el grupo contable de los bienes, y a su vez genera un comprobante en contabilidad que realiza el movimiento contable de las cuentas asociadas a los grupos contables que intervienen en la reclasificación.

- 1. Ingrese al menú Movimientos.
- 2. Seleccione la opción **Reclasificación** con solo darle clic en la pestaña. A continuación, se desplegará la siguiente ventana.

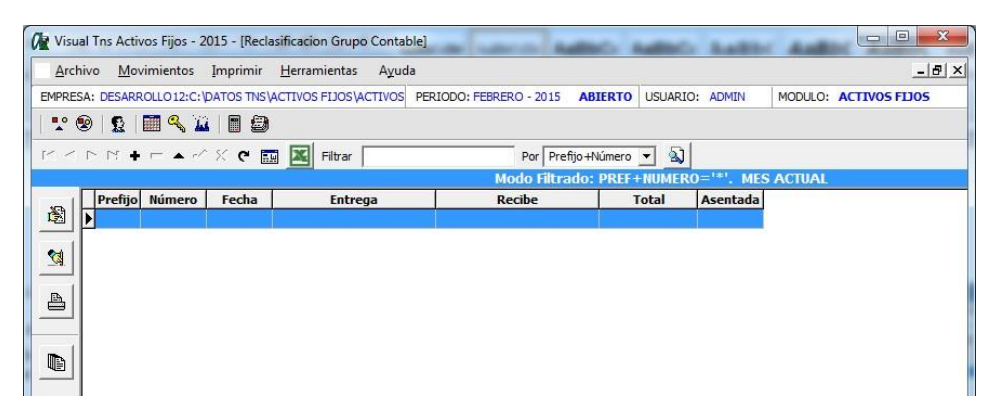

Después se presiona la tecla Insert para crear la reclasificación, seguidamente le aparecerá las nuevas casillas en blanco, lista para insertar la nueva información

| 0 Visua | al Tns Activos Fijos - 2015        | - [Reclasifi     | cacion Grupo  | Contab | le]           |             | enci i      | uille C  | had     | nc a      | din (   |             | X  |
|---------|------------------------------------|------------------|---------------|--------|---------------|-------------|-------------|----------|---------|-----------|---------|-------------|----|
| Arch    | ivo <u>M</u> ovimientos <u>I</u> m | ıprimir <u>H</u> | erramientas   | Ayud   | 3             |             |             |          |         |           |         | _           | Β× |
| EMPRES  | A: DESARROLLO12:C:\DAT             |                  | TVOS FIJOS (A | CTIVOS | PERIODO: FEBR | ERO - 2015  | ABIERTO     | USUARIC  | : ADMIN | MODU      | JLO: AC | TIVOS FIJOS |    |
|         | 9   12   IIII 🔨 🔟                  |                  |               |        |               |             |             |          |         |           |         |             |    |
|         |                                    | ି 🔲              | 🔏 Filtrar     |        |               | Por Pref    | ijo +Número | <u> </u> |         |           |         |             |    |
|         |                                    |                  |               |        |               | IODO FIITPa | do: PREF+   | FNUMER   | )= ***. | MES ACTU  | JAL     |             |    |
| 8       | Cambio Nro.                        | 00 🛃             | 002           | Fech   | a 18/02/2015  |             |             |          | Asentad | la        |         |             |    |
| •       | Grupo Contable Origen              |                  |               |        |               |             |             |          |         | V- T-+-   |         |             |    |
|         | Grupo Contable Destino             |                  | •             |        |               |             |             |          |         | vr. Total |         |             |    |
| 4       | Detalle                            |                  |               |        |               |             |             |          |         |           |         |             |    |
|         | Detaile                            |                  |               |        |               |             |             |          |         |           |         |             |    |
|         | Registro                           |                  |               |        |               |             |             |          |         |           |         |             |    |
|         |                                    |                  |               |        |               |             |             |          |         |           |         |             |    |
|         | Detalle de Artículos               |                  |               |        |               |             |             |          |         |           |         |             |    |
|         |                                    | - 🔺 🖉            | × ୯ 🎫         | Buscar |               |             | Por Código  |          | - 🔊     |           |         |             |    |
| •       | Codigo                             |                  |               |        | Artícul       | 0           |             |          | Valor   |           |         |             |    |
|         | Þ                                  |                  |               |        |               |             |             |          |         |           |         |             |    |
|         |                                    |                  |               |        |               |             |             |          |         |           |         |             |    |
|         |                                    |                  |               |        |               |             |             |          |         |           |         |             |    |
|         |                                    |                  |               |        |               |             |             |          |         |           |         |             |    |
|         | <u> </u>                           |                  |               |        |               |             |             |          |         |           |         |             | _  |
|         | Inserta                            | r (INS)          |               |        |               |             |             |          |         |           |         |             | •  |

Cambio Nro.: Digite el número asignado a la reclasificación. El sistema le sugiere al usuario un número consecutivo.

**Fecha:** En este campo el sistema propone la fecha, tomándola del sistema operativo para el tipo de documento que se está elaborando. Este campo puede ser modificado por el usuario, siguiendo el formato correcto de la fecha dd/mm/aaaa (día/mes/año).

**Asentada:** En este campo el sistema propone la fecha, tomándola del sistema operativo para el tipo de documento que se está elaborando en el momento que el usuario asienta el documento. Este campo no es modificable por el usuario. Un documento de reclasificación puede digitarse y luego asentarse la transacción, para que tenga incidencia en los grupos contables de los bienes, y contablemente se aplique el cambio.

**Grupo Contable Origen:** Digite el código correspondiente al Grupo Contable Origen de los Bienes a los cuales les desea cambiar el grupo contable. Si desea desplegar los diferentes Grupos Contables de clic en el

botón 💷 o presione la BARRA ESPACIADORA y aparecerá la ventana.

**Grupo Contable Destino:** Digite el código correspondiente al Grupo Contable Destino, este grupo contable será el nuevo grupo contable de los bienes que se inserten en el detalle del documento. Si desea desplegar los diferentes Grupos Contables de clic en el botón () o presione la BARRA ESPACIADORA y aparecerá la ventana.

**Detalle:** Aquí puede introducir los datos que tenga más relevancia sobre la Reclasificación de Grupo Contable o detalles a tener en cuenta en este registro.

**Registro:** Aquí puede introducir los demás datos que tenga sobre información relacionada con la Reclasificación de Grupo Contable para tener en cuenta en este registro.

Vr. Total: El sistema en este campo muestra el valor total de los bienes a reclasificar.

Después de haber insertado toda la información principal del documento de reclasificación que se está elaborando, seguidamente deberá insertar los datos del detalle con todos los datos correspondientes, los detalles del documento corresponden a los bienes a los cuales se les aplicará la reclasificación.

| Detalle de Artículos                               |
|----------------------------------------------------|
| II < ト Di + ー ム 🗸 X (* 📰 Buscar Por Código 🕑 🔳 🕄 🕼 |
|                                                    |
| Articulo 9999 ESCRITORIO EN L                      |
| Costo 0.00                                         |
|                                                    |
|                                                    |

Diligencie la siguiente información:

Artículo: Introduzca el código del Bien el cual desee reclasificar. Si desea desplegar los diferentes Bienes de clic en el botón o presione la BARRA ESPACIADORA y aparecerá la ventana de Bienes. Ver *Cómo crear Bienes*.

**Costo:** Presenta el valor neto correspondiente al Bien. No se puede modificar por el usuario este es calculado por el sistema.

# Como Realizar Reintegro a Bodega.

(Aplicable solo a Entidades del Sector Privado)

Esta opción le permite Reintegrar a la bodega principal aquellos bienes que no están en uso y se desea que se detenga la depreciación.

- 1. Ingrese al menú Movimientos.
- 2. Seleccione la opción **Reintegro a Bodega** con solo darle clic en la pestaña. A continuación, se desplegará la siguiente ventana.

| 1            |                          |                  |                    |                   |               |          |                |          |       |         | Visual Tns Ac |
|--------------|--------------------------|------------------|--------------------|-------------------|---------------|----------|----------------|----------|-------|---------|---------------|
| <u>A</u> rch | iivo <u>M</u> ovimientos | <u>I</u> mprimir | <u>H</u> erramient | as A <u>y</u> uda | 1             |          |                |          |       |         |               |
| EMPRES       | A: LOCALHOST:C:\DAT      | TOS TNS\ZAID     | AHERREÑOV#         | LIDACION          | PERIODO: ENER | O - 2016 | ABIERTO        | USUARIO: | ADMIN | MODULO: | ACTIVOS FLJOS |
| 🟆 🤅          | 🖻   🕵   🥅 🔍 🎽            | i   🔳 😂          |                    |                   |               |          |                |          |       |         |               |
| • •          | ⊳ ¤ <b>+ - ▲</b> «       | ି X ୯ 🛅          | Filtra             | r 🗌               |               | Por Pre  | fijo+Número    | - 🔊      |       |         |               |
|              |                          |                  |                    |                   |               |          |                |          |       |         |               |
| 8            | Entrada Nro.             | 00 🗿 00          | 02                 | Fecha 29/0        | 1/2016        |          |                | Asentada | а     |         |               |
|              | Destinación              | 01               |                    | 🚈 BOD             | EGA 01        |          |                |          |       |         |               |
| <u></u>      | Recibido por             | 1090401773       | £                  | ZAIDA IDA         | LID HERREÑO   | RUEDAS   |                |          |       |         |               |
| A            | Detalle                  | SE REINTEGR      | RA COMPUTA         | DOR A LA BO       | DEGA PRINCIPA | AL .     |                |          |       |         |               |
|              | Registro                 |                  |                    |                   |               |          |                |          |       |         |               |
|              |                          |                  |                    |                   |               |          |                |          |       |         |               |
|              |                          | Vr. Total        |                    | 0.00              |               |          |                |          |       |         |               |
|              | Detalle de Artículos     |                  |                    |                   |               |          |                |          |       |         |               |
|              | MANN                     |                  | 2 SC (A)           | Buscar            |               |          | Por Código     | -        | 1.51. | a na    |               |
| <b>•</b>     |                          |                  | ~ `                | ing buscar        | 1             | _        | r or j cooligo |          |       |         |               |
| <b>1</b>     | Códi                     | go               |                    |                   | Artícu        | lo       |                | V        | alor  |         |               |
|              |                          |                  |                    |                   |               |          |                |          |       |         |               |

Entrada Número: Digite el número asignado al reintegro de bodega. El sistema le sugiere al usuario un número consecutivo.

**Fecha:** En este campo el sistema propone la fecha, tomándola del sistema operativo para el tipo de documento que se está elaborando. Este campo puede ser modificado por el usuario, siguiendo el formato correcto de la fecha dd/mm/aaaa (día/mes/año).

**Asentada:** En este campo el sistema propone la fecha, tomándola del sistema operativo para el tipo de documento que se está elaborando en el momento que el usuario asienta el documento. Este campo no es modificable por el usuario. Un documento de reclasificación puede digitarse y luego asentarse la transacción, para que tenga incidencia en los grupos contables de los bienes, y contablemente se aplique el cambio.

**Destinación:** Digite el código correspondiente al Servicio al cual se va asignar el Bien. Si desea desplegar los diferentes Servicios o Destinaciones de clic en el botón in o presione la BARRA ESPACIADORA y aparecerá la ventana.

**Recibido por:** Digite el código correspondiente al Tercero Responsable del o los bienes. Si desea desplegar los diferentes Terceros de clic en el botón so presione la BARRA ESPACIADORA y aparecerá la ventana.

**Detalle:** Aquí puede introducir los datos que tenga más relevancia sobre la Reclasificación de Grupo Contable o detalles a tener en cuenta en este registro.

**Registro:** Aquí puede introducir los demás datos que tenga sobre información relacionada con el reintegro a Bodega a tener en cuenta en este registro.

Vr. Total: El sistema en este campo muestra el valor total de los bienes a reclasificar.

Después de haber insertado toda la información principal del documento de reintegro a Bodega que se está elaborando, seguidamente deberá insertar los datos del detalle con todos los datos correspondientes, los detalles del documento corresponden a los bienes a los cuales se les aplicara la reclasificación.

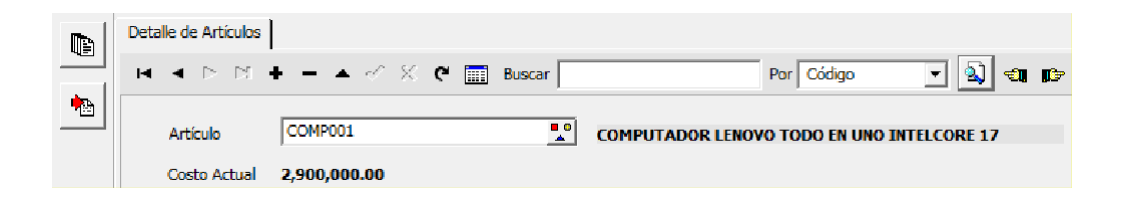

# Como Crear Cambio de Responsable.

Esta opción le permite elaborar los Traslados de Artículos entre responsables.

- 1. Ingrese al menú **Movimientos**.
- 3. Seleccione la opción **Cambio de Responsable** con solo darle clic en la pestaña. A continuación, se desplegará la siguiente ventana.

| 02                                              | Visual Tns Activos Fijos - 2015 - [Cambio de Responsable] – 🗖 |                |               |                         |         |            |          |         |               |       |
|-------------------------------------------------|---------------------------------------------------------------|----------------|---------------|-------------------------|---------|------------|----------|---------|---------------|-------|
| Archivo Movimientos Imprimir Herramientas Ayuda |                                                               |                |               |                         |         |            |          |         |               | _ & × |
| EMPRES                                          | A: LOCALHOST:C:                                               | DATOS TNS (GUI | A ACTIVOS.GDB | PERIODO: FEBRERO - 2015 | ABIERTO | USUARIO:   | ADMIN    | MODULO: | ACTIVOS FIJOS |       |
| 🟆 🤅                                             |                                                               |                |               |                         |         |            |          |         |               |       |
|                                                 | I I I I I I I I I I I I I I I I I I I                         |                |               |                         |         |            |          |         |               |       |
|                                                 |                                                               |                |               |                         | Мо      | lo Filtrad | 0        |         |               |       |
|                                                 | Drafiio Núma                                                  | o Fecha        | Entrega       | Recibe                  | T       | otal       | Asentada |         |               |       |
| <b>NCA</b>                                      | Freijo Nume                                                   |                |               |                         |         |            |          |         |               |       |
| 8                                               | ▶ 00 001                                                      | 01/02/2015     | VARIOS        | T00001                  |         |            |          |         |               |       |
| <u>8</u>                                        | ▶ 00 001                                                      | 01/02/2015     | VARIOS        | T00001                  |         |            |          |         |               |       |
| <b>1</b>                                        | ▶ 00 001                                                      | 01/02/2015     | VARIOS        | T00001                  |         |            |          |         |               |       |
|                                                 | ▶ 00 001                                                      | 01/02/2015     | VARIOS        | T00001                  |         |            |          |         |               |       |

Después se presiona la tecla Insert para crear el cambio de responsable, seguidamente le aparecerá las casillas en blanco, listas para insertar la información

| 02           | Visual Tns Activos Fijos - 2015 - [Cambio de Responsable] -                                                     | ×     |
|--------------|----------------------------------------------------------------------------------------------------|-------|
| <u>A</u> rch | vo <u>M</u> ovimientos <u>I</u> mprimir <u>H</u> erramientas A <u>v</u> uda                                     | _ # × |
| EMPRES       | A: LOCALHOST:C:\DATOS TNS\GUIA\ACTIVOS.GDB PERIODO: FEBRERO - 2015 ABIERTO USUARIO: ADMIN MODULO: ACTIVOS FLIOS |       |
| 🟆 🤅          | ) 😰   🧱 🔦 🔟   🔳 🎒                                                                                               |       |
| H 4          | ▶ ▶I + - ▲ 🖒 🛠 😋 🎆 🔣 Filtrar   Por Prefijo+Número 🔽 🔕                                                           |       |
|              | Modo Filtrado                                                                                                   |       |
| 8            | Cambio Nro. 00 🞒 001 Fecha 01/02/2015 Asentada                                                                  |       |
| <b>1</b>     | Responsable Actual 00 VARIOS Vr. Total                                                                          |       |
|              | Nuevo Responsable 00001                                                                                         |       |
| A            | Detalle                                                                                                    |       |
|              |                                                                                                    |       |
|              | Registro                                                                                                    |       |
|              |                                                                                                    |       |
|              | Detalle de Artículos                                                                                            |       |
|              | rici 🗠 🖂 🕂 🗶 💘 🔛 Buscar 🛛 🛛 Por Código 💽 🔕 🕲 😰                                                                  |       |
| •            | Codigo Artículo Valor                                                                                           |       |
|              |                                                                                                    |       |
| ×            |                                                                                                    |       |
|              |                                                                                                    |       |
|              |                                                                                                    |       |
|              |                                                                                                    |       |
|              |                                                                                                    |       |
|              |                                                                                                    | Þ     |

Diligencie la siguiente información:

Cambio Nro.: Digite el número asignado al Cambio de Responsable. El sistema le sugiere al usuario un número consecutivo.

**Fecha:** En este campo el sistema propone la fecha, tomándola del sistema operativo para el tipo de documento que se está elaborando. Este campo puede ser modificado por el usuario, siguiendo el formato correcto de la fecha dd/mm/aaaa (día/mes/año).

Asentada: En este campo el sistema propone la fecha, tomándola del sistema operativo para el tipo de documento que se está elaborando en el momento que el usuario asienta el documento. Este campo no es modificable por el usuario. Un documento puede digitarse y luego asentarse la transacción, para que tenga incidencia en el Kardex.

**Responsable Actual:** Digite el código correspondiente al Tercero Responsable del o los bienes. Si desea desplegar los diferentes Terceros de clic en el botón so presione la BARRA ESPACIADORA y aparecerá la ventana.

**Nuevo Responsable:** Digite el código correspondiente al Tercero al cual se le asignará el bien. Si desea desplegar los diferentes Terceros de clic en el botón so presione la BARRA ESPACIADORA y aparecerá la ventana.

**Detalle:** Aquí puede introducir los datos que tenga más relevancia sobre el Cambio de Responsable o detalles a tener en cuenta en este registro.

**Registro:** Aquí puede introducir los demás datos que tenga sobre información relacionada con el Cambio de Responsable o detalles para tener en cuenta en este registro.

Vr. Total: El sistema en este campo muestra el valor total del Cambio de Responsable.

Después de haber insertado toda la información principal del documento que se está elaborando, seguidamente debe insertar los datos del detalle del Cambio de Responsable.

| Deta | Detalle de Artículos |                                         |  |  |  |  |  |  |  |  |  |
|------|----------------------|-----------------------------------------|--|--|--|--|--|--|--|--|--|
| I    | ◀ ▷                  | + - 🔺 🖉 🛠 🗃 Buscar 📔 Por Código 💽 🔬 🕼 🕼 |  |  |  |  |  |  |  |  |  |
|      |                      |                                         |  |  |  |  |  |  |  |  |  |
|      | Articulo             | 2001-000001 AIRE                        |  |  |  |  |  |  |  |  |  |
|      | Costo                | 300,000.00                              |  |  |  |  |  |  |  |  |  |

Diligencie la siguiente información:

Artículo: Introduzca el código del Artículo el cual desee Cambio de Responsable. Si desea desplegar los diferentes Artículos de clic en el botón o presione la BARRA ESPACIADORA y aparecerá la ventana de Artículos. Ver *Cómo crear Bienes*.

**Costo:** Presenta el valor neto correspondiente al Artículo. No se puede modificar por el usuario este es calculado por el sistema.

### Como Crear Novedades a un Bien.

Esta opción le permite registrar las novedades realizadas sobre un bien.

- 1. Ingrese al menú Movimientos.
- 2. Seleccione la opción **Novedades a un Bien** con solo darle clic en la pestaña. A continuación, se desplegará la siguiente ventana.

| 6 <b>2</b>                                      | Visual Tns Activos Fijos - 2015 - [Noved | lades]                   | - 🗆 🗙         |
|-------------------------------------------------|------------------------------------------|--------------------------|---------------|
| Archivo Movimientos Imprimir Herramienta        | s Ayuda                                  |                          | _ 8 ×         |
| EMPRESA: LOCALHOST:C:\DATOS TNS\GUIA\ACTIVOS.GD | PERIODO: FEBRERO - 2015 ABIERTO          | USUARIO: ADMIN MODULO: / | ACTIVOS FLIOS |
| 🟆 👻   🕵   🥅 🔍 🍱   🖩 🗐                           |                                          |                          |               |
| нарн+~~~с 🖬 🔳                                   | Filtrar Por Numero                       | - N                      |               |
|                                                 |                                          |                          |               |
| ACR Prefijo Número Fecha                        | Novedad                                  | Asenta                   | la            |
| D0 001 01/02/2015                               |                                          |                          |               |
| ea l                                            |                                          |                          |               |
| <u></u>                                         |                                          |                          |               |
| B)                                              |                                          |                          |               |
|                                                 |                                          |                          |               |
|                                                 |                                          |                          |               |
| IT:>                                            |                                          |                          |               |
|                                                 |                                          |                          |               |

Después se presiona la tecla Insert para crear la Novedad, seguidamente le aparecerá las casillas en blanco, lista para insertar la información

| 0     |                                                                                       |                           |             | Visual                                           | Tns Activos Fij              | jos - 2015 - [ | Novedades]   |       |         | -             | ×    |
|-------|---------------------------------------------------------------------------------------|---------------------------|-------------|--------------------------------------------------|------------------------------|----------------|--------------|-------|---------|---------------|------|
| Arch  | nivo <u>M</u> ovimientos                                                              | <u>I</u> mprimir <u>H</u> | lerramienta | s A <u>y</u> uda                                 |                              |                |              |       |         |               | LB X |
| EMPRE | SA: LOCALHOST:C:\DAT                                                                  | OS TNS\GUIA\A             | CTIVOS.GDE  | 3                                                | PERIODO: FEBRER              | O - 2015 ABI   | ERTO USUARIO | ADMIN | MODULO: | ACTIVOS FIJOS |      |
| 🟆 (   | 🔊   🧕   🛄 🔍 🎽                                                                         | i   🔳 😂                   |             |                                                  |                              |                |              |       |         |               |      |
| H 4   | ► H + - ▲                                                                             | ୍ 🗧 🛅                     | ×           | Filtrar                                          |                              | Por Numero     | - 🔊          |       |         |               |      |
|       | Novedad Nro.<br>Tipo Novedad<br>Tercero<br>Revisa<br>Artículo<br>Valor<br>Descripción | 00 🗐 001 🗍                |             | Fecha<br>NOVEDAD<br>VARIOS<br>T00001<br>EQUIPO D | 01/02/2015<br>1<br>E OFICINA |                | Asentada     |       |         |               |      |
| •     |                                                                                       |                           |             |                                                  |                              |                |              |       |         |               | •    |

Diligencie la siguiente información:

Novedad Nro.: Digite el número asignado a la Novedad. El sistema le sugiere al usuario un número consecutivo.

**Fecha:** En este campo el sistema propone la fecha, tomándola del sistema operativo para el tipo de documento que se está elaborando. Este campo puede ser modificado por el usuario, siguiendo el formato correcto de la fecha dd/mm/aaaa (día/mes/año).

**Asentada:** En este campo el sistema propone la fecha, tomándola del sistema operativo para el tipo de documento que se está elaborando en el momento que el usuario asienta el documento. Este campo no es modificable por el usuario. Un documento puede digitarse y luego asentarse la transacción, para que tenga incidencia en el Kardex.

**Tipo Novedad:** Digite el código correspondiente al Tipo de Novedad. Si desea desplegar los diferentes Tipo de Novedades de clic en el botón 📃 o presione la BARRA ESPACIADORA y aparecerá la ventana.

**Tercero:** Digite el código correspondiente al Tercero Responsable del o los bienes. Si desea desplegar los diferentes Terceros de clic en el botón so presione la BARRA ESPACIADORA y aparecerá la ventana.

**Revisa:** Digite el código correspondiente al Tercero el cual revisó la novedad. Si desea desplegar los diferentes Terceros de clic en el botón 🔝 o presione la BARRA ESPACIADORA y aparecerá la ventana.

**Artículo:** Introduzca el código del Artículo el cual desee registrar una Novedad. Si desea desplegar los diferentes Artículos de clic en el botón o presione la BARRA ESPACIADORA y aparecerá la ventana de Artículos. Ver *Cómo crear Bienes*.

Valor: Aquí puede introducir el valor (gastos) de la novedad.

**Descripción:** Aquí puede introducir los demás datos que tenga sobre información relacionada con la Novedad o detalles a tener en cuenta en este registro.

### Saldos Iniciales NIIF.

Esta opción permite insertar los saldos Iniciales NIIF, cuando no se requiere insertar valorizaciones o desvalorizaciones para obtener saldos iniciales NIIF.

- 1. Ingrese al menú Movimientos.
- 2. Seleccione la opción **Saldos Iniciales NIIF** con solo darle clic en la pestaña. A continuación, se desplegará la siguiente ventana.

| Ø <b>k</b> |                                                   |                             |               |                  |            |              |          |         |            | Visual T       |
|------------|---------------------------------------------------|-----------------------------|---------------|------------------|------------|--------------|----------|---------|------------|----------------|
| Arch       | nivo <u>M</u> ovimientos <u>I</u>                 | <u>I</u> mprimir <u>H</u> e | erramientas / | Ayuda            |            |              |          |         |            |                |
| EMPRES     | A: LOCALHOST:C:\DATO                              | S TNS\ZAIDAHE               | RREÑOVALIDAC  | ION/ PERIODO: EN | ERO - 2016 | ABIERTO      | USUARIO: | ADMIN   | MODULO:    | ACTIVOS FLIOS  |
| 🔽 (        | 🐭 🐵   🧕   🕅 🔍 🔟   🖩 🎒                             |                             |               |                  |            |              |          |         |            |                |
| •          | $\rhd \bowtie \bullet \bullet \bullet \checkmark$ | × ୯ 🕅 🛛                     | 🛛 Filtrar     |                  | Por Pref   | fijo+Número  | - 🔊      |         |            |                |
|            |                                                   |                             |               |                  |            |              |          |         |            |                |
| 8          | Entrada Nro.                                      | 00 🛃 001                    | I Fect        | na 29/01/2016    |            |              | Asentad  | a       |            |                |
|            | Servicio                                          | 01                          | <u></u>       | BODEGA 01        |            |              |          |         |            |                |
| <u></u>    | Realizado por                                     | 1090401773                  | S ZAI         | DA IDALID HERRI  | ÑO RUEDAS  |              |          |         |            |                |
| A          | Detalle                                           | SALDOS INICI                | ALES NIIF     |                  |            |              |          |         |            |                |
|            | Registro                                          |                             |               |                  |            |              |          |         |            |                |
|            |                                                   | L                           |               |                  |            |              |          |         |            |                |
|            |                                                   |                             |               |                  |            | Vr. Total NI | IF       |         |            |                |
|            | Detalle de Artículos                              |                             |               |                  |            |              |          |         |            |                |
|            | $\bowtie \prec \rhd \bowtie \bullet$              | - • ~                       | К С 🔜 в       | uscar            |            | Por Código   | •        | ·] 🔊 🔊  | r);        |                |
|            | Codigo                                            | o                           |               | Artículo         |            | Val          | or NIIF  | Aumento | Disminucio | n Depreciacion |
|            |                                                   |                             |               |                  |            |              |          |         |            |                |

Después se presiona la tecla Insert para crear la provisión de gasto, seguidamente le aparecerá las nuevas casillas en blanco, listas para insertar la nueva información

| Detalle de Artículos                                   |                |           |      |            |         |
|--------------------------------------------------------|----------------|-----------|------|------------|---------|
| <br>$\bowtie \triangleleft \rhd \bowtie \blacklozenge$ | <b>–</b> • ~ × | 🕈 🎹 Busca | ır 🔤 | Por Código | • 🔕 🕫 🕼 |
| Artículo<br>Valor compra<br>Aumento en Valor           |                |           |      |            |         |
| Depreciación                                           |                |           |      |            |         |

**Artículo:** Introduzca el código del Artículo el cual desee registrar el saldo inicial. Si desea desplegar los diferentes Artículos de clic en el botón o presione la BARRA ESPACIADORA y aparecerá la ventana de Artículos. Ver *Cómo crear Bienes*.

Valor de compra: Inserte el valor de compra del Artículo por el cual va a iniciar. Los valores deben estar expresados para NIIF.

Aumento en Valor: Digite el valor correspondiente a aumento en valor para bien

Disminución en Valor: Digite el valor correspondiente a disminución en valor para el bien.

Depreciación: Registre el valor de la depreciación inicial para NIIF

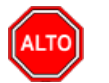

#### **RECUERDE...**

En este proceso el sistema borra el histórico de los valores NIIF de los bienes relacionados y expresa los valores con los correspondientes a los insertados por Saldos Iniciales NIIF. Es decir, re-expresa los valores y refleja únicamente el Saldo Inicial de NIIF

# Confirmación de Salida.

Esta opción le permite confirmar la salida.

- 1. Ingrese al menú Movimientos.
- 2. Seleccione la opción Confirmación de Salida con solo darle clic en la pestaña. A continuación, se desplegará la siguiente ventana.

# Como Crear Provisión de Gastos.

Esta opción le permite provisionar gastos de uno o más bienes.

- 1. Ingrese al menú Movimientos.
- 2. Seleccione la opción **Provisión de Gastos** con solo darle clic en la pestaña. A continuación, se desplegará la siguiente ventana.
| W <b>X</b> |                        |            |                      |                           |                 |            |              | Visual Tns Ac         | tivos Fijos - 2017 - [Provisión de G | iastos] |
|------------|------------------------|------------|----------------------|---------------------------|-----------------|------------|--------------|-----------------------|--------------------------------------|---------|
| Archiv     | vo <u>M</u> ovimientos | Imprimir   | <u>H</u> erramientas | Ayuda                     |                 |            |              |                       |                                      |         |
| EMPRESA    | C:\DATOS TNS\PETR      | ROLEAACTIV | OSFIJOS2015.GDB      | PERIODO: ENERO            | - 2017 ABIEF    | RTO USUARI | IO: ADMIN    | MODULO: ACTIVOS FLIOS |                                      |         |
| 🟆 😵        | )   🕵   🥅 🔍 🎽          | i   🛯 🗐    |                      |                           |                 |            |              |                       |                                      |         |
| H 4 )      | ► ► + - ▲ <            | ິ X ຕ 🖪    | Filtrar              |                           | Por Prefijo+Nún | nero 🔻 🔬   |              |                       |                                      |         |
| _          |                        |            |                      |                           |                 |            |              |                       | Modo Filtrado                        |         |
|            | Prefijo Número         | Fecha      |                      | Observaciones             |                 | Asentado   |              |                       | Tercero                              |         |
|            |                        |            |                      |                           |                 |            |              |                       |                                      |         |
| S          | 00 001                 | 12/01/2017 | provision para ga    | stos de mantenimiento de  | Activos Fijos   | 12/01/2017 | DISTRIBUIDOR | A NISSAN S.A          |                                      |         |
|            | 00 001                 | 12/01/2017 | provision para ga    | istos de mantenimiento de | Activos Fijos   | 12/01/2017 | DISTRIBUIDOR | A NISSAN S.A          |                                      |         |
| <u>8</u>   | 00 001                 | 12/01/2017 | provision para ga    | istos de mantenimiento de | Activos Fijos   | 12/01/2017 | DISTRIBUIDOR | A NISSAN S.A          |                                      |         |
|            | 00 001                 | 12/01/2017 | provision para ga    | istos de mantenimiento de | Activos Fijos   | 12/01/2017 | DISTRIBUIDOR | A NISSAN S.A          |                                      |         |
|            | 00 001                 | 12/01/2017 | provision para ga    | istos de mantenimiento de | Activos Fijos   | 12/01/2017 | DISTRIBUIDOR | A NISSAN S.A          |                                      |         |
|            | 00 001                 | 12/01/2017 | provision para ga    | istos de mantenimiento de | Activos Fijos   | 12/01/2017 | DISTRIBUIDOR | A NISSAN S.A          |                                      |         |
|            | 00 001                 | 12/01/2017 | provision para ga    | istos de mantenimiento de | Activos Fijos   | 12/01/2017 | DISTRIBUIDOR | A NISSAN S.A          |                                      |         |
|            | 00 001                 | 12/01/2017 | provision para ga    | istos de mantenimiento de | Activos Fijos   | 12/01/2017 | DISTRIBUIDOR | A NISSAN S.A          |                                      |         |
|            | 00 001                 | 12/01/2017 | provision para ga    | istos de mantenimiento de | Activos Fijos   | 12/01/2017 | DISTRIBUIDOR | a Nissan S.a          |                                      |         |

Después se presiona la tecla Insert para crear la provisión de gasto, seguidamente le aparecerá las nuevas casillas en blanco, listas para insertar la nueva información

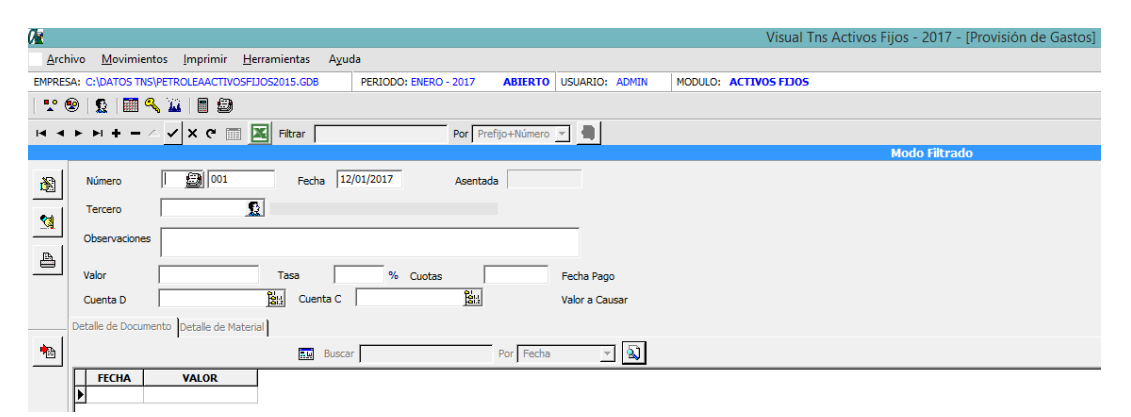

Diligencie la siguiente información:

Número: Digite el número asignado a la Provisión de Gasto. El sistema le sugiere al usuario el número consecutivo del prefijo que digite.

**Fecha:** En este campo el sistema propone la fecha, tomándola del sistema operativo para el tipo de documento que se está elaborando. Este campo puede ser modificado por el usuario, siguiendo el formato correcto de la fecha dd/mm/aaaa (día/mes/año).

**Asentada:** En este campo el sistema propone la fecha, tomándola del sistema operativo para el tipo de documento que se está elaborando en el momento que el usuario asienta el documento. Este campo no es modificable por el usuario. Un documento puede digitarse y luego asentarse la transacción, para que tenga incidencia en la parte contable.

**Tercero:** Digite el código correspondiente al Tercero Responsable de realizar la provisión. Si desea desplegar los diferentes Terceros de clic en el botón so presione la BARRA ESPACIADORA y aparecerá la ventana.

**Observación:** Aquí puede introducir los datos u observaciones que tenga más relevancia sobre la Provisión de Gasto que está realizando.

Valor: Digite el valor total a provisionar, para el bien o bienes que establezca.

Tasa: Digite el porcentaje para cálculo de provisión.

Cuotas: Digite la cantidad de cuotas, que nos determina la cantidad de detalles de la provisión.

**Cuenta D:** En este campo se parametriza la cuenta a debitar, que el sistema toma al momento de realizar la provisión y generar el comprobante de contabilidad, esta cuenta también se toma al momento de generar el comprobante de causación de gastos, proceso que se realiza por periodo desde el menú: Movimiento – Especiales - Generar el Comprobante de Causación de Gastos.

**Cuenta C:** En este campo se parametriza la cuenta a acreditar, que el sistema toma al momento de realizar la provisión y generar el comprobante de contabilidad, esta cuenta también se toma al momento de generar el comprobante de causación de gastos, proceso que se realiza por periodo desde el menú: Movimiento – Especiales - Generar el Comprobante de Causación de Gastos.

Después de haber insertado toda la información principal del documento que se está elaborando, seguidamente debe insertar los datos del detalle de Documento que representan el valor de provisión para cada periodo, el sistema calcula y genera este detalle automáticamente, dando clic en el botón Importar.

| -      | De | talle de Docu | mento | Detalle de Materia | a) |        |   |          |     |
|--------|----|---------------|-------|--------------------|----|--------|---|----------|-----|
| •      | )  |               |       |                    |    | Buscar | F | or Fecha | - 🔊 |
| $\sim$ |    | FECHA         |       | VALOR              |    |        |   |          |     |
|        | Þ  | 12/02/2017    |       | 495,468.05         |    |        |   |          |     |
|        |    | 12/03/2017    |       | 495,846.39         |    |        |   |          |     |
|        |    | 12/04/2017    |       | 496,265.60         |    |        |   |          |     |
|        |    | 12/05/2017    |       | 496,671.63         |    |        |   |          |     |
|        |    | 12/06/2017    |       | 497,091.55         |    |        |   |          |     |
|        |    | 12/07/2017    |       | 497,498.25         |    |        |   |          |     |
|        |    | 12/08/2017    |       | 497,918.86         |    |        |   |          |     |
|        |    | 12/09/2017    |       | 498,339.83         |    |        |   |          |     |
|        |    | 12/10/2017    |       | 498,747.56         |    |        |   |          |     |
|        |    | 12/11/2017    |       | 499,169.22         |    |        |   |          |     |
|        |    | 12/12/2017    |       | 499,577.63         |    |        |   |          |     |
|        |    | 12/01/2018    |       | 500,000.00         |    |        |   |          |     |

Seguidamente se debe insertar el Detalle de Material donde insertamos el bien o los bienes para los cuales estamos provisionando.

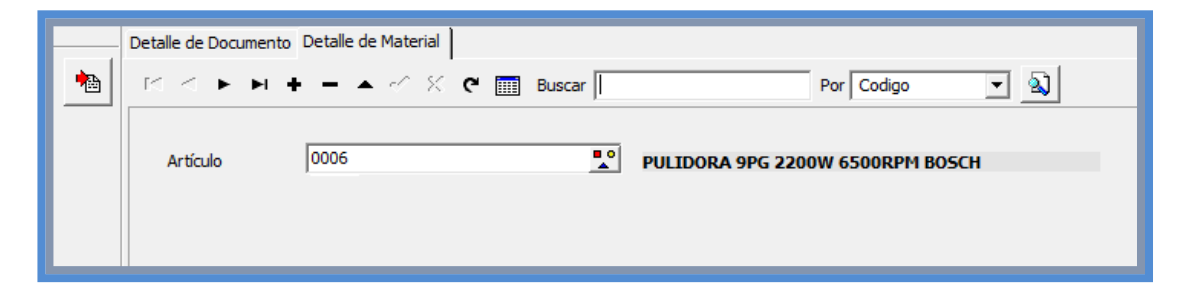

Diligencie la siguiente información:

Artículo: Introduzca el código del Artículo el cual desee Provisionar. Si desea desplegar los diferentes Artículos de clic en el botón o presione la BARRA ESPACIADORA y aparecerá la ventana de Artículos. Ver *Cómo crear Bienes*.

Después de haber diligenciado todo, se asienta la provisión, con lo cual se genera un comprobante a contabilidad realizando el movimiento contable entre las cuentas del máster del documento del valor inicial de la provisión.

Después de esto y una vez por periodo se realiza el proceso de generar el comprobante de causación de gastos desde el menú: Movimiento – Especiales - Generar el Comprobante de Causación de Gastos. En el cual el sistema provisiona la diferencia entre lo provisionado el periodo anterior y lo que se debe provisionar el periodo actual.

## Como Calcular Depreciaciones.

Esta opción le permite generar la respectiva depreciación por cada artículo teniendo en cuenta saldos iniciales, tipo de depreciación, tiempo de depreciación y la vida útil del artículo. El sistema ofrece 2 opciones de acuerdo el tipo de depreciación.

#### **Opción 1: para Depreciación Lineal:**

- 1. Ingrese al menú Movimientos / Depreciaciones.
- 2. Seleccione la opción **Depreciación Lineal** con solo darle clic en la pestaña. A continuación, se desplegará la siguiente ventana.
- 3. Seleccione Yes SI desea ejecutar el proceso, para lo cual el sistema calculará la depreciación lineal de todos los activos que lo requieran para este periodo.

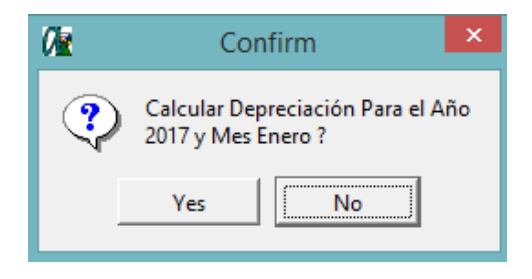

**Opción 2: para Depreciación por Otros Métodos:** 

- 1. Ingrese al menú Movimientos / Depreciaciones.
- 2. Seleccione la opción **Depreciación por Otros Métodos** con solo darle clic en la pestaña. A continuación, se desplegará la siguiente ventana.

| 0 |             |            | Bier      | nes               |           |              |           |           | ×                 |
|---|-------------|------------|-----------|-------------------|-----------|--------------|-----------|-----------|-------------------|
|   | Ordenar por | •          |           |                   |           |              |           |           |                   |
|   | Codigo      | Componente | Nombre    | Tipo Depreciación | Vida Util | V. Util NIIF | Ant. Dep. | Ant. NIIF | Valor a Depreciar |
|   |             |            |           |                   |           |              |           |           |                   |
|   |             |            |           |                   |           |              |           |           |                   |
|   |             |            |           |                   |           |              |           |           |                   |
|   |             |            |           |                   |           |              |           |           |                   |
|   |             |            |           |                   |           |              |           |           |                   |
|   |             |            |           |                   |           |              |           |           |                   |
|   |             |            |           |                   |           |              |           |           |                   |
|   |             |            |           |                   |           |              |           |           |                   |
|   |             |            |           |                   |           |              |           |           |                   |
|   |             |            |           |                   |           |              |           |           |                   |
|   |             |            |           |                   |           |              |           |           |                   |
|   |             |            |           |                   |           |              |           |           |                   |
|   |             |            |           |                   |           |              |           |           |                   |
|   |             |            |           |                   |           |              |           |           |                   |
|   |             |            | 🗸 Aceptar | Cancelar          |           |              |           |           | ]                 |

Diligencie la siguiente información:

Valor para Depreciar: Debe digitar el valor dependiendo del Tipo de depreciación, si es por horas de trabajo se debe registrar las horas del periodo y si es por unidades de producción se registra es cuantas unidades de producción en el periodo.

Una vez registrada la información para todos los activos se da click en el botón Aceptar el sistema calcula la depreciación de los bienes y cierra la ventana.

#### Como Recalcular Saldos.

Esta opción le permite recalcular los saldos (depreciación, aumentos, disminuciones, entre otros) por cada artículo.

- 1. Ingrese al menú Movimientos.
- 2. Seleccione la opción Especiales.
- 3. Seleccione la opción **Recalcular Saldos** con solo darle clic en la pestaña. A continuación, se desplegará la siguiente ventana.
- 4. seleccione yes SI desea ejecutar el proceso.

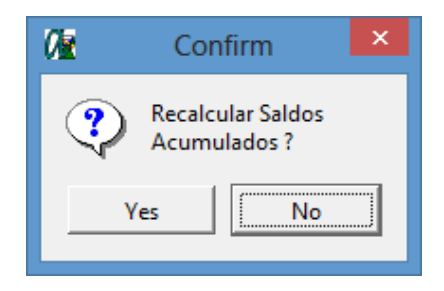

#### Como Generar Entradas Automáticas.

Esta opción permite Generar la Entradas de Activos Automáticas a los que no se les ha realizado entrada y ya se encuentran en uso.

- 1. Ingrese al menú Movimientos.
- 2. Seleccione la opción Especiales.
- 3. Seleccione la opción **Generar Entradas Automáticas con** solo darle clic en la pestaña. A continuación, se desplegará la siguiente ventana.
- 4. seleccione Yes SI desea ejecutar el proceso.

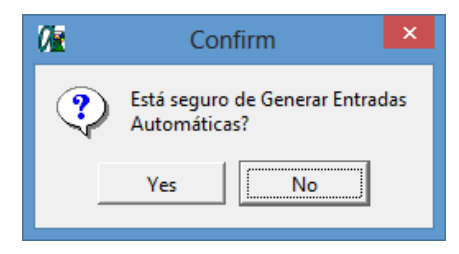

# Como Bloquear Periodo y Generar Comprobante de Depreciaciones.

Esta opción crea el comprobante de depreciación para el periodo actual, lo exporta a la base de datos de Contabilidad y si todo el proceso se realiza correctamente bloquea el periodo.

- 1. Ingrese al menú Movimientos.
- 2. Seleccione la opción Especiales.
- 3. Seleccione la opción **Bloquear Periodo y Generar Comprobante de Depreciaciones** con solo darle clic en la pestaña. A continuación, se desplegará la siguiente ventana.
- 4. seleccione Yes SI desea ejecutar el proceso.

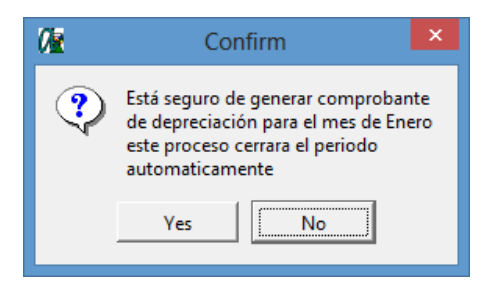

Si confirmó el proceso le aparecerá la siguiente ventana, en la cual se sugiere un prefijo y número para el comprobante de contabilidad, si desea cambiarlo lo puede hacer teniendo en cuenta que no debe existir en el módulo de contabilidad, al dar click en el botón aceptar el sistema creará el comprobante con los valores de depreciación calculados y los registrará en las cuentas de depreciación asignadas en el grupo contable.

| 🕼 Comprobante de 🗕 🗖 🗙              |  |  |  |  |  |  |
|-------------------------------------|--|--|--|--|--|--|
| Datos Comprobante de Depreciacion — |  |  |  |  |  |  |
| Prefijo 00<br>Numero ACTDEP01       |  |  |  |  |  |  |
| Aceptar Cancelar                    |  |  |  |  |  |  |

# Como Crear Comprobante de Depreciación Total.

Esta opción crea el comprobante de depreciación Total para aquellos artículos que se depreciaron totalmente en el periodo actual y lo exporta a la base de datos de Contabilidad.

- 1. Ingrese al menú Movimientos.
- 2. Seleccione la opción Especiales.
- 3. Seleccione la opción **Generar Comprobante de Depreciación Total** con solo darle clic en la pestaña. A continuación, se desplegará la siguiente ventana.
- 4. Seleccione Yes SI desea ejecutar el proceso.

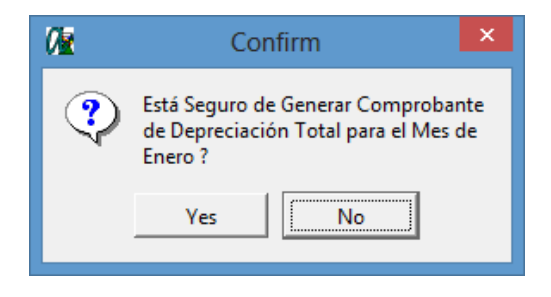

# Como Asentar Documentos Pendientes.

Esta opción permite asentar en lote todos aquellos registros del periodo o todos los periodos seleccionando que documentos serán parte del proceso.

- 1. Ingrese al menú **Movimientos**.
- 2. Seleccione la opción Especiales.
- 3. Seleccione la opción **Asentar Documentos Pendientes** con solo darle clic en la pestaña. A continuación, se desplegará la siguiente ventana.
- 4. Seleccione los tipos de documentos que desea asentar.
- 5. Seleccione Aceptar desea ejecutar el proceso.

| 🕼 Asentar Pendie 🗕 🗆 📩               |
|--------------------------------------|
| Documentos                           |
| Entradas                             |
|                                      |
| Traslado entre Servicio              |
|                                      |
| Reintegros                           |
| Periodos a Asentar                   |
| <ul> <li>Periodo Actual</li> </ul>   |
| C Todos los Periodos                 |
| ✓ <u>A</u> ceptar X <u>C</u> ancelar |

# Como Regenerar Comprobantes

Esta opción permite regenerar a contabilidad los comprobantes de Entradas, Salidas, Exclusión, Valorización y Deterioros, Reclasificación de Grupos Contables y Reintegro a Bodega de Artículos.

- 1. Ingrese al menú Movimientos.
- 2. Seleccione la opción Especiales.
- 3. Seleccione la opción **Regenerar Comprobantes** con solo darle clic en la pestaña. A continuación, se desplegará la siguiente ventana.
- 4. Seleccione los tipos de movimientos que desea regenerar y el rango de fechas
- 5. seleccione Aceptar desea ejecutar el proceso.

| 🕼 Regenerar Com – 🗖 🗙                                                                                                    |  |  |  |  |  |
|----------------------------------------------------------------------------------------------------|--|--|--|--|--|
| Documentos           Salida de Activos           Exclusion de Activos           Valorizacion/Desvalorizacion           Reclasificacion de Grupos Contables           Reintegro a Bodega |  |  |  |  |  |
| Rango de Fechas                                                                                                    |  |  |  |  |  |
| Fecha Inicial                                                                                                    |  |  |  |  |  |
| Fecha Final                                                                                                    |  |  |  |  |  |
| Reemplazar Existentes                                                                                                    |  |  |  |  |  |
| Aceptar X Cancelar                                                                                                    |  |  |  |  |  |

# Manejo de Informes (Salidas)

Los Reportes de Activos Fijos permiten consultas sobre los movimientos de los artículos. Activos fijos permite consultas variadas sobre los listados de artículos, inventario por Servicio / Centro, Costos Acumulados por Código contable, Informe de la Contraloría, Inventario por Responsable y el cuadro mensual de ajustes y depreciaciones.

## Como imprimir Listado de Bienes.

Se puede obtener información de los Bienes como Código, Descripción, Unidad, Proveedor, Ubicación, costo Compra, costo Acumulado.

- 1. Ingrese al menú Imprimir.
- 2. Seleccione la opción **Listado de Bienes** con solo darle clic en la pestaña. A continuación, se desplegará la siguiente ventana.

| 🚱 Listado de Bienes                                                                                                    |                                                                                                    |                                                                                                    |  |  |  |  |
|----------------------------------------------------------------------------------------------------|----------------------------------------------------------------------------------------------------|----------------------------------------------------------------------------------------------------|--|--|--|--|
| – Rango a imprimir –                                                                                                    |                                                                                                    | Opciones                                                                                                    |  |  |  |  |
| Artículo Inicial<br>Artículo Final<br>Cod. Contable Inicial<br>Cod. Contable Final<br>Servicio inicial<br>Servicio final<br>Grupo Inicial<br>Grupo Final<br>Tipo de Equipo<br>Tipo<br>Estado del Bien<br>Ubicación<br>Matrícula<br>Escritura<br>Proveedor<br>Estado Adm | ZZ     Image: Constraint of the second second | Imprimir características     Ordenar Alfabéticamente     Ordenar por Servicio     Agrupados por código contable     Imprimir sin Detalle de Artículos     Imprimir Solo Bienes en Baja     Solo Artículos Excluidos.     Solo Artículos En Servicio Bodega     Imprimir artículos con existencia 0     Imprimir artículos con existencia 0     Imprimir solo artículos en leasing     Imprimir Todos los artículos     Imprimir Valor Valorizaciones / Deterioros     Imprimir Valor de vida útil, valor residual     Imprimir Valor SNIIF     Detallar Componentes     Solo Valorizados y Desvalorizados     Listado Extendido     Mostrar solo con Número de Escritura     Título |  |  |  |  |
|                                                                                                    |                                                                                                    | Cancelar K                                                                                                    |  |  |  |  |

Artículo Inicial, Artículo Final: Aquí ingresamos el código del artículo que deseamos imprimir, para filtrar un solo artículo escribimos el mismo código en ambas casillas, si queremos un rango de Artículos digitamos el código menor en la casilla Artículo Inicial y el código mayor en Artículo Final, si quiere todos los

Artículos va como aparece en la imagen. Al dar clic en el icono 🎴 aparecerá la ventana de Artículos.

**Cód. Contable Inicial, Cód. Contable Final**: Aquí ingresamos el código contable que deseamos imprimir, para filtrar una sola Cuenta escribimos el mismo código en ambas casillas, si queremos un rango de cuentas digitamos el código menor en la casilla Cód. Contable Inicial y el código mayor en Cód. Contable Final, si

quiere todas las Cuentas va como aparece en la imagen. Al dar clic en el icono interna de Plan cuentas.

**Grupo Inicial, Grupo Final**: Aquí ingresamos el código del Grupo que deseamos imprimir, para filtrar un solo grupo escribimos el mismo código en ambas casillas, si queremos un rango de grupo digitamos el código menor en la casilla Grupo Inicial y el código mayor en Grupo Final, si quiere todos los Cargos va como aparece en la imagen. Al dar clic en el icono 😰 aparecerá la ventana de Grupos.

**Tipo:** Permite seleccionar el tipo de artículos que se quieren Mostrar, al pulsar el botón despliega dos opciones Mueble e Inmueble

Estado del Bien: Permite seleccionar el estado de artículos que se quieren Mostrar, al pulsar el botón despliega tres opciones Bueno, Regular, Malo.

| 1235469                 |                                                            |              |                             | PAG.: 1 de 1<br>Fecha: 09/12/2016 12:19 p.m. |
|-------------------------|------------------------------------------------------------|--------------|-----------------------------|----------------------------------------------|
|                         |                                                            | LI STADO DE  | BIENES                      |                                              |
| Servicios<br>Proveedor: | : Todos Artículos: Todos Tipo b<br>Todos Estado Adm: Todos | ienes: Todos | Estado de bienes: Todos Ubi | cación: Todos                                |
| CODIGO                  | DE SCRIPCION                                               | PROVEEDOR    | SERVICIO                    | COSTO COMPRA                                 |
| COMP001                 | COMPUTADOR LENOVO TODO EN<br>UNO INTELCORE 17              | GECOLSA      | SERVICIO 100                | 2,900,000.00                                 |
| COMP002                 | COMPUTADOR LENOVO TODO EN<br>UNO INTELCORE 17              | GECOLSA      | SERVICIO 100                | 01 2,900,000.00                              |
| COMP003                 | COMPUTADOR LENOVO TODO EN<br>UNO INTELCORE 17              | GECOLSA      | SERVICIO 100                | 01 2,900,000.00                              |
| COMP004                 | COMPUTADOR LENOVO TODO EN<br>UNO INTELCORE 17              | GECOLSA      | SERVICIO 100                | 01 2,900,000.00                              |
| COMP005                 | COMPUTADOR LENOVO TODO EN<br>UNO INTEL CORE 17             | GECOLSA      | SERVICIO 100                | 01 2,900,000.00                              |
| COMP006                 | COMPUTADOR LENOVO TODO EN<br>UNO INTEL CORE 17             | GECOLSA      | SERVICIO 100                | 2,900,000.00                                 |
| COMP007                 | COMPUTADOR LENOVO TODO EN<br>UNO INTELCORE 17              | GECOLSA      | SERVICIO 100                | 2,900,000.00                                 |
| COMP008                 | COMPUTADOR LENOVO TODO EN<br>UNO INTELCORE 17              | GECOLSA      | SERVICIO 100                | 2,900,000.00                                 |
| COMP009                 | COMPUTADOR LENOVO TODO EN<br>UNO INTELCORE 17              | GECOLSA      | SERVICIO 100                | 2,900,000.00                                 |
| COMP010                 | COMPUTADOR LENOVO TODO EN<br>UNO INTELCORE 17              | GECOLSA      | SERVICIO 100                | 2,900,000.00                                 |
| ESC001                  | ESCRITORIO EN L                                            | GECOLSA      | SERVICIO 100                | 01 348,000.00                                |
| ESC002                  | ESCRITORIO EN L                                            | GECOLSA      | SERVICIO 100                | 01 348,000.00                                |
| ESC003                  | ESCRITORIO EN L                                            | GECOLSA      | SERVICIO 100                | 01 348,000.00                                |
| ESC004                  | ESCRITORIO EN L                                            | GECOLSA      | SERVICIO 100                | 01 348,000.00                                |
| ESC005                  | ESCRITORIO EN L                                            | GECOLSA      | SERVICIO 100                | 01 348,000.00                                |
| ESC006                  | ESCRITORIO EN L                                            | GECOLSA      | SERVICIO 100                | 02 348,000.00                                |
| ESC007                  | ESCRITORIO EN L                                            | GECOLSA      | SERVICIO 100                | 02 348,000.00                                |
| ESC008                  | ESCRITORIO EN L                                            | GECOLSA      | SERVICIO 100                | 03 348,000.00                                |
| ESC009                  | ESCRITORIO EN L                                            | GECOLSA      | SERVICIO 100                | 03 348,000.00                                |
| ESC010                  | ESCRITORIO EN L                                            | GECOLSA      | SERVICIO 100                | 03 348,000.00                                |
|                         |                                                            |              |                             | Total 32,480,000,00                          |

#### Como imprimir Inventario por Servicio / Centro

- 1. Ingrese al menú Imprimir.
- 2. Seleccione la opción **Inventario por Servicio / Centro** con solo darle clic en la pestaña aparecerá la siguiente pantalla.

| Rango a imprimir Opo                                                                                                    | ciones                                                                                                    |
|----------------------------------------------------------------------------------------------------|----------------------------------------------------------------------------------------------------|
| Grupo Servicio       Servicio inicial       Servicio final       ZZ       Grupo Inicial       Grupo Final       ZZ       Código Contable       Estado Adm       Titulo | Imprimir una hoja por servicio<br>Imprimir caracteristicas<br>Imprimir articulos con existencia 0<br>Solo Articulos Excluidos.<br>Todos ( Excluidos- No Excluidos)<br>Mostrar solo los Totalmente Depreciados<br>Mostrar solo los NO Depreciados Totalmente<br>Sin Detalle<br>Agrupar por Código Contable<br>Ordenar por Código Contable<br>Ordenar por Codigo de Material<br>Imprimir Valor Valorizaciones / Desvalorizaciones<br>Imprimir Solo Valores NIIF<br>Detallar Componentes |

**Servicio Inicial, Servicio Final**: Aquí ingresamos el código del Servicio que deseamos imprimir, para filtrar un solo Servicio escribimos el mismo código en ambas casillas, si queremos un rango de servicios digitamos el código menor en la casilla Servicio Inicial y el código mayor en Servicio Final, si quiere todos los Servicios va como aparece en la imagen. Al dar clic en el icono interval aparecerá la ventana de Servicios.

Código Contable: Aquí ingresamos el código contable que deseamos imprimir. Al dar clic en el icono aparecerá la ventana de Plan cuentas.

**Grupo Inicial, Grupo Final**: Aquí ingresamos el código del Grupo que deseamos imprimir, para filtrar un solo grupo escribimos el mismo código en ambas casillas, si queremos un rango de grupo digitamos el código menor en la casilla Grupo Inicial y el código mayor en Grupo Final, si quiere todos los Cargos va como aparece en la imagen. Al dar clic en el icono 😰 aparecerá la ventana de Grupos.

|                   |                                          |                      |              |              |           |                | PAG. : 1<br>Fecha: 09/12/2016 |
|-------------------|------------------------------------------|----------------------|--------------|--------------|-----------|----------------|-------------------------------|
|                   | INVENTARIO DE BIENES POR SERVICIO/CENTRO |                      |              |              |           |                |                               |
| Servicio : Todo s | 6                                        | irupo de bien: Todos | Código conta | able : Todos | Estado Ad | m: Todos       |                               |
| CODIGO            |                                          | DESCRIPCION          |              |              |           | COSTO COMPRA   |                               |
| 01                |                                          | BODEGA 01            |              |              |           |                |                               |
| MAQB001-0001-00   | С                                        | COMP 01 MAQUINA BOP  | RDEADORA     |              |           | 5,800,000.00   |                               |
| MAQB002-0001-00   | С                                        | COMP 01 MAQUINA BOP  | RDEADORA     |              |           | 5,800,000.00   |                               |
| MAQB001-0002-00   | С                                        | COMP 02 MAQUINA BOF  | RDEADORA     |              |           | 23,200,000.00  |                               |
| MAQB002-0002-00   | С                                        | COMP 02 MAQUINA BOP  | RDEADORA     |              |           | 23,200,000.00  |                               |
| MAQB001-0003-00   | С                                        | COMP 03 MAQUINA BOP  | RDEADORA     |              |           | 29,000,000.00  |                               |
| MAQB002-0003-00   | С                                        | COMP 03 MAQUINA BOP  | RDEADORA     |              |           | 29,000,000.00  |                               |
| MAQB003-0001-00   | С                                        | MAQUINA BORDEADOR    | 4            |              |           | 3,480,000.00   |                               |
| TRAC001           |                                          | TRACTOR NEW HOLLAN   | D 6600       |              |           | 50,000,000.00  |                               |
| UPS001            |                                          | UPS                  |              |              |           | 2,900,000.00   |                               |
| UPS002            |                                          | UPS                  |              |              |           | 2,900,000.00   |                               |
| UPS003            |                                          | UPS                  |              |              |           | 2,900,000.00   |                               |
|                   |                                          |                      |              | Total Ser    | vicio 01  | 178,180,000.00 |                               |

RESPONSABLE

## Como imprimir Inventario por Responsable.

- 1. Ingrese al menú Imprimir.
- 2. Seleccione la opción **Inventario por Responsable** con solo darle clic en la pestaña aparecerá la siguiente pantalla.

| Ø                                                                                                    | Bienes por l | Responsable                                                                                                    | × |
|----------------------------------------------------------------------------------------------------|--------------|----------------------------------------------------------------------------------------------------|---|
| Responsable inicial<br>Responsable inicial<br>Responsable final<br>Artículo Inicial<br>Artículo Final | ZZ P         | Opciones     Imprimir una hoja por Responsable     Imprimir características     Ordenar por código de Material     Ordenar por Servicio de Material     Imprimir Valor Valorizaciones / Desvalorizaciones     Mostrar Todos los Artículos |   |
| Grupo Inicial<br>Grupo Final<br>Titulo<br>Ciudad<br>Zona                                              |              | <ul> <li>Incluir Artículos con bajas</li> <li>Incluir Artículos Excluidos</li> <li>Incluir Artículos en Bodega</li> <li>Inprimir solo valores NIIF</li> <li>Detallar Componentes</li> </ul>                                               |   |
|                                                                                                    |              | Cancelar                                                                                                    |   |

**Responsable Inicial, Responsable Final**: Aquí ingresamos el código del tercero que deseamos imprimir, para filtrar un solo tercero escribimos el mismo código en ambas casillas, si queremos un rango de Terceros digitamos el código menor en la casilla Responsable Inicial y el código mayor en Responsable Final, si

quiere todas los Terceros va como aparece en la imagen. Al dar clic en el icono 🔝 aparecerá la ventana de Terceros.

Artículo Inicial, Artículo Final: Aquí ingresamos el código del artículo que deseamos imprimir, para filtrar un solo artículo escribimos el mismo código en ambas casillas, si queremos un rango de Artículos digitamos el código menor en la casilla Artículo Inicial y el código mayor en Artículo Final, si quiere todos los

Artículos va como aparece en la imagen. Al dar clic en el icono 🌄 aparecerá la ventana de Artículos.

PAG. : 1 Fecha: 09/12/2016 1:00:p.m.

| Respon sable | e: Todos | Bienes: Todos   | Ciudad: T  | odas    | Zonas  | Todas |                  |                 |          |               |
|--------------|----------|-----------------|------------|---------|--------|-------|------------------|-----------------|----------|---------------|
| CODIGO       | DE SCI   | RIPCION         |            |         |        | EDO   | NUMERO<br>COMPRA | FECHA<br>COMPRA | SERVICIO | VR. COMPRA    |
| 1090401773   | ZAIDA II | DALID HERREÑO R | UEDA S     |         |        |       |                  |                 |          |               |
| COMP003      | COMPL    | TADOR LENOVO T  | ODO EN UNO | INTELCO | DRE 17 | в     | 001              | 15/01/2016      | 02       | 2,900,000.00  |
| COMP009      | COMPL    | TADOR LENOVO T  | ODO EN UNO | INTELCO | DRE 17 | в     | 001              | 15/01/2016      | 04       | 2,900,000.00  |
| COMP001      | COMPL    | TADOR LENOVO T  | ODO EN UNO | INTELCO | DRE 17 | в     | 001              | 15/01/2016      | 02       | 2,900,000.00  |
| COMP002      | COMPL    | TADOR LENOVO T  | ODO EN UNO | INTELCO | DRE 17 | в     | 001              | 15/01/2016      | 02       | 2,900,000.00  |
| COMP004      | COMPL    | TADOR LENOVO T  | ODO EN UNO | INTELCO | DRE 17 | в     | 001              | 15/01/2016      | 02       | 2,900,000.00  |
| COMP005      | COMPL    | TADOR LENOVO T  | ODO EN UNO | INTELCO | DRE 17 | в     | 001              | 15/01/2016      | 02       | 2,900,000.00  |
| COMP006      | COMPL    | ITADOR LENOVO T | ODO EN UNO | INTELCO | DRE 17 | в     | 001              | 15/01/2016      | 03       | 2,900,000.00  |
| COMP007      | COMPL    | ITADOR LENOVO T | ODO EN UNO | INTELCO | DRE 17 | в     | 001              | 15/01/2016      | 03       | 2,900,000.00  |
| COMP008      | COMPL    | ITADOR LENOVO T | ODO EN UNO | INTELCO | DRE 17 | в     | 001              | 15/01/2016      | 04       | 2,900,000.00  |
| COMP010      | COMPL    | ITADOR LENOVO T | ODO EN UNO | INTELCO | DRE 17 | в     | 001              | 15/01/2016      | 04       | 2,900,000.00  |
| ESC001       | ESCRIT   | TORIO EN L      |            |         |        | в     | 001              | 15/01/2016      | 02       | 348,000.00    |
| ESC002       | ESCRIT   | TORIO EN L      |            |         |        | в     | 001              | 15/01/2016      | 02       | 348,000.00    |
| ESC003       | ESCRIT   | TORIO EN L      |            |         |        | в     | 001              | 15/01/2016      | 02       | 348,000.00    |
| ESC004       | ESCRIT   | TORIO EN L      |            |         |        | в     | 001              | 15/01/2016      | 02       | 348,000.00    |
| ESC005       | ESCRIT   | TORIO EN L      |            |         |        | в     | 001              | 15/01/2016      | 02       | 348,000.00    |
| ESC006       | ESCRIT   | TORIO EN L      |            |         |        | в     | 001              | 15/01/2016      | 03       | 348,000.00    |
| ESC007       | ESCRIT   | TORIO EN L      |            |         |        | в     | 001              | 15/01/2016      | 03       | 348,000.00    |
| ESC008       | ESCRIT   | TORIO EN L      |            |         |        | в     | 001              | 15/01/2016      | 04       | 348,000.00    |
| ESC009       | ESCRIT   | TORIO EN L      |            |         |        | в     | 001              | 15/01/2016      | 04       | 348,000.00    |
| ESC010       | ESCRIT   | TORIO EN L      |            |         |        | в     | 001              | 15/01/2016      | 04       | 348,000.00    |
|              |          |                 |            |         |        |       | Total            | Respon sabl     | e        | 32,480,000.00 |

Total

32,480,000.00

# Como imprimir Inventario Físico

- 1. Ingrese al menú Imprimir.
- 2. Seleccione la opción Inventario Físico con solo darle clic en la pestaña aparecerá la siguiente pantalla.

| 🕼 Inventario Físi – 🗆 🗙 |
|-------------------------|
| Rango a imprimir        |
| Fecha                   |
| Artículo Inicial        |
| Artículo Final ZZ 🍡     |
| Imprimir X Cancelar     |

**Fecha:** En este campo el sistema propone la fecha, tomándola del sistema operativo para el tipo de documento que se está elaborando. Este campo puede ser modificado por el usuario, siguiendo el formato correcto de la fecha dd/mm/aaaa (día/mes/año).

Artículo Inicial, Artículo Final: Aquí ingresamos el código del artículo que deseamos imprimir, para filtrar un solo artículo escribimos el mismo código en ambas casillas, si queremos un rango de Artículos digitamos el código menor en la casilla Artículo Inicial y el código mayor en Artículo Final, si quiere todos los Artículos va como aparece en la imagen. Al dar clic en el icono

| EMPRESA DEMO<br>890.111.111-1 | ACTIVOS FIJOS                                                           | REPORTE DE INVENTARIO | Fecha: 12/05      | PAG. : 1<br>/2017 6:15:p. m. |  |  |  |  |
|-------------------------------|-------------------------------------------------------------------------|-----------------------|-------------------|------------------------------|--|--|--|--|
| Fecha Inventario              | Fecha Inventario 12/01/2017 Inventario Fisico Nro. 001 Articulos: Todos |                       |                   |                              |  |  |  |  |
| Servicio 0                    | Servicio 02 ADMINISTRACIÓN Reponsable VARIOS                            |                       |                   |                              |  |  |  |  |
|                               | Estado en Inventa                                                       | ario                  | Estado en         | Sistema                      |  |  |  |  |
| Codigo                        | Descripcion                                                             | Estado                | Servicio          | Estado                       |  |  |  |  |
| COMPTCAJA                     | COMPUTADOR CAJA 1                                                       | Bueno                 | 02 ADMINISTRACIÓN | Bueno                        |  |  |  |  |
| VHMICRO 066                   | MICROBUS 066                                                            | Regular               | 03 OPERATIVO      | Bueno                        |  |  |  |  |
| GPSMICRO998                   | GPS MICRO 998                                                           | Bueno                 | 03 OPERATIVO      | Bueno                        |  |  |  |  |

# Como imprimir Diferencias con Inventario Físico

- 1. Ingrese al menú Imprimir.
- 2. Seleccione la opción **Diferencias con Inventario Físico** con solo darle clic en la pestaña aparecerá la siguiente pantalla

| 🕼 Faltantes/So   | obrantes d 🗕 🗆 🗙  |  |  |  |  |  |  |  |
|------------------|-------------------|--|--|--|--|--|--|--|
| 🗆 Rango a imprii | Rango a imprimir  |  |  |  |  |  |  |  |
| Artículo Inicial |                   |  |  |  |  |  |  |  |
| Artículo Final   | ZZ 📘              |  |  |  |  |  |  |  |
| Servicio         | <u>1</u>          |  |  |  |  |  |  |  |
| Responsable      |                   |  |  |  |  |  |  |  |
| Periodo          | Enero 💌           |  |  |  |  |  |  |  |
| Orden Alfabético |                   |  |  |  |  |  |  |  |
|                  | primir X Cancelar |  |  |  |  |  |  |  |

Artículo Inicial, Artículo Final: Aquí ingresamos el código del artículo que deseamos imprimir, para filtrar un solo artículo escribimos el mismo código en ambas casillas, si queremos un rango de Artículos digitamos el código menor en la casilla Artículo Inicial y el código mayor en Artículo Final, si quiere todos los Artículos va como aparece en la imagen. Al dar clic en el icono

**Servicio:** Aquí ingresamos el código del Servicio que deseamos imprimir, para filtrar un solo Servicio escribimos el mismo código en ambas casillas, si quiere ver todos los Servicios debe dejar el espacio en blanco, como aparece en la imagen. Al dar clic en el icono intervente aparecerá la ventana de Servicios.

**Responsable:** tercero responsable del servicio, para buscar el Tercero se da clic en el botón sol o usando la BARRA ESPACIADORA aparecerá la ventana de Terceros.

Periodo: periodo sobre el cual requiere realizar la consulta.

## Como imprimir Cuadro de Depreciaciones y Ajustes.

- Ingrese al menú Imprimir. 1.
- Seleccione la opción Cuadro de Ajustes y Depreciaciones con solo darle clic en la pestaña aparecerá la 2. siguiente pantalla.

| Ajustes                            | y Depreciaciones 🛛 🗙       |  |  |  |  |  |
|------------------------------------|----------------------------|--|--|--|--|--|
| Rango a imprimir                   |                            |  |  |  |  |  |
| Articulo Inicial                   |                            |  |  |  |  |  |
| Articulo Final                     | ZZ                         |  |  |  |  |  |
| Grupo Inicial                      | <b>2</b>                   |  |  |  |  |  |
| Grupo Final                        | ZZ 😰                       |  |  |  |  |  |
| Cod. Contable Ini                  | )<br>Site                  |  |  |  |  |  |
| Cod. Contable Fin                  | ZZ                         |  |  |  |  |  |
| Tipo                               | Todos                      |  |  |  |  |  |
| Mes                                | Enero                      |  |  |  |  |  |
| Opciones                           |                            |  |  |  |  |  |
| Agrupar por Cu                     | uenta Inventario           |  |  |  |  |  |
| <ul> <li>Agrupar por Gr</li> </ul> | upo Contable               |  |  |  |  |  |
| Detalle de Artic                   | culos                      |  |  |  |  |  |
| Incluir Articulos                  | en Bodega                  |  |  |  |  |  |
| Excluir Depreci                    | ados Totalmente            |  |  |  |  |  |
| Dotallas Comps                     | Imprimir Solo Valores NIIF |  |  |  |  |  |
| - Detailar Compo                   | nences                     |  |  |  |  |  |
| Titulo                             |                            |  |  |  |  |  |
|                                    |                            |  |  |  |  |  |
| Imprimir X Cancelar                |                            |  |  |  |  |  |

Artículo Inicial, Artículo Final: Aquí ingresamos el código del artículo que deseamos imprimir, para filtrar un solo artículo escribimos el mismo código en ambas casillas, si queremos un rango de Artículos digitamos el código menor en la casilla Artículo Inicial y el código mayor en Artículo Final, si quiere todos los

Artículos va como aparece en la imagen. Al dar clic en el icono 🗣 aparecerá la ventana de Artículos.

Grupo Inicial, Grupo Final: Aquí ingresamos el código del Grupo que deseamos imprimir, para filtrar un solo grupo escribimos el mismo código en ambas casillas, si queremos un rango de grupo digitamos el código menor en la casilla Grupo Inicial y el código mayor en Grupo Final, si quiere todos los Cargos va como

aparece en la imagen. Al dar clic en el icono 뾛 aparecerá la ventana de Grupos.

Cód. Contable Inicial, Cód. Contable Final: Aquí ingresamos el código contable que deseamos imprimir, para filtrar una sola Cuenta escribimos el mismo código en ambas casillas, si queremos un rango de cuentas digitamos el código menor en la casilla Cod. Contable Inicial y el código mayor en Cód. Contable Final, si

quiere todas las Cuentas va como aparece en la imagen. Al dar clic en el icono Eila aparecerá la ventana de Plan cuentas.

Tipo: Permite seleccionar el tipo de artículos que se quieren Mostrar, al pulsar el botón Z despliega dos opciones Mueble e Inmueble.

Mes: Selecciona el mes, que se presentará en el reporte.

| EMPRESA DEMO ACTIVOS FIJOS - 890.111.111-1<br>CUADRO MENSUAL DE DEPRECIACIONES Y AJUSTES |                              |                             |                           |                          |                         | Fecha: 13/05/                 | PAG. : 1<br>2017 8:31:a.m. |                |
|------------------------------------------------------------------------------------------|------------------------------|-----------------------------|---------------------------|--------------------------|-------------------------|-------------------------------|----------------------------|----------------|
| MES: Enero - 2<br>Bienes: VHMIC                                                          | 017<br>CRO 066 - VHMICRO 073 | Codigo Contable: Todos Tipo | Bien: Todos               |                          |                         |                               |                            |                |
| CODIGO                                                                                   | DESCRIPCION                  | SALDO<br>AJUSTADO           | DEPREC ANTER.<br>AJUSTADA | AJUSTE A<br>DEPRECIACION | DEPRECIACION<br>CAUSADA | VALOR BAJA DE<br>DEPRECIACION | DEPRECIACION<br>AJUSTADA   | COSTO NETO     |
| 159235.01                                                                                | Micro 061                    |                             |                           |                          |                         |                               |                            |                |
| VHMICRO 066                                                                              | MICROBUS 066                 | 75,258,000.00               | 22,422,766.00             | 0.00                     | 0.00                    | 0.00                          | 22,422,766.00              | 52,835,234.00  |
| VHMICRO 073                                                                              | MICROBUS 073                 | 101,394,088.00              | 26,491,757.96             | 0.00                     | 0.00                    | 0.00                          | 26,491,757.96              | 74,902,330.04  |
|                                                                                          | Total 159235.01              | 176,652,088.00              | 48,914,523.96             | 0.00                     | 0.00                    | 0.00                          | 48,914,523.96              | 127,737,564.04 |
|                                                                                          |                              | 176,652,088.00              | 48,914,523.96             | 0.00                     | 0.00                    | 0.00                          | 48,914,523.96              | 127,737,564.04 |

# Como imprimir Costos Acumulados por Código Contable

- 1. Ingrese al menú Imprimir.
- 2. Seleccione la opción **Costo Acumulado por Código Contable** con solo darle clic en la pestaña aparecerá la siguiente pantalla.

| 🕼 Costo Acumulad      | do x Codigo Contable 🛛 🗙 |
|-----------------------|--------------------------|
| Rango a imprimir      |                          |
| Cod. Contable Inicial |                          |
| Cod. Contable Final   | ZZ Batt                  |
| Servicio Inicial      |                          |
| Servicio Final        | ZZ []                    |
| Mes                   | Enero                    |
| Тіро                  | Todos 💌                  |
| Opciones              |                          |
| Detalle de Articul    | os                       |
| 🗌 Mostrar solo cost   | o de compra              |
| Mostrar aumento       | s y disminuciones        |
| Incluir Articulos e   | n Bodega                 |
| Imprimir Valores 1    | NIIF                     |
| Detallar Compone      | entes                    |
| Titulo                |                          |
|                       |                          |
| Exportar              | Imprimir X Cancelar      |

**Cód. Contable Inicial, Cód. Contable Final**: Aquí ingresamos el código contable que deseamos imprimir, para filtrar una sola Cuenta escribimos el mismo código en ambas casillas, si queremos un rango de cuentas digitamos el código menor en la casilla Cód. Contable Inicial y el código mayor en Cód. Contable Final, si

quiere todas las Cuentas va como aparece en la imagen. Al dar clic en el icono interna de Plan cuentas.

**Servicio Inicial, Servicio Final**: Aquí ingresamos el código del Servicio que deseamos imprimir, para filtrar un solo Servicio escribimos el mismo código en ambas casillas, si queremos un rango de servicios digitamos el código menor en la casilla Servicio Inicial y el código mayor en Servicio Final, si quiere todos los Servicios va como aparece en la imagen. Al dar clic en el icono aparecerá la ventana de Servicios.

**Tipo:** Permite seleccionar el tipo de artículos que se quieren Mostrar, al pulsar el botón despliega dos opciones Mueble e Inmueble.

Mes: Selecciona el mes, que se presentará en el reporte.

| EMPRESA DEMO    | ACTIVOS FIJOS - 1235469                           | CUADRO ME          | NSUAL DE COS | TO S DE ACTIV          | O S FIJO S               |       |                   | Fecha                    | PAG. : 1<br>: 30/12/2016 7:18:a.m. |
|-----------------|---------------------------------------------------|--------------------|--------------|------------------------|--------------------------|-------|-------------------|--------------------------|------------------------------------|
| MES: Enero - 20 | )16<br>In: Todos Satuicio: Todos Tino Pion: Todos |                    |              |                        |                          |       |                   |                          |                                    |
| CODIGO          | DESCRIPCION                                       | COSTO DE<br>COMPRA | DISMINUCION  | AUMENTOS<br>ACUMULADOS | AJUSTEX INF<br>ACUMULADO | BAJAS | COSTO<br>AJUSTADO | DEPRECIACION<br>AJUSTADA | COSTO<br>NETO                      |
| 1               |                                                   |                    |              |                        |                          |       |                   |                          |                                    |
| 152805          |                                                   |                    |              |                        |                          |       |                   |                          |                                    |
| 152805.01       | Equipos de Procesamiento de Datos                 |                    |              |                        |                          |       |                   |                          |                                    |
| COMP001         | COMPUTADOR LENOVO TODO EN UNO                     | 2.900.000.00       | 0.00         | 0.00                   | 0.00                     | 0.00  | 2,900,000,00      | 0.00                     | 2,900.000.00                       |
| COMP002         | COMPUTADOR LENOVO TODO EN UNO                     | 2,900.000.00       | 0.00         | 0.00                   | 0.00                     | 0.00  | 2.900.000.00      | 0.00                     | 2,900.000.00                       |
| COMP003         | COMPUTADOR LENOVO TODO EN UNO                     | 2,900,000.00       | 0.00         | 0.00                   | 0.00                     | 0.00  | 2,900,000.00      | 0.00                     | 2,900,000.00                       |
| COMP004         | COMPUTADOR LENOVO TODO EN UNO                     | 2,900,000.00       | 0.00         | 0.00                   | 0.00                     | 0.00  | 2,900,000.00      | 0.00                     | 2,900,000.00                       |
| COMP005         | COMPUTADOR LENOVO TODO EN UNO                     | 2,900,000.00       | 0.00         | 0.00                   | 0.00                     | 0.00  | 2,900,000.00      | 0.00                     | 2,900,000.00                       |
| COMP006         | COMPUTADOR LENOVO TODO EN UNO                     | 2,900,000.00       | 0.00         | 0.00                   | 0.00                     | 0.00  | 2,900,000.00      | 0.00                     | 2,900,000.00                       |
| COMP007         | COMPUTADOR LENOVO TODO EN UNO                     | 2,900,000.00       | 0.00         | 0.00                   | 0.00                     | 0.00  | 2,900,000.00      | 0.00                     | 2,900,000.00                       |
| COMP008         | COMPUTADOR LENOVO TODO EN UNO                     | 2,900,000.00       | 0.00         | 0.00                   | 0.00                     | 0.00  | 2,900,000.00      | 0.00                     | 2,900,000.00                       |
| COMP009         | COMPUTADOR LENOVO TODO EN UNO                     | 2,900,000.00       | 0.00         | 0.00                   | 0.00                     | 0.00  | 2,900,000.00      | 0.00                     | 2,900,000.00                       |
| COMP010         | COMPUTADOR LENOVO TODO EN UNO                     | 2,900,000.00       | 0.00         | 0.00                   | 0.00                     | 0.00  | 2,900,000.00      | 0.00                     | 2,900,000.00                       |
|                 | Total 152805.01                                   | 29,000,000.00      | 0.00         | 0.00                   | 0.00                     | 0.00  | 29,000,000.00     | 0.00                     | 29,000,000.00                      |
|                 | Total                                             | 29,000,000.00      | 0.00         | 0.00                   | 0.00                     | 0.00  | 29,000,000.00     | 0.00                     | 29,000,000.00                      |

# Como imprimir Informe de la Contraloría.

- 1. Ingrese al menú Imprimir.
- 2. Seleccione la opción **Informe de la Contraloría** con solo darle clic en la pestaña aparecerá la siguiente pantalla.

| 0   | Со                         | ntraloria × |  |  |  |  |
|-----|----------------------------|-------------|--|--|--|--|
| Ran | igo a imprimir             |             |  |  |  |  |
| Co  | d. Contable Inicial        |             |  |  |  |  |
| Co  | d. Contable Final          | ZZ          |  |  |  |  |
| Se  | rvicio Inicial             | 1           |  |  |  |  |
| Se  | rvicio Final               | ZZ 🔝        |  |  |  |  |
| Me  | s                          | Febrero 💌   |  |  |  |  |
| Tip | 00                         | Todos       |  |  |  |  |
| Ar  | ticulo Inicial             |             |  |  |  |  |
| Ar  | ticulo Final               | ZZ          |  |  |  |  |
| Орс | iones                      |             |  |  |  |  |
| R   | Detalle de Articulos       |             |  |  |  |  |
| E   | Imprimir Solo Valores NIIF |             |  |  |  |  |
| П   | Titulo                     |             |  |  |  |  |
|     |                            |             |  |  |  |  |
|     | 📇 Imprimir 🛛 🗶 Cancelar    |             |  |  |  |  |

**Cód. Contable Inicial, Cód. Contable Final**: Aquí ingresamos el código contable que deseamos imprimir, para filtrar una sola Cuenta escribimos el mismo código en ambas casillas, si queremos un rango de cuentas digitamos el código menor en la casilla Cód. Contable Inicial y el código mayor en Cód. Contable Final, si

quiere todas las Cuentas va como aparece en la imagen. Al dar clic en el icono aparecerá la ventana de Plan cuentas.

**Servicio Inicial, Servicio Final**: Aquí ingresamos el código del Servicio que deseamos imprimir, para filtrar un solo Servicio escribimos el mismo código en ambas casillas, si queremos un rango de servicios digitamos el código menor en la casilla Servicio Inicial y el código mayor en Servicio Final, si quiere todos los Servicios va como aparece en la imagen. Al dar clic en el icono aparecerá la ventana de Servicios.

**Tipo:** Permite seleccionar el tipo de artículos que se quieren Mostrar, al pulsar el botón despliega dos opciones Mueble e Inmueble.

Mes: Selecciona el mes, que se presentará en el reporte.

Artículo Inicial, Artículo Final: Aquí ingresamos el código del artículo que deseamos imprimir, para filtrar un solo artículo escribimos el mismo código en ambas casillas, si queremos un rango de Artículos digitamos el código menor en la casilla Artículo Inicial y el código mayor en Artículo Final, si quiere todos los

Artículos va como aparece en la imagen. Al dar clic en el icono 🔽 aparecerá la ventana de Artículos.

| EMPRESA DEM | MPRESA DEMO ACTIVOS FIJOS - 890.111.111-1 PAG. : 1<br>Fecha: 13/05/2017 8:49:a.m. |                 |                    |                    |                    |              |              |        |                           |           |
|-------------|-----------------------------------------------------------------------------------|-----------------|--------------------|--------------------|--------------------|--------------|--------------|--------|---------------------------|-----------|
|             |                                                                                   |                 |                    | INFORME CO         | NTRALORIA          |              |              |        |                           |           |
| MES: Enero  | 2017                                                                              |                 |                    |                    |                    |              |              |        |                           |           |
| Codigo Cont | able: 152005.01                                                                   | Servicio: Todos | Tipo Bien: Todos B | ienes: Todos       |                    |              |              |        |                           |           |
| CODIGO      | DESCRIPCION                                                                       |                 | EXISTENCIAS        | COSTO DE<br>COMPRA | FECHA DE<br>COMPRA | VIDA<br>Util | COSTO NETO   | ESTADO | DEPRECIACION<br>ACUMULADA | PROVEEDOR |
| 1           |                                                                                   |                 |                    |                    |                    |              |              |        |                           |           |
| 152005      |                                                                                   |                 |                    |                    |                    |              |              |        |                           |           |
| 152005.01   | GPS                                                                               |                 |                    |                    |                    |              |              |        |                           |           |
| GPSMICR00   | 61 GPS MICRO 06                                                                   | 1               | 1.00               | 1.000.000.00       | 01/11/2012         | 47           | 770.833.00   | в      | 229.167.00                |           |
| GPSMICR00   | 73 GPS MICRO 07                                                                   | 3               | 1.00               | 1,100,000.00       | 01/04/2013         | 40           | 256,667.00   | в      | 843,333.00                |           |
| GPSMICR00   | 75 GPS MICRO 07                                                                   | 5               | 1.00               | 1,115,000.00       | 01/10/2013         | 48           | 426,334.92   | в      | 688,665.08                |           |
| GPSMICR09   | 00 GPS MICRO 90                                                                   | 0               | 1.00               | 1,100,000.00       | 01/11/2012         | 47           | 309,130.76   | в      | 790,869.24                |           |
| GPSMICR09   | 85 GPS MICOR 98                                                                   | 5               | 1.00               | 1,056,156.00       | 01/10/2013         | 46           | 0.00         | В      | 1,056,156.00              |           |
| GPSMICR09   | 90 GPS MICRO 99                                                                   | 0               | 1.00               | 1,051,153.00       | 01/10/2013         | 46           | 371,559.40   | в      | 679,593.60                |           |
| GPSMICR09   | 98 GPS MICRO 99                                                                   | 8               | 1.00               | 1,100,000.00       | 01/04/2013         | 40           | 256,667.00   | в      | 843,333.00                |           |
|             | Total 15200                                                                       | 5.01            | 7.00               | 7,522,309.00       |                    |              | 2,391,192.08 |        | 5,131,116.92              |           |
|             | Total Gene                                                                        | ral             | 7.00               | 7,522,309.00       |                    |              | 2,391,192.08 |        | 5,131,116.92              |           |

#### Como imprimir Historial del Bien.

- 1. Ingrese al menú Imprimir.
- 2. Seleccione la opción **Historial del bien** con solo darle clic en la pestaña aparecerá la siguiente pantalla.

| 🕼 Kardex Detal   | lado por Artículo 💌 |
|------------------|---------------------|
| Rango a Imprimir |                     |
| Fecha Inicial    | 01/01/2017          |
| Fecha Final      | 31/01/2017          |
| Artículo Inicial |                     |
| Artículo Final   | ZZ                  |
| Grupo Inicial    | <b>1</b>            |
| Grupo Final      | ZZ 😰                |
| Tipo Bien        | Todos               |
| 🕒 Imprimir       | X Cancelar          |

**Fecha Inicial – Fecha Final:** En este campo el sistema propone la fecha, tomándola del sistema operativo para el tipo de documento que se está elaborando. Este campo puede ser modificado por el usuario, siguiendo el formato correcto de la fecha dd/mm/aaaa (día/mes/año).

Artículo Inicial, Artículo Final: Aquí ingresamos el código del artículo que deseamos imprimir, para filtrar un solo artículo escribimos el mismo código en ambas casillas, si queremos un rango de Artículos digitamos

el código menor en la casilla Artículo Inicial y el código mayor en Artículo Final, si quiere todos los Artículos va como aparece en la imagen. Al dar clic en el icono aparecerá la ventana de Artículos.

**Grupo Inicial, Grupo Final**: Aquí ingresamos el código del Grupo que deseamos imprimir, para filtrar un solo grupo escribimos el mismo código en ambas casillas, si queremos un rango de grupo digitamos el código menor en la casilla Grupo Inicial y el código mayor en Grupo Final, si quiere todos los Cargos va como aparece en la imagen. Al dar clic en el icono 😰 aparecerá la ventana de Grupos.

Tipo Bien: Se debe seleccionar Mueble o Inmueble según sea el caso.

| EMP RE SA DE<br>123 5469 | MO ACTIVOS FI | Pag : 1<br>Fecha: 30/12 | /2016 7:46:a. m.            |                      |              |
|--------------------------|---------------|-------------------------|-----------------------------|----------------------|--------------|
|                          |               | HISTO                   | RIAL DE BIENES 01/01/2016 A | 31/12/2016           |              |
| Grupo de bie             | enes:Todos    | Artículos: Todos T      | ipo bienes: Todos           |                      |              |
| FECHA                    | NUMERO        | TIPO                    | SERVICIO                    | RESPON SABLE         | VALORIZACION |
| COMP001                  |               | COMPUTADOR LENOVO       | TODO EN UNO INTELCORE 17    |                      |              |
| 15/01/2016               | 001           | Entrada                 | BODEGA 01                   | ZAIDA IDALID HERREÑO |              |
| 15/01/2016               | 002           | Salida                  | SERVICIO 10001              | ZAIDA IDALID HERREÑO |              |
| 03/03/2016               | 001           | Valorizacion/Desval     | SERVICIO 10001              | ZAIDA IDALID HERREÑO | 500000       |
| 20/03/2016               | 005           | Salida                  | BODEGA 01                   | ZAIDA IDALID HERREÑO |              |

## Como imprimir Devolutivos por Ubicación

- 1. Ingrese al menú **Imprimir**.
- 2. Seleccione la opción **Devolutivos por Ubicación** con solo darle clic en la pestaña aparecerá la siguiente pantalla.

| 🕼 Devolutivos Por Ubicación 🗕 🗆 🗙   |  |  |  |  |  |  |  |
|-------------------------------------|--|--|--|--|--|--|--|
| Ubicación Inicial                   |  |  |  |  |  |  |  |
| Ubicación Final ZZ                  |  |  |  |  |  |  |  |
| Còdigo Contable                     |  |  |  |  |  |  |  |
| Titulo Listado                      |  |  |  |  |  |  |  |
| Opciones                            |  |  |  |  |  |  |  |
| Imprimir una hoja por servicio      |  |  |  |  |  |  |  |
| Imprimir caracteristicas            |  |  |  |  |  |  |  |
| Imprimir articulos con existencia 0 |  |  |  |  |  |  |  |
| Solo Articulos Excluidos.           |  |  |  |  |  |  |  |
| Imprimir Valores NIIF               |  |  |  |  |  |  |  |
| Imprimir X Cancelar                 |  |  |  |  |  |  |  |

**Ubicación Inicial – Ubicación Final:** Digite el código correspondiente a la ubicación inicial y final a la cual pertenecen los Artículos que desea consultar. Si desea desplegar las diferentes *Ubicaciones* de clic en el botón inicial y final a BARRA ESPACIADORA y aparecerá la ventana de Ubicación.

**Código Contable:** Digite el código contable a la cual pertenecen los Artículos que desea consultar. Si desea desplegar los diferentes Códigos Contables, de clic en el botón **E** o presione la BARRA ESPACIADORA y aparecerá la ventana de los Códigos Contables.

DEMO

Título del Listado: Digite el título del listado que desea reflejar en el reporte.

EMPRESA DEMO ACTIVOS FIJOS - 1235469

PAG. : 1 Fecha: 30/12/2016 7:53:a.m.

| Ubicación: 01   | Código contable: Todos                     |        |                |
|-----------------|--------------------------------------------|--------|----------------|
| CODIGO          | DESCRIPCION                                | ESTADO | COSTO COMPRA   |
| 01              | PLANTA DE PRODUCCION                       |        |                |
| TRAC001         | TRACTOR NEW HOLLAND 6600                   | BUENO  | 50,000,000.00  |
| COMP001         | COMPUTADOR LENOVO TODO EN UNO INTELCORE 17 | BUENO  | 2,900,000.00   |
| COMP003         | COMPUTADOR LENOVO TODO EN UNO INTELCORE 17 | BUENO  | 2,900,000.00   |
| COMP009         | COMPUTADOR LENOVO TODO EN UNO INTELCORE 17 | BUENO  | 2,900,000.00   |
| COMP002         | COMPUTADOR LENOVO TODO EN UNO INTELCORE 17 | BUENO  | 2,900,000.00   |
| COMP004         | COMPUTADOR LENOVO TODO EN UNO INTELCORE 17 | BUENO  | 2,900,000.00   |
| COMP005         | COMPUTADOR LENOVO TODO EN UNO INTELCORE 17 | BUENO  | 2,900,000.00   |
| COMP006         | COMPUTADOR LENOVO TODO EN UNO INTELCORE 17 | BUENO  | 2,900,000.00   |
| COMP007         | COMPUTADOR LENOVO TODO EN UNO INTELCORE 17 | BUENO  | 2,900,000.00   |
| COMP008         | COMPUTADOR LENOVO TODO EN UNO INTELCORE 17 | BUENO  | 2,900,000.00   |
| COMP010         | COMPUTADOR LENOVO TODO EN UNO INTELCORE 17 | BUENO  | 2,900,000.00   |
| UPS001          | UPS                                        | BUENO  | 2,900,000.00   |
| UPS002          | UPS                                        | BUENO  | 2,900,000.00   |
| UPS003          | UPS                                        | BUENO  | 2,900,000.00   |
| MAQB001         | MAQUINA BORDEADORA                         | BUENO  | 58,000,000.00  |
| MAQB002         | MAQUINA BORDEADORA                         | BUENO  | 58,000,000.00  |
| ESC001          | ESCRITORIO EN L                            | BUENO  | 348,000.00     |
| ESC002          | ESCRITORIO EN L                            | BUENO  | 348,000.00     |
| ESC003          | ESCRITORIO EN L                            | BUENO  | 348,000.00     |
| ESC004          | ESCRITORIO EN L                            | BUENO  | 348,000.00     |
| ESC005          | ESCRITORIO EN L                            | BUENO  | 348,000.00     |
| ESC006          | ESCRITORIO EN L                            | BUENO  | 348,000.00     |
| ESC007          | ESCRITORIO EN L                            | BUENO  | 348,000.00     |
| ESC008          | ESCRITORIO EN L                            | BUENO  | 348,000.00     |
| ESC009          | ESCRITORIO EN L                            | BUENO  | 348,000.00     |
| ESC010          | ESCRITORIO EN L                            | BUENO  | 348,000.00     |
| MAQB003         | MAQUINA BORDEADORA                         | BUENO  | 3,480,000.00   |
| MAQB003-0001-00 | 001 MAQUINA BORDEADORA                     | BUENO  | 3,480,000.00   |
| MAQB001-0001-00 | 001 COMP 01 MAQUINA BORDEADORA             | BUENO  | 5,800,000.00   |
| MAQB002-0001-00 | 001 COMP 01 MAQUINA BORDEADORA             | BUENO  | 5,800,000.00   |
| MAQB001-0002-00 | 002 COMP 02 MAQUINA BORDEADORA             | BUENO  | 23,200,000.00  |
| MAQB002-0002-00 | 002 COMP 02 MAQUINA BORDEADORA             | BUENO  | 23,200,000.00  |
| MAQB001-0003-00 | 003 COMP 03 MAQUINA BORDEADORA             | BUENO  | 29,000,000.00  |
| MAQB002-0003-00 | 003 COMP 03 MAQUINA BORDEADORA             | BUENO  | 29,000,000.00  |
|                 | Total Ubicacion PLANTA DE                  |        | 330,140,000.00 |

# Como imprimir Relación de Entradas.

1. Ingrese al menú Imprimir.

2. Seleccione la opción **Relación de Entradas** con solo darle clic en la pestaña aparecerá la siguiente pantalla.

| 0     | Entradas [         | Devolutivos | × |
|-------|--------------------|-------------|---|
| Rang  | o de Entradas      |             |   |
| Fecha | Inicial            | 01/01/2017  |   |
| Fecha | Final              | 31/01/2017  |   |
| Prove | edor               |             |   |
| Grupo | Inicial            |             | ۲ |
| Grupo | Final              | ZZ          | 2 |
| Códig | o Contable Inicial |             |   |
| Códig | o Contable Final   | ZZ          |   |
|       | 🖺 Imprimir         | X Cancelar  |   |

**Fecha Inicial – Fecha Final:** En este campo el sistema propone la fecha, tomándola del sistema operativo para el tipo de documento que se está elaborando. Este campo puede ser modificado por el usuario, siguiendo el formato correcto de la fecha dd/mm/aaaa (día/mes/año).

**Proveedor:** Digite el código correspondiente al Tercero Proveedor del o los bienes. Si desea desplegar los diferentes Terceros de clic en el botón so presione la BARRA ESPACIADORA y aparecerá la ventana.

**Grupo Inicial, Grupo Final**: Aquí ingresamos el código del Grupo que deseamos imprimir, para filtrar un solo grupo escribimos el mismo código en ambas casillas, si queremos un rango de grupo digitamos el código menor en la casilla Grupo Inicial y el código mayor en Grupo Final, si quiere todos los Cargos va como aparece en la imagen. Al dar clic en el icono 😰 aparecerá la ventana de Grupos.

**Código Contable Inicial, Código Contable Final:** Digite el código contable a la cual pertenece el Grupo de Artículos que desea consultar. Si desea desplegar los diferentes Códigos Contables, de clic en el botón **E**, o presione la BARRA ESPACIADORA y aparecerá la ventana de los Códigos Contables.

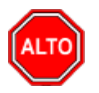

OBSERVACIÓN: Entiéndase la palabra Activos Fijos por Devolutivos.

| EMPRESA DEMO ACTIVOS FIJOS - 1235469 Fecha: 30/12/2016                                             |            |                      |               |                  |              |         |                |
|----------------------------------------------------------------------------------------------------|------------|----------------------|---------------|------------------|--------------|---------|----------------|
| <b>RELACION ENTRADAS DE DEVOLUTIVOS</b>                                                            |            |                      |               |                  |              |         |                |
| Fecha Corte: 01/01/2016 al 31/01/2016 Grupo de bien: Todos Codigo Contable: Todos Proveedor: Todos |            |                      |               |                  |              | Fodos   |                |
| NUMERO<br>COMP.                                                                                    | FECHA      | DETALLE              |               | LUGAR<br>DESTINO | RECIBE       |         | VALOR          |
| INI0 0 1                                                                                           | 19/01/2016 |                      |               | 01-BODEGA 01     | ZAIDA IDALID | HERREÑO | 50,000,000.00  |
| 001                                                                                                | 15/01/2016 | Compra de activos se | gún fv 123456 | 01-BODEGA 01     | ZAIDA IDALID | HERREÑO | 145,000,000.00 |
| 003                                                                                                | 20/01/2016 |                      |               | 01-BODEGA 01     | VARIOS       |         | 3,480,000.00   |
|                                                                                                    |            |                      |               |                  | т            | otal    | 198,480,000.00 |

# Como imprimir Relación de Exclusiones.

1. Ingrese al menú Imprimir.

2. Seleccione la opción **Relación de Exclusiones** con solo darle clic en la pestaña aparecerá la siguiente pantalla.

| <i>0</i> 2 | Exclusion Devolutiv      | /os ×    |  |  |  |  |  |
|------------|--------------------------|----------|--|--|--|--|--|
| Range      | de Excluidos             | _        |  |  |  |  |  |
| Fecha 1    | Fecha Inicial 01/01/2016 |          |  |  |  |  |  |
| Fecha I    | Fecha Final 31/01/2016   |          |  |  |  |  |  |
|            |                          |          |  |  |  |  |  |
|            | 🖺 Imprimir 🛛 🗶 🤇         | Cancelar |  |  |  |  |  |

**Fecha Inicial – Fecha Final:** En este campo el sistema propone la fecha, tomándola del sistema operativo para el tipo de documento que se está elaborando. Este campo puede ser modificado por el usuario, siguiendo el formato correcto de la fecha dd/mm/aaaa (día/mes/año).

## Como imprimir Relación de Salidas.

- 1. Ingrese al menú **Imprimir**.
- 2. Seleccione la opción **Relación de Salidas** con solo darle clic en la pestaña aparecerá la siguiente pantalla.

| 0     | Salidas [           | Devolutivos ×    |
|-------|---------------------|------------------|
| Rang  | jo de Salidas –     |                  |
| Fecha | a Inicial           | 01/01/2016       |
| Fecha | a Final             | 31/01/2016       |
| ΠN    | lostrar solo salida | s contabilizadas |
|       | 🖹 Imprimir          | 🗙 Cancelar       |

**Fecha Inicial – Fecha Final:** En este campo el sistema propone la fecha, tomándola del sistema operativo para el tipo de documento que se está elaborando. Este campo puede ser modificado por el usuario, siguiendo el formato correcto de la fecha dd/mm/aaaa (día/mes/año).

| EMPRESA DEMO ACTIVOS FIJOS - 1235469<br>Fecha: 30/*<br>RELACION SALIDAS DE DEVOLUTIVOS<br>Fecha de Corte: 01/01/2016 al |            |                |                      |                  |              | Fecha: 30/12/2016 | PAG. : 1<br>8:59:a. m. |
|----------------------------------------------------------------------------------------------------|------------|----------------|----------------------|------------------|--------------|-------------------|------------------------|
| NUMERO                                                                                                    | FECHA      | tipo<br>Salida | DETALLE              | LUGAR<br>Destino | RECIBE       | CONTAB            | VALOR                  |
| 002                                                                                                    | 15/01/2016 | A Servicio     | Salida automatica de | 02-SER VICIO     | ZAIDA IDALID | SI                | 16,530,000.00          |
| 003                                                                                                    | 15/01/2016 | A Servicio     | Salida automatica de | 03-SERVICIO      | ZAIDA IDALID | SI                | 6,612,000.00           |
| 004                                                                                                    | 20/01/2016 | A Servicio     | SALIDA A SERVICIO    | 04-SERVICIO      | ZAIDA IDALID | NO                | 9,918,000.00           |
| 004                                                                                                    | 20/01/2016 | A Servicio     | SALIDA A SERVICIO    | 04-SERVICIO      | ZAIDA IDALID | SI                | 9,918,000.00           |
|                                                                                                    |            |                |                      |                  | Total        |                   | 42,978,000.00          |

# Como imprimir Paz y Salvo.

- 1. Ingrese al menú Imprimir.
- 2. Seleccione la opción **Paz y Salvo** con solo darle clic en la pestaña aparecerá la siguiente pantalla.

| 🕼 Paz y Salvo Responsable 🗕 🗖 🗙 |   |
|---------------------------------|---|
| Filtro                          | _ |
| Responsable                     |   |
| Imprimir X Cancelar             |   |

#### Responsable: Asigna la persona responsable del bien.

| FORMATO PAZY SALVO CONTRATISTA                                |  |
|---------------------------------------------------------------|--|
| GESTIÓN DE ADQUISICIÓN Y ADMINISTRACIÓN DE BIENES Y SERVICIOS |  |
|                                                               |  |

Por medio de la presente nos permitimos certificar que el señor (a) <u>ALIADOS PARA SU IMAGEN Y EXPERTICIAS</u> con cedula de ciudadanía No. <u>900511923-0</u> de quien se encontraba prestando sus servicios profesionales en la Unidad Nacional de Protección en la dependencia y quien apartir de la fecha 13/05/2017 se desvincula de la UNP, efectuó la la respectiva entrega de los elementos devolutivos que se encontraban a su cargo y/o uso, así como los respectivos elementos de identificación y seguridad dados con ocasión de su labor.

Adicionalmente se certifica que ha hecho <u>entrega a su respectivo supervisor de contrato el archivo de gestión fisicov digitalizado</u>, así como los démas documentos a su cargo en ocasión a su labor, de igual manera entrega el SIGOB debidamente depurado, sin correspondencia por tramitar, y se certifica que se hizo la respectiva desactivación de las cuentas de usuario de acceso a los servicios tecnológicos, junto con la entrega de los equipos y demás bienes que la Corrdinación del Grupo de Gestión Informática y Soporte Técnico le asignó temporalmente en calidad de préstamo para el cumplimiento de las actividades contractuales.

Por lo anteror en mención y de conformidad con la verificación hecha por cada dependencia, se certifica ALIADOS PARA SU IMAGEN Y no posee trámite, ni legalizaciones pendientes con la entidad.

| DEPENDENCIA                                                         | NOMBRE/CARGO | FECHA | FIRMA |
|---------------------------------------------------------------------|--------------|-------|-------|
| Supervisor Contrato<br>No.                                          |              |       |       |
| Coordinador Grupo Gestión<br>Tecnológica (Claves-correo)            |              |       |       |
| Talento Humano<br>(Camet)                                           |              |       |       |
| Seguridad e Instalaciones<br>(Tarjeta de Acceso a la UNP)           |              |       |       |
| Almacen<br>(Elementos devolutivos)                                  |              |       |       |
| Archivo Central (Documentos<br>solicitados para consulta)           |              |       |       |
| Coordina dor de Implementación de<br>Mediadas (celubrinstitucional) |              |       |       |

Se expide la presente certificación en la ciudad de Bogotá D.C. a los 13 días del mes Mayo de 2017

#### Como imprimir Vencimiento porte de Armamento.

- 1. Ingrese al menú Imprimir.
- 2. Seleccione la opción **Vencimiento Porte de Armamento** con solo darle clic en la pestaña aparecerá la siguiente pantalla.

| 🕼 Reporte Vencimiento Po 🗕 🗆 🗙 |                             |  |  |  |  |  |  |
|--------------------------------|-----------------------------|--|--|--|--|--|--|
| Rango a imprimir               |                             |  |  |  |  |  |  |
| Artículo Inicial               |                             |  |  |  |  |  |  |
| Artículo Final                 | ZZ 👤                        |  |  |  |  |  |  |
| Grupo Inicial                  | <u>®</u>                    |  |  |  |  |  |  |
| Grupo Final                    | ZZ 😰                        |  |  |  |  |  |  |
| Servicio Inicial               | <u>(</u> )=                 |  |  |  |  |  |  |
| Servicio Final                 | ZZ []                       |  |  |  |  |  |  |
| Responsable                    |                             |  |  |  |  |  |  |
| Fecha Inicial                  | 01/01/2017                  |  |  |  |  |  |  |
| Fecha Final                    | 31/01/2017                  |  |  |  |  |  |  |
| ✓ Incluir Armamer              | to Sin Fecha de Vencimiento |  |  |  |  |  |  |
| 🔽 Incluir Armamento Ya Vencido |                             |  |  |  |  |  |  |
|                                | rimir X Cancelar            |  |  |  |  |  |  |

Artículo Inicial, Artículo Final: Aquí ingresamos el código del artículo que deseamos imprimir, para filtrar un solo artículo escribimos el mismo código en ambas casillas, si queremos un rango de Artículos digitamos el código menor en la casilla Artículo Inicial y el código mayor en Artículo Final, si quiere todos los Artículos va como aparece en la imagen. Al dar clic en el icono

**Grupo Inicial, Grupo Final**: Aquí ingresamos el código del Grupo que deseamos imprimir, para filtrar un solo grupo escribimos el mismo código en ambas casillas, si queremos un rango de grupo digitamos el código menor en la casilla Grupo Inicial y el código mayor en Grupo Final, si quiere todos los Cargos va como aparece en la imagen. Al dar clic en el icono interval aparecerá la ventana de Grupos.

**Servicio Inicial, Servicio Final**: Aquí se debe ingresar el código del servicio inicial y final que desea imprimir, para filtrar un solo servicio debe escribir el mismo código en ambas casillas, si quiere un rango de servicios, digita el código menor en la casilla Servicio Inicial y el código mayor en Servicio Final, si quiere todos los Servicios va como aparece en la imagen. Al dar clic en el icono aparecerá la ventana de Servicios.

**Responsable:** Asigna la persona responsable del bien.

**Fecha Inicial – Fecha Final:** En este campo el sistema propone la fecha, tomándola del sistema operativo para el tipo de documento que se está elaborando. Este campo puede ser modificado por el usuario, siguiendo el formato correcto de la fecha dd/mm/aaaa (día/mes/año).

|                     | VENCIMIENTO DEL PORTE DE ARMAS |                           |                    |         | Página 1 de 1 |                      |                     |
|---------------------|--------------------------------|---------------------------|--------------------|---------|---------------|----------------------|---------------------|
|                     |                                | 12                        | Fecha: 30/12/2016  |         |               |                      |                     |
| Articulo(s): TODOS  |                                |                           | Grupo de Articulos | : TODOS |               |                      |                     |
| Servicio(s): TODOS  |                                |                           | Responsable:       | NINGUNO |               |                      |                     |
| Periodo: Del Dicier | mbre 30 de 2010                | 6 al Diciembre 30 de 2016 |                    |         |               |                      |                     |
| CODIGO              | DE S                           | CIPCION DEL BIEN          | RESPONSABLE        |         | SERVICIO      | FECHA<br>VENCIMIENTO | DIAS PARA<br>VENCER |

#### Como imprimir Resumen de Depreciación.

- 1. Ingrese al menú **Imprimir**.
- Seleccione la opción Resumen de Depreciación con solo darle clic en la pestaña 2. aparecerá la siguiente pantalla.

| 🕼 Resumen Mens     | sual Depreciaciones 🗙 |
|--------------------|-----------------------|
| Rango a imprimir - |                       |
| Articulo Inicial   |                       |
| Articulo Final     | ZZ                    |
| Cod. Contable Ini  |                       |
| Cod. Contable Fin  | ZZ                    |
| Тіро               | Todos                 |
| Mes                | Enero                 |
| Opciones           |                       |
| Agrupar por Cu     | uenta Depreciacion    |
| C Agrupar por Gr   | rupo Contable         |
| 🔽 Detalle de Artic | culos                 |
| Incluir Articulos  | s en Bodega           |
| Excluir Depreci    | ados Totalmente       |
| I Imprimir Solo V  | alores NIIF           |
| Titulo             |                       |
|                    |                       |
| 🖹 Imprim           | ir 🔀 <u>C</u> ancelar |
| Imprim             |                       |

Artículo Inicial, Artículo Final: Aquí ingresamos el código del artículo que deseamos imprimir, para filtrar un solo artículo escribimos el mismo código en ambas casillas, si queremos un rango de Artículos digitamos el código menor en la casilla Artículo Inicial y el código mayor en Artículo Final, si quiere todos los Artículos va como aparece en la imagen. Al dar clic en el icono 🔽 aparecerá la ventana de Artículos.

Código Contable Inicial, Código Contable Final: Digite el código contable a la cual pertenece el Grupo de Artículos que desea consultar. Si desea desplegar los diferentes Códigos Contables, de clic en el botón 🔛 o presione la BARRA ESPACIADORA y aparecerá la ventana de los Códigos Contables.

Tipo Bien: Se debe seleccionar Mueble o Inmueble según sea el caso.

Mes: Seleccione el mes sobre el cual desea consultar la depreciación,

# **OPERACIONES NO RUTINARIAS**

# Cómo Configurar Parámetros por Usuario

Esta opción le permite al usuario configurar los parámetros de cada usuario para el manejo del programa.

- 1. Ingrese al menú Archivos.
- 2. Seleccione la opción **Configuración– Parámetros de usuario** con solo darle un clic en la pestaña. A continuación, se desplegará la siguiente ventana:

| 0 <b>2</b>              | Parámetros de Usuario                | - | × |
|-------------------------|--------------------------------------|---|---|
| General Correo Electrón | ico                                  |   |   |
| Ruta del Puerto para Im | presión Texto                        |   |   |
| Ruta Archivos Temporal  | es                                   |   |   |
| C:\tempo\               |                                      |   |   |
| ,                       |                                      |   |   |
|                         |                                      |   |   |
|                         |                                      |   |   |
|                         |                                      |   |   |
|                         |                                      |   |   |
|                         |                                      |   |   |
|                         |                                      |   |   |
|                         |                                      |   |   |
|                         | ✓ <u>A</u> ceptar X <u>C</u> ancelar |   |   |

**Ruta del Puerto para Impresión Texto:** Introduzca la ruta del Puerto (Lpt1, Com1) donde se enviarán las impresiones directas en el software.

**Ruta Archivos Temporales:** Introduzca la ruta de la carpeta en donde guardará los archivos temporales, para el buen funcionamiento del programa es necesario esta información.

**Correo Electrónico:** En esta pestaña el usuario puede configurar un correo electrónico que permite enviar vía email el reporte Imprimir, Inventario, Inventario por Responsable.

| 02      |                    | Parámetros de Usuario | - 🗆 🗙                   |
|---------|--------------------|-----------------------|-------------------------|
| General | Correo Electrónico |                       |                         |
| Confi   | iguración General  |                       |                         |
|         | Usuario            | tns                   |                         |
|         | Correo Electrónico | tns@gmail.com         | Cuentas de Correo Gmail |
|         | Contraseña         | *****                 | Ej: tris@gmail.com      |
|         | Servidor           | smtp.gmail.com        | Ej: smtp.gmail.com      |
|         | Puerto             | Correo Seguro         |                         |
| Cont    | enido del Correo E | lectrónico            |                         |
|         | Cuerpo             |                       |                         |
|         |                    |                       |                         |
|         |                    | Aceptar X Cancel      | ar                      |

# Cómo Configurar Parámetros Generales

Esta opción le permite al usuario configurar los parámetros generales usados en el programa.

- 1. Ingrese al menú Archivos.
- 2. Seleccione la opción **Configuración Generales** con solo darle un clic en la pestaña. A continuación, se desplegará la siguiente ventana:

Se compone de dos pestañas:

#### Generales:

Son las configuraciones necesarias para el buen funcionamiento del programa. Sin estos parámetros no se podrán ejecutar las depreciaciones.

| 02                                                                                                    | Configuración General                                                                                                    | x   |
|----------------------------------------------------------------------------------------------------|----------------------------------------------------------------------------------------------------|-----|
| Generales Compra                                                                                       | as Informes Adicionales                                                                                                    |     |
| 🗆 Datos de la                                                                                          | Entidad                                                                                                    | . I |
| Nombre                                                                                                 | EMPRESA ACTIVOS FIJOS                                                                                                    |     |
| Nit                                                                                                    | 123456                                                                                                    |     |
| Ciudad                                                                                                 |                                                                                                    |     |
|                                                                                                    |                                                                                                    | -   |
| Saldos Inicia                                                                                          | les Acumulados al Mes de Enero 💌 Año 2018                                                                                                    |     |
| Código del S                                                                                           | ervicio/Centro Deposito 000 📓                                                                                                    |     |
| Valor del Bier                                                                                         | n máximo para Exclusión 0                                                                                                    |     |
| Tercero para                                                                                           | a Comprobantes                                                                                                    |     |
| Maneja<br>Maneja<br>Maneja<br>Causar (<br>Maneja l<br>Maneja l<br>Visualiza<br>Permitir<br>Ruta Carpet | Areas Administrativas<br>is Administrativas el Detalle<br>Centros de Costo<br>Costo Histórico en Comprobante de Baja<br>Recurso Tecnológico 2<br>Cuentas de Orden en Movimiento Mensual<br>ir Serial de Articulos en la Grid<br>Imprimir Sin Asentar Traslados entre Bodegas<br>ta Imagenes \\LOCALHOST\IMAGENES<br>Ejemplo: \\SERVIDOR\CARPETACOMPARTIDA<br>Bodegas Permitidas |     |
| Cakula I                                                                                               | Entregados Comodato en Cuentas de Orden<br>Depreciación con Costo Neto y Vida Util Ajustada                                                                                                    |     |
|                                                                                                    |                                                                                                    |     |
| Puta                                                                                                   |                                                                                                    |     |
| Ruta                                                                                                   |                                                                                                    |     |
| Generar I                                                                                              | Documentos Asentados a Contabilidad                                                                                                    |     |
| Puta arm 7                                                                                             |                                                                                                    |     |
| Ruta para li                                                                                           |                                                                                                    |     |
| Kuta de Visua                                                                                          |                                                                                                    |     |
| Servicor Visua                                                                                         |                                                                                                    |     |
|                                                                                                    | Aceptar X Cancelar                                                                                                    |     |

Nombre: Nombre de la empresa. Este dato es usado en los reportes.

NIT: NIT de la empresa. Este dato es usado en los reportes.

Ciudad: Ciudad de la empresa. Este dato es usado en los reportes.

**Saldos Iniciales Acumulados al Mes de:** indica el mes y el año desde donde se comienza a utilizar el software este campo es importante para calcular la depreciación.

**Código del Servicio / Centro bodega:** Selecciona una bodega que es excluida del cálculo de la Depreciación.

Valor del Bien máximo para Exclusión: Se Digita el valor mínimo permitido de un Bien para que pueda ser excluido de Depreciación.

**Solicitar en movimientos Nro. Retención Documental:** Al activar esta opción en los movimientos (Entradas, salidas, etc.) aparece un nuevo cuadro de texto para digitar el número de retención documental.

Maneja Áreas Administrativas: Al activar esta opción en los movimientos de entradas y salidas se solicita el área administrativa.

**Áreas Administrativas en el Detalle:** Al activar esta opción en el detalle de la entrada se solicita el área administrativa y queda almacenada en la información del activo.

Causar costo Histórico en comprobante de Baja: Al activar esta opción en el Comprobante de Baja, se verá reflejado el costo histórico del bien.

Maneja Recurso Tecnológico 2: Al activar esta opción, Hoja de Vida el Bien, se mostrará en los reportes de forma resumida, de acuerdo con el tipo de recurso tecnológico seleccionado.

Maneja cuentas de orden en movimiento mensual: Al activar esta opción en el movimiento mensual se verá reflejado el movimiento de las cuentas de orden.

**Visualizar serial de Artículos en la Grid:** Al activar esta opción, el listado de datos (Grid) de los artículos, se verá reflejado el Serial de cada uno.

**Permitir Imprimir sin Asentar traslados entre Bodegas:** Al activar este check, se podrá imprimir los traslados entre bodega sin estar asentados.

Maneja Bodegas Permitidas: Al activar esta opción podrá definir bodegas específicas para cada usuario

Maneja Entregados Comodato en Cuentas de Orden: Al activar esta opción la contabilización de bienes entregados en comodato se registrará en las cuentas de orden parametrizadas en el grupo contable del bien.

**Calcula Depreciación con Costo Neto y Vida Útil Ajustada:** Al activar esta opción el módulo realiza el cálculo del costo y vida útil actual antes de calcular la depreciación mensual

Ruta para Generar Comprobantes a Contabilidad.

Ruta: especifica la ruta en el servidor de la base de datos donde serán generados los comprobantes contables.

Servidor: Indica el nombre del servidor o IP donde se encuentra la base de datos.

Generar Documentos Asentados a Contabilidad: Al activar este check el módulo Activos Fijos genera los documentos asentados al módulo Contabilidad.

#### Ruta para Importar Terceros y Cuentas.

**Ruta:** especifica la ruta en el servidor de la base de datos de donde se importarán Terceros, plan de cuentas entre otras opciones.

Servidor: Indica el nombre del servidor o IP donde se encuentra la base de datos.

La segunda pestaña es la de Compras (Solo para empresas del sector privado).

| Co Co                                                                                                    | nfiguración                             | Gen        | eral         | × |
|----------------------------------------------------------------------------------------------------|-----------------------------------------|------------|--------------|---|
| Generales Compras Informes Adicio                                                                                        | onales                                  |            |              | , |
| Redondear Retenciones a la ur     Maneja Tasa de Conversión en     Maneja Importaciones     Confirmar Base e IVA en Comp | nidad<br>I Compras<br>Iras y Devolucion | es         |              |   |
| Auxiliar Proveedores                                                                                                    | 220501.01                               |            | Proveedores  |   |
| Ret. Fuente Compras                                                                                                    | 230340.00                               | <u>Bia</u> | Compras 2.5% |   |
| IVA Descont, Reg. Simplificado                                                                                           | <u> </u>                                |            |              |   |
| Rete IVA Regimen Simplificado                                                                                            |                                         |            |              |   |
|                                                                                                    |                                         |            |              |   |
| <u> </u>                                                                                                    | <u>A</u> ceptar                         | <b>X</b> ( | ancelar      |   |

Redondear Retenciones a la Unidad: redondea los valores de las retenciones en caso de tener decimales.

Maneja Tasa de Conversión en Compras: Mediante esta opción el usuario del Módulo puede configurar el manejo de la Tasa de Conversión de cualquier moneda extranjera y así realizar efectivamente el documento de compra.

Confirmar Base e IVA en compras: solicita ajuste de base e IVA al asentar la compra.

Auxiliar Proveedores: Digite el código correspondiente a la Cuenta Contable Auxiliar de Proveedores para las Compras Realizadas a Crédito (Código según su Plan de Cuentas). Si desea desplegar las diferentes Cuentas de clic en el botón in o presione la BARRA ESPACIADORA y aparecerá la ventana de Plan de Cuentas.

**Ret. Fuente Compras:** Digite el código correspondiente a la Cuenta Contable Auxiliar de Retención en la Fuente en Compras para las Compras Realizadas (Código según su Plan de Cuentas). Si desea desplegar las diferentes Cuentas de clic en el botón en la BARRA ESPACIADORA y aparecerá la ventana de Plan de Cuentas.

**Rete IVA**: Digite el código correspondiente a la Cuenta Contable que se utilizará para contabilizar el Impuesto de Rete IVA causado sobre cada uno de los documentos que generan dicho impuesto. Si desea desplegar las diferentes Cuentas de clic en el botón in o presione la BARRA ESPACIADORA y aparecerá la ventana correspondiente.

**Cuenta de IVA Descontable Reg. Simplificado**: Digite el código correspondiente a la Cuenta Contable que se utilizará para contabilizar el Impuesto de IVA Descontable por Compras Realizadas a Responsables del Régimen Simplificado. Si desea desplegar las diferentes Cuentas de clic en el botón in presione la BARRA ESPACIADORA y aparecerá la ventana correspondiente.

**Cuenta de Rete IVA Reg. Simplificado**: Digite el código correspondiente a la Cuenta Contable que se utilizará para contabilizar la Retención de IVA por Compras Realizadas a Responsables del Régimen Simplificado. Si desea desplegar las diferentes Cuentas de clic en el botón in o presione la BARRA ESPACIADORA y aparecerá la ventana correspondiente.

La tercera pestaña es la de Informes.

| Ø            | Configuración General      | × |
|--------------|----------------------------|---|
| Generales Co | mpras Informes Adicionales |   |
| Informes     |                            | ī |
| Firma 1      | TERCERO 1                  |   |
| Cargo        | Gerente                    |   |
| Firma 2      | TERCERO 2                  |   |
| Cargo        | Contador                   |   |
| Firma 3      | TERCERO 3                  |   |
| Cargo        | Revisora                   |   |
|              |                            |   |
|              |                            |   |
|              |                            |   |

**Informes:** Ingrese el nombre y el cargo de cada una de las personas que deben firmar los Documentos. Estos datos aparecen en los reportes.

La cuarta pestaña es la de Costos Adicionales.

|                                                                                             | Bill C    | Be D    |
|---------------------------------------------------------------------------------------------|-----------|---------|
| ,<br>                                                                                       | 200 C     | Bill D  |
|                                                                                             | C C       | Bill D  |
|                                                                                             | See C     | Bill D  |
|                                                                                             | C C       | Bill D  |
|                                                                                             | C         | Bill D  |
|                                                                                             | 🔡 C       | Bill D  |
|                                                                                             | C         | Bill D  |
| <br>                                                                                        |           | Bill D  |
| <u> </u>                                                                                    | C State C | Bii D   |
|                                                                                             |           | D EE    |
|                                                                                             |           | Bill D  |
| ,<br>[                                                                                      |           | Bill D  |
|                                                                                             | Bill C    | Bill D  |
| Prefijo Facturación Adicional                                                               |           |         |
| Distribuir Costos por     Valores     Generar contabilización d     Costo Adicional Como Ma | Cantidad  | obante. |
|                                                                                             |           |         |
|                                                                                             |           |         |
|                                                                                             |           |         |

Descripción: Digite aquí el nombre del costo adicional.

**Cuentas:** Seleccione los códigos de las cuentas contables que se utilizarán para contabilizar el correspondiente costo adicional.

**Prefijo Facturación adicional:** Mediante este prefijo se genera la facturación de los costos adicionales que aquí se describen. Si desea desplegar los diferentes Prefijos presione la BARRA ESPACIADORA y aparecerá la ventana con los prefijos disponibles para seleccionar.

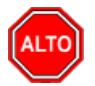

#### **RECUERDE...**

Usted puede seleccionar Distribuir Costos adicionales ya sea por Valores o por Cantidad según sea el caso.